Annex 13:

Upgrading of Billing System

## UPGRADING OF BILLING SYSTEM OF FCTWB TECHNICAL SPECIFICATION

Billing and Customer Services

General Requirements

- Implement system-wide web-browser based modern and user-friendly interface.
- Implement functions to allow flexible retrieval, sorting and extraction of data by any attributes.
- Create input boxes to allow comments in the application lifecycle.
- Implement flexible and fast search routine using any attribute of choice.
- Optimize system to allow fast retrieval of large amounts of data.

Billing

- Implement automated validation function to prompt alerts whenever irregular, questionable and abnormal values are detected compared to past consumptions or a pre-set range of consumption and also large outstanding balances as well.
- Implement function to allow optional estimated billing.
- Implement function to allow exclusion of customer from billing.
- Migrate billing history to the new database.
- Optimize billing module to accurately use meter readings for bill computation.
- Optimize metering module to allow automated removal of estimated bills when meter readings are captured for past months.

Metering

- Create tunnels for integrating handheld metering for future implementation.
- Optimize meter reading capture module to accurately integrate meter readings with billing functions.
- Optimize meter editing module to become more user friendly.
- Migrate meter reading history to the new database

Revenue

- Create interface to allow automated and accurate distribution of payments from suspense account to individual customer accounts.
- Automate transfer of e-payments from payment provider into the billing database.
- Migrate payment history to the new database.

Audit

• Implement interface to allow validation of payments (e-Payments included) before posting into individual customer accounts.

Customer Management

• Optimize account number assignment during customer creation to eliminate arbitrary values and duplicates.

- Optimize customer editing module to become more user friendly.
- Add new data entry attributes such as zones (may not be included in the bill print out)

Reports

- Implement functions to allow flexible retrieval, sorting and extraction of data by any attributes.
- Data reporting and exports should include both Naira value and water volume (cubic meter).
- Create new report templates.

Security

- Implement global standards security system with emphasis on validation, encryption, "bug" tracking and potential threats ensuring a secure and hack-free system.
- Implement role based authorization.
- Create admin module for easy management of users and their associated system roles.

Hardware

• See Bill of Quantity - items 1 and 2.

Platform Software

• See Bill of Quantity - items 3 and 4.

Services

- Setup the new servers within an enterprise architecture.
- Install and configure new software and necessary components on the FCTWB billing servers.
- Set up of six (6) sets of computer workstation with interconnectivity to the FCTWB domain.

Training

- Conduct a five day training of system administrators and operators on use of new software.
- Create user manuals (one (1) soft copy and two (2) hard copies)

Maintenance

• Maintain system for two (2) years after deployment.

| Amount ( <del>N</del> )     |                                                                                                  |                                      |                                  |                                                                     |                                                                  |                                                                                                    |                                                                                                    |                                                                                 |           |        |             |
|-----------------------------|--------------------------------------------------------------------------------------------------|--------------------------------------|----------------------------------|---------------------------------------------------------------------|------------------------------------------------------------------|----------------------------------------------------------------------------------------------------|----------------------------------------------------------------------------------------------------|---------------------------------------------------------------------------------|-----------|--------|-------------|
| Unit Price ( <del>N</del> ) |                                                                                                  |                                      |                                  |                                                                     |                                                                  |                                                                                                    |                                                                                                    |                                                                                 | Sub-Total | 5% VAT | Grand Total |
| Unit                        | unit                                                                                             | unit                                 | license                          | license                                                             | license                                                          | license                                                                                                    | lot                                                                                                    | day                                                                             |           |        |             |
| Qty.                        | ю                                                                                                | Q                                    | 3                                | ~                                                                   | ~                                                                | <del></del>                                                                                                    | ~                                                                                                    | 5                                                                               |           |        |             |
| Description                 | HP ProLiant DL560 Gen8 E5-4603v2 2P<br>32GB-R Hot Plug SFF 1200W RPS Server<br>Enterprise Server | HP HPE h8qe series, 8GB HDD, 1TB RAM | Microsoft Windows Server 2012 R2 | Microsoft SQL Server 2014 Standard<br>Edition (1 processor license) | Custom Automated Billing Application<br>(ActivePUMA 1.0 Upgrade) | Custom Automated Billing Application<br>(Merging of upgraded ActivePUMA 1.0 and<br>ActivePUMA 3.0 into one common platform) | Existing and new data integration (millions<br>of payment, bill, meter reading and<br>customer records) | Five day training of system administrators and operators on use of new software |           |        |             |
| Cost Items                  | Computer Server<br>and Accessories                                                               | High-end<br>Computer<br>Workstations | Operating System                 | Microsoft SQL<br>Server                                             | Automated Billing<br>Application                                 | Automated Billing<br>Application                                                                                            | Data Integration                                                                                        | Training,<br>Capacity Building<br>and Refreshment                               |           |        |             |
| Category                    | Server<br>Infrastructure                                                                         | Computers                            | Platform<br>Software             | Platform<br>Software                                                | Custom<br>Enterprise<br>Software                                 | Custom<br>Enterprise<br>Software                                                                                            | Implementation,<br>Integration and<br>Deployment                                                        | Training                                                                        |           |        |             |
| No                          | · ~                                                                                              | 5                                    | с                                | 4                                                                   | 5                                                                | 9                                                                                                    | 7                                                                                                    | œ                                                                               |           |        |             |

**B**illenium

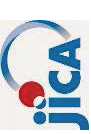

**Inside this Document** 

| INTRODUCTION                               |
|--------------------------------------------|
| APPLICATION DASHBOARD                      |
| LOOK AND FEEL                              |
| METERING MODULE                            |
| AMR                                        |
| Load AMR Routes                            |
| Process AMR Readings                       |
| AMR Meter List                             |
| Conventional                               |
| Conventional Meter Readers' Form12         |
| BILLING MODULE                             |
| AMR13                                      |
| Manage Customers                           |
| Account Adjustment16                       |
| Generate AMR Bill                          |
| Rollback AMR Bill18                        |
| Print AMR Bill                             |
| Closeout AMR Billing Cycle20               |
| Conventional                               |
| Manage Customers                           |
| Account Adjustment                         |
| Generate Conventional Bill24               |
| Generate Non-Recurring Conventional Bill25 |
| Rollback Conventional Bill26               |
| Print Conventional Bill27                  |
| REVENUE MODULE                             |
| AMR                                        |
| Payment Entry                              |
| Payment Correction                         |
| Conventional                               |
| Payment Entry                              |
| aged   f                                   |

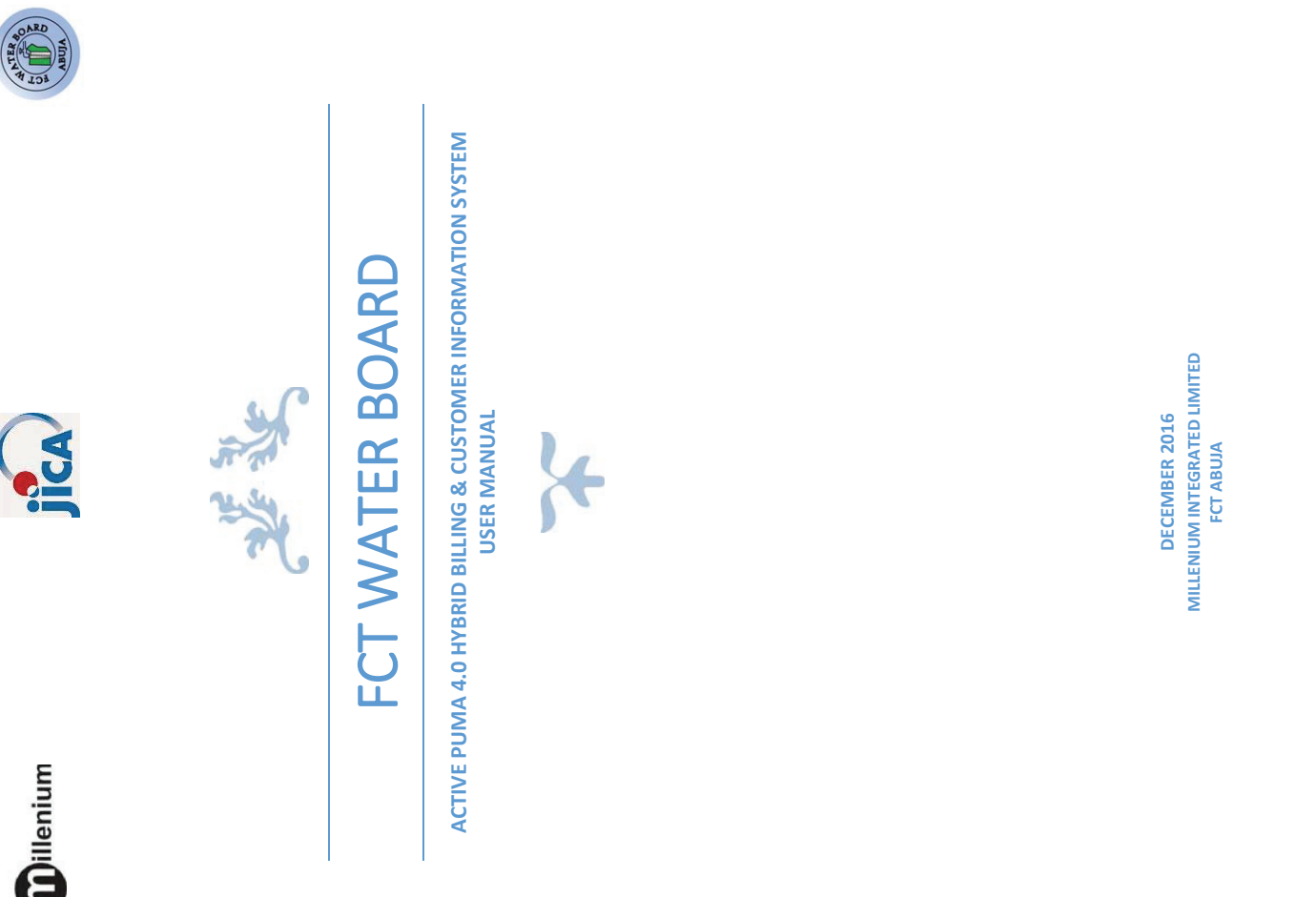

Annex13-4

| Document Guide     | This document is intended for FCT Water Board system operators and contains technical terms which | can only be better interpreted by the target users. |     |                    |                 | Durnose of Documentation |                       | This purpose of this document is the provide the FCI Water Board system operators a comprenensive<br>guide on how to operate the remodeled Active PUMA 4.0 Hybrid Billing and Customer Information | System. It also doubles as a go-to document should any aspect of the application become unclear. |              |                 |                      | Document History |               | Date Author Version Change Reference | Dec, 2016 Lekan Omotosho .1 Initial release |               |                                      |                |     |              |                  |       |                |  |  |  |  |  | 3 Page      |
|--------------------|---------------------------------------------------------------------------------------------------|-----------------------------------------------------|-----|--------------------|-----------------|--------------------------|-----------------------|----------------------------------------------------------------------------------------------------|--------------------------------------------------------------------------------------------------|--------------|-----------------|----------------------|------------------|---------------|--------------------------------------|---------------------------------------------|---------------|--------------------------------------|----------------|-----|--------------|------------------|-------|----------------|--|--|--|--|--|-------------|
| Payment Correction | Conventional                                                                                      | AUDIT MODULE                                        | AMR | Pavment Validation | Conventional 37 | Payment Validation       | CREDIT CONTROL MODULE | AMR                                                                                                    | Payment Posting                                                                                  | Conventional | Payment Posting | CUSTOMER CARE MODULE | AMR              | Customer List | Print AMR Account Statement 45       | Conventional 46                             | Customar list | Print Conventional Account Statement | REPORTS MODULE | AMR | Conventional | EVENT MANAGEMENT | AMR51 | Conventional53 |  |  |  |  |  | 2   P a g e |

Annex13-5

#### APPLICATION DASHBOARD AND SYSTEM OVERVIEW

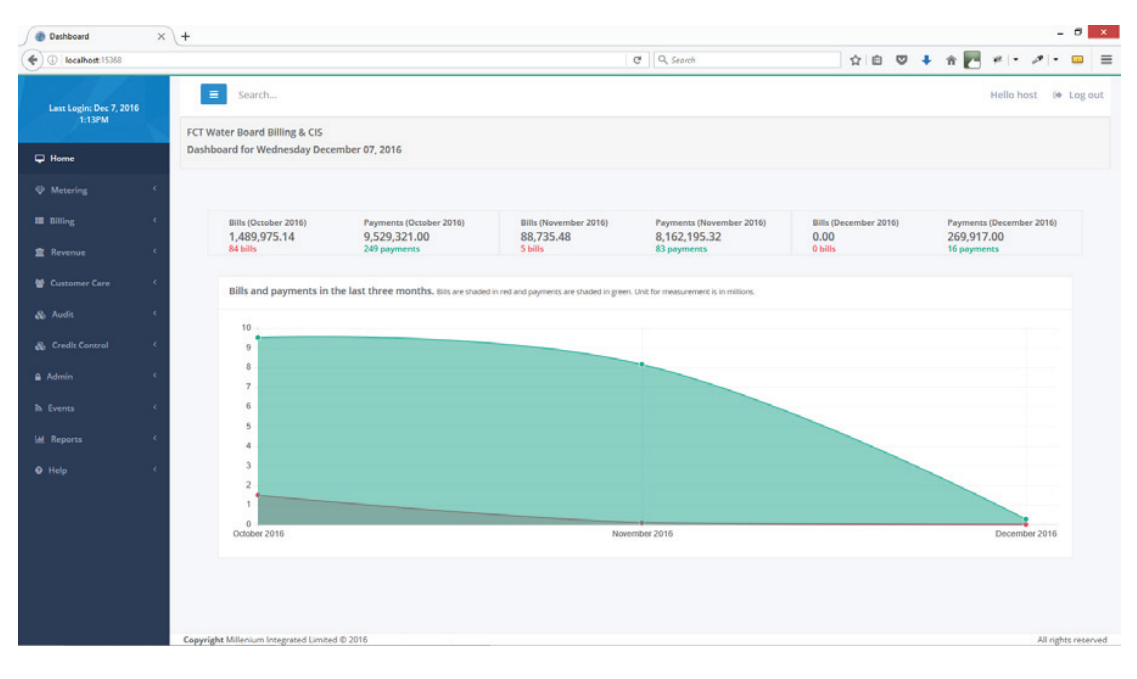

The system summary can be viewed at a glance from the application dashboard. After authentication, the navigation items will be displayed and every user can perform system functions according to assigned system roles.

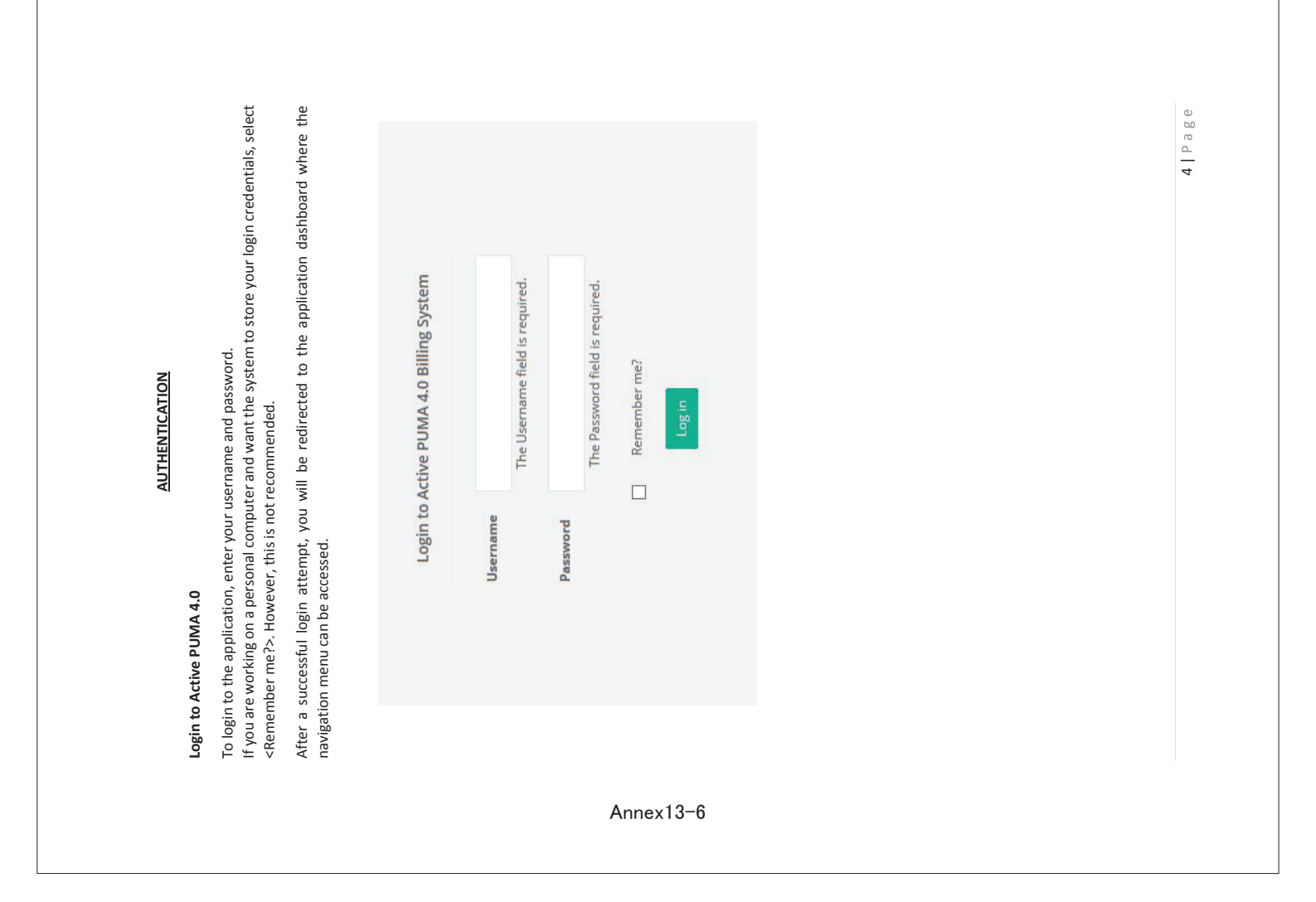

- 5. Click submit button to display the selected routes.
- 6. Select the desired routes to load.
- 7. Click process data.
- 8. Accept the confirmation dialog to finish.

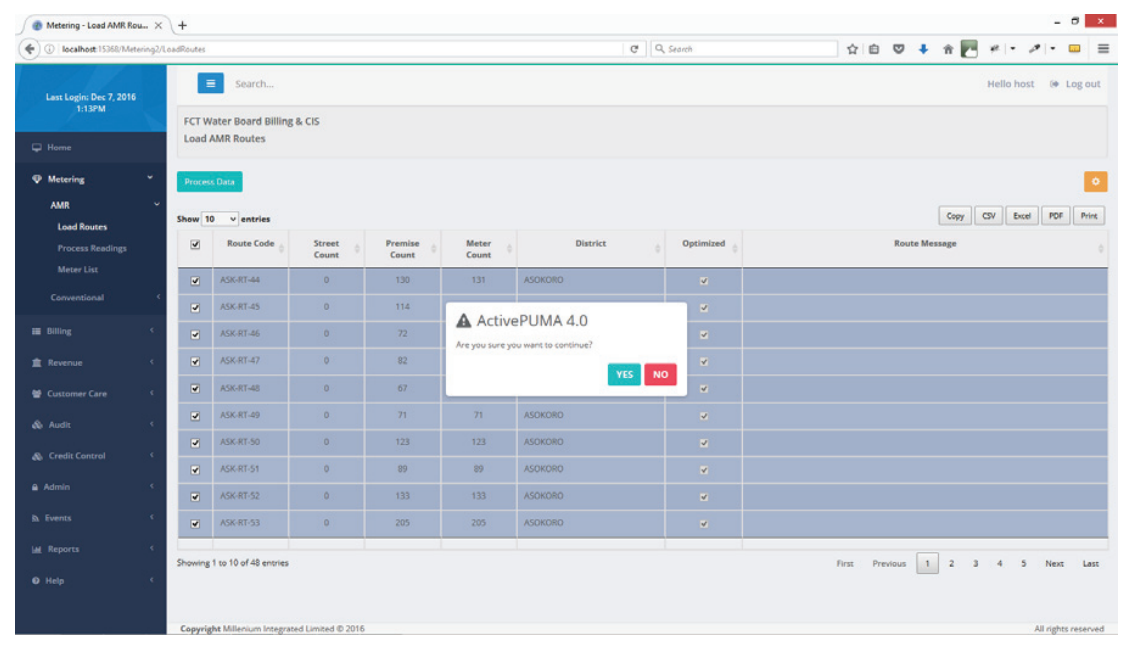

**7 |** P a g e

#### METERING MODULE

Conventional and AMR Metering functions have been merged into one common interface for simplicity and enhanced efficiency.

#### AMR

#### Load AMR Routes

To load AMR routes for meter reading, use the following steps:

- 1. Expand Metering navigation menu item.
- 2. Expand AMR navigation sub-menu item.
- 3. Click Load Routes to display the page.
- 4. Click Scope Settings button on the upper right hand corner of the page to select route loading options.

| 🛞 Metering - Load AMR Rou >                                                                                        | < +                                                                                                    |                                                                                                    |                                        |              |     |                       |                                            | - 8     | х   |
|----------------------------------------------------------------------------------------------------|----------------------------------------------------------------------------------------------------|----------------------------------------------------------------------------------------------------|----------------------------------------|--------------|-----|-----------------------|--------------------------------------------|---------|-----|
| (i) localhost 15368/Metering2                                                                                      | /LoadRoutes                                                                                                    |                                                                                                    |                                        | C Q Search   | ☆ 自 | V 🖡 🕆 🔽               | 4   + 10                                   | •       | =   |
| Last Lagin Dre 7, 2016<br>IIII/M<br>IIII/M<br>Meter List<br>Conventional<br>IIIIIIIII<br>IIIIIIIIIIIIIIIIIIIIIIIII | Search<br>FCT Water Board Billing & CIS<br>Lood AMR Routes<br>Promo Das<br>Boom 10 Centries<br>Route Code Errer<br>Showing 0 to 0 of 0 entries | Select Route Loading Option<br>Select District<br>GIS Optimized Routes<br>Only<br>Meters to Process | ns       ALL DETRICTS       All Meters | 2<br>Colorer |     | Copy<br>Route Message | Hello host (<br>Cov ) Foot (<br>Previous N | + Log c |     |
| 💩 Credit Control 🤇                                                                                                 |                                                                                                    |                                                                                                    |                                        |              |     |                       | 6                                          | P a     | g e |
|                                                                                                    |                                                                                                    |                                                                                                    | Annex13-                               | 7            |     |                       |                                            |         |     |

#### AMR Meter List

To view AMR meter list and perform metering functions, use the following steps:

- 1. Expand Metering navigation menu item.
- 2. Expand AMR navigation sub-menu item.
- 3. Click Meter List
- 4. Click Scope Settings button on the upper right hand corner of the page to select meter display options.

|                                  | E Search                        |                    |                |        |                                 | Hello host 🔅 Log        |
|----------------------------------|---------------------------------|--------------------|----------------|--------|---------------------------------|-------------------------|
| ast Login: Dec 7, 2016<br>2:26PM | ECT Water Board Billing & CIS   | Scope Settings     |                |        |                                 |                         |
|                                  | AMR Meters                      | Account Number     | A01-032578-GK1 | •      |                                 |                         |
|                                  |                                 | Customer Name      |                |        |                                 |                         |
|                                  | Show 10 v entries               | Meter Number       |                |        |                                 | Copy CSV Excel PDF F    |
|                                  | Account + Customer Nam          | ARB ID             |                |        | e Building Usage<br>Type Catego | y ⊕ Usage Type ⊕ Action |
|                                  | A01-032578-GK1 MR WILLIAM BUKAR | District           | Select.        | •      | Small Duplex Residential        | Residential             |
|                                  |                                 | Street Name        | Select.        | •      |                                 | Action                  |
|                                  | Showing 1 to 1 of 1 entries     | Address            |                |        |                                 | First Previous 1 Next   |
|                                  |                                 | Phone Number       |                |        |                                 |                         |
|                                  |                                 | Email Address      |                |        |                                 |                         |
|                                  |                                 | Install Date Range |                | ×      |                                 |                         |
|                                  |                                 | Status             | Şelect         | -      |                                 |                         |
|                                  |                                 | Exit               | Duplicate      | Submit |                                 |                         |
|                                  |                                 |                    | New            |        |                                 |                         |
|                                  |                                 |                    |                |        |                                 |                         |

9 | Page

#### Process AMR Readings

To process AMR Readings, use the following steps:

- 1. Expand Metering navigation menu item.
- 2. Expand AMR navigation sub-menu item.
- 3. Click Process Reading to display the page.
- 4. Click Scope Settings button on the upper right hand corner of the page to select import file options.

| Metering - Process AMR R ×     | +                                                     |                                  |            |          |             |               |    |      |              |       |                  |       | - 6   | ,     | × |
|--------------------------------|-------------------------------------------------------|----------------------------------|------------|----------|-------------|---------------|----|------|--------------|-------|------------------|-------|-------|-------|---|
| ( Iocalhost 15368/Metering2/P  | ProcessReadings                                       |                                  |            |          | C Q, Search |               | 合自 | •    | + 1          |       | ¥8.  -           | 0     | • •   |       | = |
| Last Login: Dec 7, 2016        | E Search                                              | Select Import File Ontions       |            |          |             |               |    |      |              |       | Hello            | host  | () La | g ou  |   |
| 226PM                          | FCT Water Board Billing & CIS<br>Process AMR Readings | Maximum File Creation            | 5          | days.    |             |               |    |      |              |       |                  |       |       |       |   |
| ⊕ Metering ~                   | Process Data                                          | Age<br>Maximum Reading Age       | 50         | days.    |             |               |    |      |              |       |                  |       |       | •     |   |
| AMR Coad Routes                | Show 10 v entries                                     | Billing Period                   | 2016.5     | eptember |             |               |    |      |              | Copy  | GV               | Excel | POF   | Print |   |
| Process Readings<br>Meter List | ARBID Last<br>Reading Date                            | R<br>EZRoute_Final_All_Districts | October_20 | 16.exp   |             | eak Pack Flow |    | Leak | c 35<br>ys ( | 1     | eakage<br>Status |       | Rout  | te    |   |
| Conventional                   |                                                       | Ext                              |            |          | Submit      |               |    |      |              |       |                  |       |       |       |   |
| III Billing                    |                                                       |                                  |            |          |             |               |    |      |              |       |                  |       |       |       |   |
| 🚖 Revenue 🤇                    | Showing 0 to 0 of 0 entries                           |                                  |            |          |             | J             |    |      |              | First | Previ            | ous 1 | Vext  | Last  |   |
| 👹 Customer Care 🤇              |                                                       |                                  |            |          |             |               |    |      |              |       |                  |       |       |       |   |

- 1. Click submit button to process.
- 2. Accept the confirmation dialog to finish.

| Iocalhost 15368/Metering1/V | ewTable              |                   |                                 |                  |               | G               | Q. Search    |                   |         | ☆ E |                        | <b>∔</b> n | E 🛃 🕫             | • •   | * - 6 |
|-----------------------------|----------------------|-------------------|---------------------------------|------------------|---------------|-----------------|--------------|-------------------|---------|-----|------------------------|------------|-------------------|-------|-------|
| 2:26PM<br>Home              | FCT Water Board      | Batch Meter I     | Reading for A                   | 50KORO District  |               |                 |              |                   |         | ×   |                        |            |                   |       |       |
| Metering ~                  | C                    | Account<br>Number | Customer<br>Name                | Previous Reading | Previous Date | Present Reading | Present Date | Units<br>Consumed | Remarks |     |                        |            |                   |       |       |
| Conventional                | Show 10 v en         | ASA019AA          | ALH SULE<br>MOHAMMED<br>KATSINA | 440              | 11/18/2015    |                 | 12/07/2016   |                   |         |     | Present                | 0          | opy CSV           | Excel | POF   |
| Meter List                  | Number<br>APA008AA   | ASA199AA          | COL. ZAKARI                     | 7502             | 10/31/1999    |                 | 12/07/2016   |                   |         |     | leading Dat            | *          | Reading<br>24,289 | 00.00 | + 3   |
| Billing                     | APA014AA             | ASA210AA          | ALH<br>SULEMAN                  | 9390             | 07/31/1999    |                 | 12/07/2016   |                   |         |     | 16-Oct-28              |            | 15,141            | .00   | ŧ۵    |
| Revenue                     | APAD16AA             | ASA223AA          | THE<br>OCCUPANT                 | 17973            | 06/30/2001    |                 | 12/07/2016   |                   |         |     | 10-Jul-29              |            | 17                | .00   | +0    |
| Customer Care 🤇             | APAD17AA             | ASA253AA          | ALECHEWU<br>ADOBE OBE           | 10023            | 01/31/2011    |                 | 12/07/2016   |                   |         |     | 16-Sep-6               |            | 163               | .00   | 88    |
| Audit                       | APADISAA             | ASA262AA          | THE<br>OCCUPANT                 | 0                | 05/27/1997    |                 | 12/07/2016   |                   |         |     | 16-Nov-10              |            | 198               | .00   |       |
| Credit Control              | APA020AA             | ASA263AA          | THE<br>OCCUPANT                 | 0                | 05/27/1997    |                 | 12/07/2016   |                   |         |     | 16-Oct-11              |            | 56                | .00   | + Ø   |
| ldmin (                     | APAD31AA             | ASA269AA          | THE                             | 0                | 05/27/1997    |                 | 12/07/2016   |                   |         |     | 16-jan-11              |            | 1,060             | .00   | ÷0    |
| Events <                    | АРАОЗЗАА<br>АРАОЗЗАА | ASA330AA          | ALH.<br>ABDULLAHI<br>SANI       | 825              | 11/14/2011    |                 | 12/07/2016   |                   |         |     | 16-Aug-12<br>16-Apr-25 |            | 440<br>2,216      | .00   |       |
| Help <                      |                      | ASA332AA          | MRS ABIGAIL<br>OKENLA           | 3421             | 02/23/2016    |                 | 12/07/2016   |                   |         |     |                        |            |                   | 1     |       |
|                             | Showing 1 to 10 of   |                   | ABIMBOLA                        |                  |               |                 |              |                   |         |     | 1 2                    | 3 4        | 5                 | 12    | Next  |

7. Use the Import Meter Reading button to import meter readings from an external system.

8. Use the button at the top left of the page to navigate to billing page.

| 11 | P | а | g | е |
|----|---|---|---|---|
|----|---|---|---|---|

#### CONVENTIONAL

#### **Conventional Meter List**

To view Conventional meter list and perform metering functions, use the following steps:

- 1. Expand Metering navigation menu item.
- 2. Expand Conventional navigation sub-menu item.
- 3. Click Meter List
- 4. Click Scope Settings button on the upper right hand corner of the page to select meter display options.

| mesening - nearing thus           | (+                                    |                            |            |                 |                          |
|-----------------------------------|---------------------------------------|----------------------------|------------|-----------------|--------------------------|
| ( localhost 15368/Metering1/      | ViewTable                             |                            | C Q Search | 合 自 🛡 🖡         | ↑ P # * * * = =          |
| Last Login: Dec 7, 2016<br>2:269M | Search  FCT Water Board Billing & CIS | Scope Settings             |            |                 | Hello host 🔅 Log out     |
| 📮 Home                            | Conventional Meters                   | Account Number             |            |                 |                          |
| Metering     AMR                  | G                                     | District APO •             |            |                 | •                        |
| Conventional v                    | Show 10 v entries                     | Account Number Select      |            |                 | Copy CSV Excel PDF Print |
| Meter List                        | Account Customer                      |                            | Previo     | us Present      | Present Action           |
| Meter Readers Form                | Number                                |                            | Readi      | ng Reading Date | Reading                  |
| 🟭 Billing 🤇 🤇                     |                                       | Ext                        | Submit     |                 |                          |
| 🚊 Revenue 🤇                       | Showing 0 to 0 of 0 entries           |                            |            |                 | First Previous Next Last |
| 📽 Customer Care 🤇                 | ±                                     |                            |            |                 | 6                        |
| & Credit Control                  |                                       |                            |            |                 |                          |
|                                   |                                       |                            |            |                 |                          |
| Admin (                           |                                       |                            |            |                 |                          |
| E Lice the Ast                    | ion area to onter recet of            | winu matar roading history |            |                 |                          |

5. Use the Action area to enter, reset or view meter reading history.

6. Use the Batch Meter Reading button to display modal for multiple meter readings.

#### BILLING MODULE

Conventional and AMR Billing functions have been merged into one common interface for simplicity and enhanced efficiency.

#### AMR

#### Manage Customers

To manage customers, use the following steps:

- 1. Expand Billing navigation menu item.
- 2. Expand AMR navigation sub-menu item.
- 3. Expand Customers navigation sub-menu item.
- 4. Click Manage Customer.
- 5. Click Scope Settings button on the upper right hand corner of the page to select Customer filter options.

| Iocalhost 15368/Billing2/Mar      | nageCustomer        |                |                                   |   |                      | C      | Q. Search | 8 |   |        | 습 |     | +       | ŵ 🗖   | # -    | 1      | - 0   | 1 7   |
|-----------------------------------|---------------------|----------------|-----------------------------------|---|----------------------|--------|-----------|---|---|--------|---|-----|---------|-------|--------|--------|-------|-------|
| Last Login: Dec 7, 2016<br>2:26PM | FCT Water Boa       | Scope Settings |                                   |   |                      |        |           |   |   |        |   |     |         |       | Hello  | host   | €≉ Lo | g out |
|                                   | AMR Customer        | Account        | Select                            | • | Account Bal.         | Select | •         |   |   |        |   |     |         |       |        |        |       |       |
|                                   |                     | Name           |                                   |   | Last Units Cons.     | Select | •         |   |   |        |   |     |         |       |        |        |       | •     |
|                                   | Show 10 v en        | Meter No       |                                   |   | Last Bill Amt.       | Select | •         |   |   |        |   |     |         | Сору  | csv 🛛  | Excel  | POF   | Print |
|                                   | Account<br>Number   | ARB ID         |                                   |   | Last Pay Amt.        | Select | •         |   |   |        |   | Usa | ge Type |       |        | Action |       |       |
|                                   |                     | District       | Select                            |   | Last Bill Date       |        |           |   |   |        |   |     |         |       |        |        |       |       |
|                                   | Showing 0 to 0 of 0 | Street         | ASOKORO<br>CENTRAL AREA<br>GARKII |   | Last Payment<br>Date |        |           |   |   | 3      |   |     |         | First | Previo | Action | Next  | Lasi  |
|                                   |                     | Address        | GARKI II<br>MAITAMA               |   | Install Date         |        |           |   |   | ×      |   |     |         |       |        |        |       |       |
|                                   |                     | Phone          | WUSE I<br>WUSE II                 |   | Status               | Select |           |   | • |        |   |     |         |       |        |        |       | +     |
|                                   |                     | Email          |                                   |   |                      |        |           |   |   |        |   |     |         |       |        |        |       |       |
| Conventional                      |                     | Exit           |                                   |   |                      |        |           |   |   | Submit |   |     |         |       |        |        |       |       |
|                                   |                     |                |                                   |   |                      |        |           |   |   |        |   |     |         |       |        |        |       |       |

#### **Conventional Meter Readers Form**

To print Conventional meter readers' form, use the following steps:

- 1. Expand Metering navigation menu item.
- 2. Expand Conventional navigation sub-menu item.
- 3. Click Meter Readers Form
- 4. Click Scope Settings button on the upper right hand corner of the page to select form options.

| localhost 15368/Metering1/Print                                                                                                    |                  | C Q Search               | 요 🗈 🔍 🖡 숙 🔽 # (* . # )* 📟 |
|----------------------------------------------------------------------------------------------------|------------------|--------------------------|---------------------------|
| ast Login: Dec 7, 2016<br>2-26PM                                                                                                    | Scope Settings   | -                        | Hello host 🛛 🕸 Log ou     |
| Home the contract of the contract of the contr | District ASOKORO | •                        | •                         |
| Metering v Meter Readers Form AMR C Conventional v                                                                                                    | Exit             | Submit                   | Ø                         |
| Meter List<br>Meter Readers Form                                                                                                    |                  | Grand Total: 0 record(s) | _                         |
| ailling                                                                                                    | Printed By       |                          | 1                         |
| Revenue                                                                                                    |                  |                          |                           |
| Sustamer Care 🤟                                                                                                    |                  |                          |                           |
| Nudit 🤄                                                                                                    |                  |                          |                           |
| credit Control                                                                                                    |                  |                          |                           |
| lmin 🤇                                                                                                    |                  |                          |                           |
| vents,                                                                                                    |                  |                          |                           |
| Reports 4                                                                                                    |                  |                          |                           |
| tetp s                                                                                                    |                  |                          |                           |

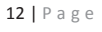

| A01-094138-GK1                                                                                                    | GAE151AA                                                                                                    | ESTHER DAV                                                                                                    | 512870                                                                                                    | 95 18                                                                                                    | 20254257                                                                                                    | Active                                                                                                    | Flat 5 Block                                                                                                    | 27 # 2 I S TARKA                                                                                                    | Residential                                                                                                    | Residential                                                                                                    |                                                                                                    | -            |
|----------------------------------------------------------------------------------------------------|----------------------------------------------------------------------------------------------------|----------------------------------------------------------------------------------------------------|----------------------------------------------------------------------------------------------------|----------------------------------------------------------------------------------------------------|----------------------------------------------------------------------------------------------------|----------------------------------------------------------------------------------------------------|----------------------------------------------------------------------------------------------------|----------------------------------------------------------------------------------------------------|----------------------------------------------------------------------------------------------------|----------------------------------------------------------------------------------------------------|----------------------------------------------------------------------------------------------------|--------------|
| AD1-096595-GK1                                                                                                    | GAR081AA                                                                                                    | MR. WINIFRE                                                                                                    | 0 514953                                                                                                    | 58 18                                                                                                    | 120671773                                                                                                    | Active                                                                                                    | STREET (A01                                                                                                    | 1) GARKI LABUJA<br>KATAGUN STREET AREA                                                                                                    | Residential                                                                                                    | Residential                                                                                                    |                                                                                                    |              |
|                                                                                                    | _                                                                                                    | SOLARIM                                                                                                    |                                                                                                    |                                                                                                    |                                                                                                    | _                                                                                                    | 3 (A01) GAR                                                                                                    | IKI I ABUJA                                                                                                    | _                                                                                                    |                                                                                                    |                                                                                                    |              |
| 1 10 11                                                                                                    | 0.07                                                                                                    |                                                                                                    |                                                                                                    |                                                                                                    |                                                                                                    |                                                                                                    |                                                                                                    |                                                                                                    |                                                                                                    |                                                                                                    |                                                                                                    |              |
| owing 1 to 10 of :                                                                                                    | 3,047 entries                                                                                                    |                                                                                                    |                                                                                                    |                                                                                                    |                                                                                                    |                                                                                                    |                                                                                                    | Hirst                                                                                                    | Previous                                                                                                    | 1 2 3                                                                                                    | 4 5 305 Ne                                                                                                    | oxt Last     |
|                                                                                                    |                                                                                                    |                                                                                                    |                                                                                                    |                                                                                                    |                                                                                                    |                                                                                                    |                                                                                                    |                                                                                                    |                                                                                                    |                                                                                                    |                                                                                                    | +            |
| opyright Milleniu                                                                                                    | im Integrated Limi                                                                                                    | ted © 2016                                                                                                    |                                                                                                    |                                                                                                    |                                                                                                    |                                                                                                    |                                                                                                    |                                                                                                    |                                                                                                    |                                                                                                    | All rig                                                                                                    | tts reserved |
| Customer Care -                                                                                                    | AMR Cus × +                                                                                                    | utomer                                                                                                    |                                                                                                    |                                                                                                    |                                                                                                    |                                                                                                    |                                                                                                    | Ct Q. Search                                                                                                    |                                                                                                    | ☆ 白 ☑                                                                                                    | ▲ a 🕅 a   - 2                                                                                                    | - 🕫 🗙        |
|                                                                                                    |                                                                                                    | Search.                                                                                                    |                                                                                                    |                                                                                                    |                                                                                                    |                                                                                                    |                                                                                                    | - )( ,                                                                                                    | _                                                                                                    |                                                                                                    | Hello host                                                                                                    | 6+ Log out   |
|                                                                                                    | 7, 2016<br>F                                                                                                    | CT Water Board B                                                                                                    | lling & CIS                                                                                                    | Add Nev                                                                                                    | v AMR Custom                                                                                                    | er                                                                                                    |                                                                                                    |                                                                                                    |                                                                                                    |                                                                                                    |                                                                                                    |              |
|                                                                                                    | 1                                                                                                    | MR Customers                                                                                                    |                                                                                                    | Cust                                                                                                    | omer Name                                                                                                    |                                                                                                    |                                                                                                    |                                                                                                    |                                                                                                    |                                                                                                    |                                                                                                    |              |
|                                                                                                    | 1                                                                                                    |                                                                                                    |                                                                                                    | OH                                                                                                    | Account No.                                                                                                    | Customer name is require                                                                                                    | Id                                                                                                    |                                                                                                    |                                                                                                    |                                                                                                    |                                                                                                    |              |
| Billing                                                                                                    | Shi                                                                                                    | w 10 v entries                                                                                                    |                                                                                                    | Usa                                                                                                    | ge Category                                                                                                    | Select                                                                                                    |                                                                                                    | •                                                                                                    |                                                                                                    |                                                                                                    | Copy CSV Excel                                                                                                    | PDF Print    |
|                                                                                                    | · · -                                                                                                    | Account of Number                                                                                                    | No No                                                                                                    |                                                                                                    | Usage Type                                                                                                    | Select                                                                                                    |                                                                                                    | •                                                                                                    | •                                                                                                    | Usage Usa<br>Category                                                                                                    | ze Type 🐥 Action                                                                                                    |              |
|                                                                                                    | tomer                                                                                                    |                                                                                                    |                                                                                                    | 00                                                                                                    | cupant Type                                                                                                    | Select                                                                                                    |                                                                                                    | •                                                                                                    |                                                                                                    |                                                                                                    | Action                                                                                                    |              |
|                                                                                                    | ustment K                                                                                                    | twing 0 to 0 of 0 entry                                                                                                    |                                                                                                    | M                                                                                                    | lobile Phone                                                                                                    | 000                                                                                                    |                                                                                                    |                                                                                                    |                                                                                                    |                                                                                                    | First Previous I                                                                                                    | Next Last    |
|                                                                                                    |                                                                                                    |                                                                                                    |                                                                                                    |                                                                                                    |                                                                                                    | Phone number is invalid                                                                                                    |                                                                                                    |                                                                                                    |                                                                                                    |                                                                                                    |                                                                                                    |              |
|                                                                                                    |                                                                                                    |                                                                                                    |                                                                                                    |                                                                                                    | nail Address                                                                                                    | email<br>Email address is invalid                                                                                                    |                                                                                                    |                                                                                                    |                                                                                                    |                                                                                                    |                                                                                                    |              |
|                                                                                                    |                                                                                                    |                                                                                                    |                                                                                                    | Ex                                                                                                    | e Carl                                                                                                    |                                                                                                    |                                                                                                    | « Previous Next »                                                                                                    |                                                                                                    |                                                                                                    |                                                                                                    |              |
|                                                                                                    |                                                                                                    |                                                                                                    |                                                                                                    |                                                                                                    |                                                                                                    |                                                                                                    |                                                                                                    |                                                                                                    |                                                                                                    |                                                                                                    |                                                                                                    |              |
|                                                                                                    |                                                                                                    |                                                                                                    |                                                                                                    |                                                                                                    | N                                                                                                    | ew AMR Cu                                                                                                    | istomer N                                                                                                    | Aodal                                                                                                    |                                                                                                    |                                                                                                    | 15                                                                                                    | P a g e      |
|                                                                                                    |                                                                                                    |                                                                                                    |                                                                                                    |                                                                                                    | N                                                                                                    | ew AMR Cu                                                                                                    | istomer N                                                                                                    | Aodal                                                                                                    |                                                                                                    |                                                                                                    | 15                                                                                                    | Page         |
| 6. Use                                                                                                    | the Action                                                                                                    | area to ma                                                                                                    | nage cus                                                                                                    | tomer.                                                                                                    | N                                                                                                    | ew AMR Cu                                                                                                    | istomer N                                                                                                    | Aodal                                                                                                    |                                                                                                    |                                                                                                    | 15                                                                                                    | Page         |
| 6. Use                                                                                                    | the Action                                                                                                    | area to ma                                                                                                    | nage cus                                                                                                    | tomer.                                                                                                    | N                                                                                                    | ew AMR Cu                                                                                                    | istomer N                                                                                                    | Aodal                                                                                                    |                                                                                                    |                                                                                                    | 15                                                                                                    | Page         |
| 6. Use<br>Customer Care                                                                                                    | the Action                                                                                                    | area to ma                                                                                                    | nage cus                                                                                                    | tomer.                                                                                                    | N                                                                                                    | ew AMR Cu                                                                                                    | istomer N                                                                                                    | e ] ि Seech                                                                                                    |                                                                                                    | ☆ 白 ♥                                                                                                    | 15<br>• • • • • • • •                                                                                                    | Page         |
| 6. Use<br>€ cutome Care -<br>€ ① locatione 15<br>Less Legin Dec<br>2.247M                                                                                                    | the Action<br>AMR Car × +<br>240 Emog2ManageC                                                                                                    | area to ma<br>doner                                                                                                    | nage cus                                                                                                    | tomer.                                                                                                    | N                                                                                                    | ew AMR Cu                                                                                                    | istomer N                                                                                                    | e ][Q Seenh                                                                                                    |                                                                                                    | ☆ 色 ♥                                                                                                    | 15<br>* * T +                                                                                                    | Page         |
| 6. Use                                                                                                    | the Action<br>AMR Carl X +<br>7, 2016                                                                                                    | area to ma<br>stoner<br>Search<br>TT Water Board Bi<br>MR Customers                                                                                                    | nage cus                                                                                                    | tomer.                                                                                                    | N                                                                                                    | ew AMR Cu                                                                                                    | istomer N                                                                                                    | e [Q Select                                                                                                    |                                                                                                    | ☆ 白 ♥                                                                                                    | 15<br>* * To reference of the second second se | Page         |
| 6. Use<br>● Customer Cere-<br>◆ ① locathod:15<br>Lest Leptoper<br>2.2694<br>□ Home<br>● Home                                                                                                    | the Action<br>AMR Case × +<br>7,2016<br>F. A                                                                                                    | area to ma<br>stone<br>T Water Board BI<br>MR Customers                                                                                                    | nage cus                                                                                                    | tomer.                                                                                                    | N                                                                                                    | ew AMR Cu                                                                                                    | istomer N                                                                                                    | C Q Search                                                                                                    |                                                                                                    | ☆ 白 V                                                                                                    | 15<br>* tr P + (- )<br>Hello host (+)                                                                                                    | Page         |
| 6. Use<br>€ Cutome Cere-<br>€ © Locatione 15<br>Less Legrits Dec<br>2.2474<br>↓ Horene<br>♥ Metaclog<br>Metaclog<br>■ Milling                                                                                                    | the Action<br>AMR Color<br>7, 2016<br>F<br>A<br>Saw                                                                                                    | area to ma<br>stone<br>CT Water Board Bi<br>MR Customers                                                                                                    | nage cus                                                                                                    | tomer.                                                                                                    | N                                                                                                    | ew AMR Cu                                                                                                    | istomer N                                                                                                    | e ) [Q. Search                                                                                                    |                                                                                                    | ☆ 台 ♥                                                                                                    | 15<br>* * • • • • • • • • • • • • • • • • • •                                                                                                    | Page         |
| 6. Use<br>♦ Customer Cere-<br>♦ 0 Inschool 15<br>Loss Lapin Dep<br>2260W<br>↓ Home<br>♥ Motoring<br>MR<br>Customer                                                                                                    | the Action<br>AMR Car X +<br>7,2016<br>F A<br>Shares Carlos Shares Carlos<br>Shares Carlos Shares Carlos<br>Shares Carlos Shares Carlos Shares                                                                                                    | area to ma<br>storeer<br>storeer<br>tr Water Board BI<br>MR Customers<br>w 10 v entries<br>Account of<br>Number                                                                                                    | nage cus                                                                                                    | tomer.                                                                                                    | N<br>Meter<br>Number                                                                                                    | • ARE ID •                                                                                                    | Status                                                                                                    | C Q Seech                                                                                                    | ¢ t<br>t                                                                                                    | kage ∲ Usage                                                                                                    | 15<br>* * * * * * * * * * * * * * * * * * *                                                                                                     | Page         |
| 6. Use<br>@ Custemer Cert-<br>€ ○ Iscalhott IS<br>Less Legen Dec<br>222494<br>I forme<br>© Metering<br>III filling<br>AMR<br>Custemer<br>Manage Cus<br>Ancere Cert                                                                                                    | the Action<br>AMIC Case. × +<br>7, 2016 F<br>A<br>2, 2016 F<br>A<br>2, 2016 F<br>A<br>3, 2017 A<br>2, 2016 F<br>A<br>3, 2017 A<br>3, 2017 A<br>3, 2017 A<br>3, 2017 A<br>3, 2017 A<br>4, 2017 A<br>4,                                                                                                    | area to ma<br>stone<br>T Water Board BI<br>MR Customers<br>wu 10 v entries<br>Account<br>Rumber 0<br>107947-061 0                                                                                                    | Ing & CIS                                                                                                    | Customer (<br>Name )<br>THE OCCUPANT                                                                                                    | Meter<br>Number<br>51491537                                                                                                    | ew AMR Cu                 e area to                 e area to                 e area to                 e area to                 e area to                 e area to                 e area to                                                                                                    | Status                                                                                                    | C Q Search<br>Address<br>Place Block 111 # 30 AREA3<br>Flace Block 111 # 30 AREA3                                                                                                    | 4 C<br>Ca<br>(A01) Resid                                                                                                    | tage ∲ Usage<br>tegory ∲ Usage<br>mittal Residenci                                                                                                    | 15<br>* * Terrer Porton<br>Hello host (#<br>Copy Cay Evel Port<br>ype (Action<br>at (*) > 0 0 (*)                                                                                                    | Page         |
| 6. Use Customer Ceer Customer Ceer Customer                                                                                                    | the Action<br>AMR Colm. × +<br>500 Winky D Marage C<br>500 Winky D Marage C<br>500 W                                                                                                    | area to ma<br>stanee<br>CT Water Board Bi<br>MR Customers<br>Account thumber of a<br>D1-097947-0K1 G<br>D1-09193-0K1 G                                                                                                    | Iling & CIS                                                                                                    | Customer of Name of The OCCUPANT                                                                                                    | N<br>Marker<br>Number<br>51991537<br>51291646                                                                                                    | ew AMR Cu           a           b         ARB ID           c         1820633572           1820278652                                                                                                    | Status<br>Attor                                                                                                    | Ø     Address       Ø     Address       Ø     Address       Ø     Fact B lock 11 # 35 AREA 3       Ø     Fact B lock 7 # 16 ARKE 57       Ø     Fact B lock 7 # 16 ARKE 57                                                                                                    | (A01) Residu                                                                                                    | Image     Usage       instage     Usage       install     Resident                                                                                                    | 15<br>t to post of the second second se | Page         |
| 6. Use<br>Cutomer Cere-<br>Cutomer Cere-<br>Constraints<br>Leset Layer Dec<br>Metering<br>Mana<br>Cutomer<br>Manage Cutomer<br>Approve Cutomer<br>Approve Cutomer<br>Account Adj<br>Generate Bill<br>Statter                                                                                                    | the Action<br>AMR Car X +<br>2,2016<br>F<br>A<br>X Semer<br>A<br>X Semer<br>A<br>X Semer<br>A                                                                                                    | area to ma<br>stone<br>T Water Board Bi<br>MR Customers<br>w 10 v entries<br>Account of a<br>10.097947-000 G<br>01.094103-001 G                                                                                                    | Did too for the former of the former of the                                                                                                    | Customer<br>Name<br>The occupant<br>occupant<br>occupant                                                                                                    | Meter<br>Number<br>51291640<br>51292410                                                                                                    | ew AMR Cu<br>→ ARE 10 ↔<br>1820270852<br>1820270855                                                                                                    | Status<br>Status<br>Attus<br>Institu                                                                                                   | Ø         Address           Ø         Address           Ø                                                                                                    | (AD1) Resid                                                                                                    | Image     Usage       retail     Resident       retail     Resident       retail     Resident                                                                                                    | 15<br>The location of the location of the locati | Page         |
| 6. Use<br>@ Custome Cere-<br>€ ○ Incodent:<br>Less Logins Des-<br>2020<br>I dente<br>© Metering<br>© Metering<br>© Prove Car<br>Account Adj<br>© Grove Edi<br>© Count Adj<br>© Count Adj<br>© Cou                                             | the Action<br>AMIC Case. × +<br>7, 2016 F<br>7, 2016 F<br>7, 2016 August August Augu                                                                                                    | area to ma<br>stone<br>T Water Board BI<br>MR Customers<br>Account<br>Rumber 0<br>1:097947-061 0<br>01:09142-041 0<br>01:09142-041000000000000000000000000000000000                                                                                                    | Old         0           Iing & CIS         0           01d         0           7055AA         0           1005AA         0           1035AA         0                                                                                                    | Customer.                                                                                                    | Meter<br>Number<br>51291646<br>51292410<br>51292410                                                                                                    |                                                                                                    | Status<br>Status<br>Atter<br>Atter                                                                                                    | C         Q. Search           Q         Address           Q         Address           Q         Address           Place B lock.11 # 35 AREA3           Place B lock.11 # 35 AREA3           Place                                                                                                    | Ca     Ca     Ca | tagar v Usage<br>tegory v Usage<br>ential Resident<br>ential Resident<br>ential Resident                                                                                                    | 15<br>* * * * * * * * * * * * * * * * * * *                                                                                                     | Page         |
| 6. Use<br>€ Customer Care-<br>€ 0 Lass Lagrit De-<br>Lass Lagrit De-<br>Metarlag<br>Metarlag<br>Metarlag<br>Marken<br>Auger Car<br>Auger Car<br>Auger C | the Action<br>AMR Color. × +<br>Mit Sting 20 Manage C<br>5 Mit States<br>tomer<br>tomer<br>automent                                                                                                    | area to ma<br>stame<br>CT Water Board BI<br>MR Customers<br>Forum (<br>10 - 091903-000 0<br>10 - 091903-000 0<br>10 - 09190-000 0<br>10 - 09190-000 0<br>10 - 09190-0000 0<br>10 - 09190-0000 0<br>10 - 09190-0000 0<br>10 - 09190-0000 0<br>10 - 09190-0000 0<br>10 - 09190-0000 0<br>10 - 09190-0000 0<br>10 - 09190-0000 0<br>10 - 09190-0000 0<br>10 - 09190-0000 0<br>10 - 09190-0000 0<br>10 - 09190-00000000000000000000000000000                                                                                                    | Old         Old           Iling & CIS         Old           Old A         Old           F005AA         Old           J305AA         I           J305AA         I                                                                                                    | Customer.<br>Name o<br>THE OCCUPANT<br>OCCUPANT<br>OCCUPANT<br>OCCUPANT<br>C.<br>MML SHDURSA                                                                                                    | Matter           Matter           S1491050           51491050           51491050                                                                                                    | •         ARB HD         •           1820633572         •         •           1820633572         •         •           1820633572         •         •           1820633572         •         •           1820633572         •         •           1820633572         •         •           1820633572         •         •           1820633572         •         •                                                                                                    | Status<br>Status<br>Actor<br>Actor                                                                                                    | de         Address           ge         Address           ge         Address           ge         Address           ge         Address           ge         Fact B Bock 11 # 35 AREA 3           ge         Address           ge         Fact B Bock 11 # 35 AREA 3           ge         Fact B Bock 7 # 16 ARWE 5           ge         Fact B Bock 7 # 16 ARWE 5           ge         Fact B Bock 7 # 16 ARWE 5           ge         Fact B Bock 7 # 16 ARWE 5           ge         Fact B Bock 7 # 16 ARWE 5           ge         Fact B Bock 7 # 10 ARWE 1           ge         Fact B Bock 7 # 10 ARWE 1           ge         Fact 9 # 0 BORN 57EET AR<br>(x01) GARRI 1 ABUJA           Fact 9 # 0 BORN 57EET AR<br>(x01) GARRI 1 ABUJA           Fact 9 # 0 BORN 57EET AR           Ge         Fact 9 # 0 BORN 57EET AR                                                                                                    | Image: Constraint of the second second sec                 | ☆     ●     ♥       taggery     ↓     Usagge       retail     Resident       retail     Resident       retail     Resident       retail     Resident       retail     Resident       retail     Resident                                                                                                    | 15<br>+ • • • • • • • • • • • • • • • • • • •                                                                                                    | Page         |
| 6. Use<br>Customer Cere-<br>Customer Cere-<br>Control Cere-<br>Control Cere-<br>Control Cere-<br>Control Cere-<br>Manage Customer<br>Agreese Lill<br>Customer Adj<br>Generate Lill<br>Rethous Rethouse<br>Agreese Lill<br>Customer Adj<br>Customer Adj<br>Custom                                                                              | the Action<br>AME Car. × +<br>7,3010<br>7,3010<br>7,4000<br>7,40000000000                                                                                                    | area to ma<br>itome<br>Itome<br>Itot | Old         0           000         0           0000         0           0000         0           0000         0           0000         0           0000         0           0000         0           0000         0           0000         0           0000         0           0000         0           0000         0           0000         0           0000         0           0000         0           0000         0           0000         0           0000         0           0000         0           0000         0           0000         0           0000         0           0000         0           0000         0           0000         0           0000         0           0000         0           0000         0           0000         0           0000         0           0000         0           0000         0           0000         0 <t< td=""><td>tomer.</td><td>N<br/>Meter<br/>Number<br/>5129140<br/>5129140<br/>51491030<br/>51491032<br/>51491032</td><td>ew AMR Cu           a           b           c           a           b           c           c</td><td>Status<br/>Status<br/>Anna<br/>Anna<br/>Anna<br/>Anna<br/>Anna<br/>Anna<br/>Anna<br/>Ann</td><td>C         Q. Search           C         Q. Search           C         C. Search           C         C. Search           C</td><td>Image: Constraint of the second second sec</td><td>Image: Traggery Provide the Second Second</td><td>15<br/>Trees of the second second</td><td>Page</td></t<> | tomer.                                                                                                    | N<br>Meter<br>Number<br>5129140<br>5129140<br>51491030<br>51491032<br>51491032                                                                                                    | ew AMR Cu           a           b           c           a           b           c           c                                                                                                    | Status<br>Status<br>Anna<br>Anna<br>Anna<br>Anna<br>Anna<br>Anna<br>Anna<br>Ann                                                        | C         Q. Search           C         Q. Search           C         C. Search           C         C. Search           C                                                                                                    | Image: Constraint of the second second sec                 | Image: Traggery Provide the Second Second | 15<br>Trees of the second second | Page         |
| 6. Use<br>Customer Cere-                                                                                                    | the Action<br>AMR Gam. × +<br>7, 2016<br>F<br>7, 2016<br>F<br>A<br>A<br>A<br>A<br>A<br>A<br>A<br>A<br>A<br>A<br>A<br>A<br>A<br>A<br>A<br>A<br>A<br>A                                                                                                    | area to ma<br>clonal<br>clonal<br>CT Water Board BI<br>MR Customers<br>count<br>Number 0<br>1007947-050<br>0109142-050<br>0109192-050<br>01091922-050<br>0109192-050<br>0109192-050<br>0109192-050<br>0100<br>0109192-050<br>0100<br>0100<br>0100<br>0100<br>0100<br>0100<br>0100<br>0100<br>0100<br>0100<br>0100<br>0100<br>0100<br>0100<br>0100<br>0100<br>0100<br>0100<br>0100<br>0100<br>0100<br>0100<br>0100<br>0100<br>0100<br>0100<br>0100<br>0100<br>0100<br>0100<br>0100<br>0100<br>01000<br>01000<br>0100<br>01000<br>0100<br>01000<br>01000<br>01000<br>010000                                                                                                    | Old         0           F085AA         0           1355AA         0           1355AA         0           1355AA         0           1355AA         0           1355AA         0                                                                                                    | Customer.                                                                                                    | Meter           S1491537           51491537           51491537           51491537           51491537           51491537           51491537           51491537           51491537           51491537                                                                                                    |                                                                                                    | Status<br>Status<br>Attra<br>Attra<br>Attra<br>Attra<br>Attra                                                                          | Acidal                                                                                                    | Ф         Сс.           (АО1)         Resid           Х27//         Resid           Х27//         Resid           Х27//         Resid           Х27//         Resid           Х27//         Resid           Х27//         Resid           Х27//         Resid           Х27//         Resid                                                                                                    | ☆     ●     ♥       Isage<br>tegory         Isage<br>tegory         Isage<br>tegory </td <td>15<br/>+ + - + - + - + - + - + - + - + - + - +</td> <td>Page</td>                                                                                                    | 15<br>+ + - + - + - + - + - + - + - + - + - +                                                                                                    | Page         |
| 6. Use     Cutome Care     Cutome Care     O lacabae 15     Cutome Care     O lacabae 15     Cutome Care     Approve Car     Accourt. Adj     Generate Bil     Rottack Bil     Price Bil     Cutomer     Conventional     Cutomer     Conventional     Cutomer Care     Audit                                                                                                    | the Action<br>AMR Colm. × +<br>Ditributegot Manager<br>C<br>Some<br>C<br>Some<br>C<br>S<br>Some<br>C<br>S<br>Some<br>C<br>Some<br>C<br>Some<br>C<br>S<br>Some<br>C<br>S<br>Some<br>C<br>S<br>Some<br>C<br>S<br>Some<br>C<br>S<br>Some<br>C<br>S<br>Some<br>C<br>Some<br>C<br>S<br>Som<br>S<br>S<br>S<br>S<br>Some<br>C<br>S<br>Some<br>S<br>S<br>S<br>S<br>S<br>S<br>S<br>S<br>S<br>S<br>S<br>S<br>S<br>S<br>S<br>S | area to ma<br>stome<br>CT Water Board BI<br>MR Customers<br>Kount 0<br>01-097147-0K1 0<br>01-095103-0K1 0<br>01-095103-0K1 0<br>01-095103-0K1 0<br>01-095103-0K1 0<br>01-095103-0K1 0<br>01-095103-0K1 0<br>01-095103-0K1 0<br>01-095103-0K1 0<br>01-095103-0K1 0<br>01-095103-0K1 0<br>01-09510-0K1 0<br>01-09510-0K1 0<br>01-00510-0K1 0<br>01-00510-0K1 0<br>01-00510-0K1 0<br>01-00510-0K1 0<br>01-00510-0K1 0<br>01-00510-0K1 0<br>01-0K1 0<br>01-0K1 0                                                                                                    | Old         Old           1ling & CIS         Old           0064A         0           1358AA         0           1358AA         0           1358AA         0           1358AA         0           1358AA         0           1358AA         0           1358AA         0           1358AA         0           1358AA         0           1358AA         0           1358AA         0           1358AA         0                                                                                                    | Customer.<br>Name of the occupant of the occupant of the occupan | M           Martin           Silani           Silani           Silani           Silani           Silani           Silani           Silani           Silani           Silani           Silani           Silani           Silani           Silani           Silani           Silani           Silani           Silani                                                                                                    | Image: Second Second | Status<br>Status<br>Autor<br>Autor<br>Autor<br>Autor<br>Autor                                                                          | Image: Control of the second second | A Resid<br>REET Resid<br>REET Resid<br>REET Resid<br>REET Resid<br>Resid<br>Resid                                                                                                    | ☆     ●     ♥       Isage<br>tegory     ↓     Usage       Install     Resident       Install     Resident       Install     Resident       Install     Resident       Install     Resident       Install     Resident       Install     Resident       Install     Resident       Install     Resident       Install     Resident       Install     Resident                                                                                                    | 15<br>+ * • • • • • • • • • • • • • • • • • •                                                                                                    | Page         |
| Contention Core -     Contention Core -     Contention Core-                                                                                                    | the Action<br>AMR Care × +<br>308 Elina 3: Manager<br>C<br>torner<br>vaturent<br>c<br>c<br>c<br>c<br>c<br>c<br>c<br>c<br>c<br>c<br>c<br>c<br>c<br>c<br>c<br>c<br>c<br>c<br>c                                                                                                    | area to ma<br>iteme<br>iteme<br>search<br>CT Water Board B<br>MR Customers<br>Account of a<br>of 097947-041 0<br>of 09142-041 0<br>of 091902-041 0<br>of 09190-041 0<br>of 09190-0410 0<br>of 09190                                                                                                    | Old         0           Jonge CUS         0           Illing & CIS         0           Jonge CUS         0           Jonge CUS         0           Jong CUS <td>Customer.</td> <td>M           Image: Image: Imag</td> <td>ew AMR Cu           a           b           c           a           b           a           b           a           b           b           b           c           b           c           c</td> <td>Status<br/>Status<br/>Status<br/>Attor<br/>Attor<br/>Attor<br/>Attor<br/>Attor<br/>Attor<br/>Attor<br/>Attor<br/>Attor<br/>Attor<br/>Attor<br/>Attor</td> <td>C         Q. Search           C         Address           Plact B Dock 11 # 36 AREA 3           C         Address           Plact B Dock 11 # 36 AREA 3           C (A) GARD I ABUJA           Plact B Dock 11 # 36 AREA 3           C (A) GARD I ABUJA           Plact B Dock 11 # 36 AREA 3           C (A) GARD I ABUJA           Plact B Dock 11 # 36 AREA 3           C (A) GARD I ABUJA           Plact B Dock 27 # 10 ARD I ABUJA           Plact B Dock 27 # 21 STABD I ABUJA           Plact S Dock 27 # 21 STABD I ABUJA           Plact S Dock 27 # 21 STABD I ABUJA</td> <td>A log Resid<br/>A log Resid<br/>REET Resid<br/>CA 10 Resid<br/>REET Resid<br/>A Resid<br/>A Resid</td> <td>Image     Image       Image     Usage       Image     Resident       Image     Resident</td> <td>15<br/>Hello host (#<br/>Hello host (#</td> <td>Page</td>                                                                                                    | Customer.                                                                                                    | M           Image: Image: Imag | ew AMR Cu           a           b           c           a           b           a           b           a           b           b           b           c           b           c           c                                                                                                    | Status<br>Status<br>Status<br>Attor<br>Attor<br>Attor<br>Attor<br>Attor<br>Attor<br>Attor<br>Attor<br>Attor<br>Attor<br>Attor<br>Attor | C         Q. Search           C         Address           Plact B Dock 11 # 36 AREA 3           C         Address           Plact B Dock 11 # 36 AREA 3           C (A) GARD I ABUJA           Plact B Dock 11 # 36 AREA 3           C (A) GARD I ABUJA           Plact B Dock 11 # 36 AREA 3           C (A) GARD I ABUJA           Plact B Dock 11 # 36 AREA 3           C (A) GARD I ABUJA           Plact B Dock 27 # 10 ARD I ABUJA           Plact B Dock 27 # 21 STABD I ABUJA           Plact S Dock 27 # 21 STABD I ABUJA           Plact S Dock 27 # 21 STABD I ABUJA                                                                                                    | A log Resid<br>A log Resid<br>REET Resid<br>CA 10 Resid<br>REET Resid<br>A Resid<br>A Resid                                                                                                    | Image     Image       Image     Usage       Image     Resident       Image     Resident                                                                                                    | 15<br>Hello host (#<br>Hello host (#                                                                                                    | Page         |

Annex13-11

#### Generate AMR Bill

To generate AMR bill, use the following steps:

- 1. Expand Billing navigation menu item.
- 2. Expand AMR navigation sub-menu item.
- 3. Click Generate Bill.
- 4. Click Scope Settings button on the upper right hand corner of the page to select bill generation options.

| 🖉 Billing - Generate AMR Bill 🛛 🗙 | +                                                         |                        | - 0 ×                           |
|-----------------------------------|-----------------------------------------------------------|------------------------|---------------------------------|
| ( localhost 15368/Billing2/Bill   |                                                           | C Search               | ☆ 白 ▽ ↓ ☆ 🚩 ギ・ タ・ Ⅲ 三           |
| Last Login: Dec 7, 2016<br>2:26PM | Search      Scope Settings  FCT Water Board Billing & CIS |                        | Hello host 🛞 Log out            |
| 🖵 Home                            | Generate Bill for 2016, September Bil All Categories      |                        |                                 |
| ⊕ Metering 5                      | Normal Reading                                            |                        | •                               |
| III Billing ~                     | Show 10 v entries Zero Reading                            |                        | Copy CSV Excel PDF Prine        |
| Customer <                        | Account Customer Reverse or No Reading                    |                        | Category Alias Usage Usage Type |
| Account Adjustment C              | Single Bill                                               | 2                      |                                 |
| Print Bill<br>Closeoux            | Showing 0 to 0 of 0 entries                               | Account Ad1-032683-0K1 | First Previous Next Last        |
| Conventional <sup>4</sup>         | Exer.                                                     | Submit                 |                                 |
| 🚊 Revenue 🤇                       |                                                           |                        |                                 |
| 🔮 Customer Care 🦿 🔨               |                                                           |                        |                                 |
| 💩 Audit 🥤                         |                                                           |                        |                                 |
| 🚳 Credit Control 🤟                |                                                           |                        |                                 |
| Admin <                           |                                                           |                        |                                 |
| 5. Select one of                  | the bill generation categories                            |                        |                                 |

17 | Page

#### Account Adjustment

To adjust AMR customer accounts, use the following steps:

- 1. Expand Billing navigation menu item.
- Expand AMR navigation sub-menu item.
   Expand Account Adjustment navigation sub-menu item.
- 5. Expand Account Aujustment navigation sub-m
- 4. Click Account Adjustment to adjust account.
- 5. Click Opening Balance to update or insert opening balance.
- 6. Click Payment Reversal to reverse payments.
- 7. Click Account Reconciliation to reconcile accounts.
- 8. Click Payment Transfer to transfer payments.

| Credit Control - AMR Acc X         | +                                |                                               |                  |           |               |             |            |                        |                    |                    | - 8 ×     |
|------------------------------------|----------------------------------|-----------------------------------------------|------------------|-----------|---------------|-------------|------------|------------------------|--------------------|--------------------|-----------|
| 🔶 🕘   localhost 15368/Billing2/Rec | oncile                           |                                               |                  |           |               | C Q, Search |            | 合                      | ê 🛡 🖡 1            | n 🗖 🖉 - 2          | • • 🖬 🔳   |
| Lest Login: Dec 7, 2016            | E Sear                           | ch                                            | econcile Account |           |               |             |            |                        |                    | Hello host         | 🕪 Log out |
|                                    | FCT Water Boar<br>AMR Account Re | d Billing & CIS<br>econciliation              | Debit Amoun      | t 🔽       | 50000.25      |             |            |                        |                    |                    |           |
| Metering                           |                                  |                                               | Credit Amoun     | •         |               |             |            |                        |                    |                    | •         |
| III Billing ~                      | Show 10 v ent                    | ries                                          |                  |           |               |             | _          |                        |                    | Copy CSV Excel     | PDF Print |
| AMR Y<br>Customer S                | Account<br>Number 0              | Customer Nar                                  | Exit             |           |               |             | Save       | Last Units<br>Consumed | Last Bill Ref.     | Current<br>Balance | Action    |
| Account Adjustment 🛛 🗸             |                                  |                                               |                  |           |               |             | _          |                        |                    |                    | _         |
| Account Adjustment                 | A04-095947-ASO                   | OLIVER ALAWUB                                 | 2015-Feb-11      |           |               | 2016-Aug-31 | (4,250.00) | 50.00                  | 2016-08-001-95947  |                    |           |
|                                    | A04-098775-ASO                   | THE OCCUPANT                                  |                  | 0.00      |               | 2016-Aug-31 | (4,250.00) | 50.00                  | 2016-08-001-98775  | (170,000.00)       | 100       |
|                                    | A04-099121-ASO                   | ABDULAZIZ ABU                                 | 2014-Mar-20      | 20,000.00 | 2014-01099870 | 2016-Aug-31 | (4,250.00) | 50.00                  | 2016-08-001-99121  | (107,500.00)       |           |
|                                    | A04-091240-ASO                   | PROFESSOR                                     | 2016-May-30      | 4,500.00  | 58127         | 2016-Aug-31 | (4,250.00) | 50.00                  | 2016-08-001-91240  | 2,870.00           |           |
|                                    | A04-110876-ASO                   | ALH M. BASH                                   |                  | 0.00      |               | 2016-Aug-31 | (4,250.00) | 50.00                  | 2016-08-000-110876 | (4,250.00)         |           |
|                                    | A04-091241-ASO                   | DR. BASHIRI MOHAMMED                          | 2016-jul-13      | 10,000.00 | 59912         | 2016-Aug-31 | (4,250.00) | 50.00                  | 2016-08-001-91241  | (219,833.60)       |           |
| Print Bill                         | A04-091242-ASO                   | MR DAKO CLEMENT                               | 2016-Oct-10      | 5,000.00  | 69219         | 2016-Aug-31 | (4,250.00) | 50.00                  | 2016-08-001-91242  | (66,755.60)        |           |
| Closeout<br>Conventional 5         | A04-093114-ASO                   | DR BASHIRI MOHAMMED (N<br>METER - FLATS NULL) | IULL 2011-jul-14 | 28,970.00 | 2011-07036321 | 2016-Aug-31 | (4,250.00) | 50.00                  | 2016-08-001-93114  | (2,269,310.00)     |           |

Annex13-12

#### Print AMR Bill

To print AMR bill, use the following steps:

- 1. Expand Billing navigation menu item.
- 2. Expand AMR navigation sub-menu item.
- 3. Click Print Bill.

| Iocalhost 15368/8               | illing2/Print                                                                                                    | C Q, Search                                                                              | ☆ 白 ♡ ↓ ☆ ლ *・ ク・ □           |
|---------------------------------|----------------------------------------------------------------------------------------------------|------------------------------------------------------------------------------------------|-------------------------------|
| Last Login: Dec 7, 20<br>2:26PM | Search                                                                                                    |                                                                                          | Hello host 🕪 Log out          |
|                                 | • • • • H H 1 /1 H                                                                                                    | н <b>в о-</b> н <b>р</b> т q q q                                                         | <b>°</b>                      |
|                                 | <ul> <li>Consumer Bill</li> </ul>                                                                                                    |                                                                                          |                               |
| Billing                         | •                                                                                                    | MR WILLIAM BUKAR                                                                         |                               |
|                                 |                                                                                                    | #7 WANUNE CLOSE AREA 1 (401) GARKI I ABUJA                                               | GAB318AA<br>2016-06-001-32578 |
| AMR                             | , in the second second s | A01-032578-GK1 GARKU                                                                     | 1-Jun-2016 to 30-Jun-2016     |
| Customer                        |                                                                                                    |                                                                                          |                               |
| Account Adjustm                 | ent <                                                                                                    | Residential RES1 24-May-2016 30-Jun-2016                                                 |                               |
|                                 |                                                                                                    | 80.00 37 2,404 2,423 1.0                                                                 | 19 20-JAN-2016 15000.00       |
| Rollback Bill                   |                                                                                                    | 1820263202 51297129                                                                      | 250.00                        |
| Print Bill                      |                                                                                                    | 14-Mar-2008 R900 AMR                                                                     | 0.00                          |
|                                 |                                                                                                    | No least METER READING                                                                   | (1770.00)                     |
|                                 |                                                                                                    | Small Duplex/Semi Detatched/Individual/1 Room(s)                                         | (38,179.60)                   |
| Conventional                    |                                                                                                    | MRX900(Drive-By Unit)                                                                    | (39.949.60) DR                |
|                                 | 4                                                                                                    | Bill Generation for June 2016 Billing Cycle by (host) using AMR METER READING Billing    | Method (Normal                |
|                                 |                                                                                                    | This amount does not invalidate outstanding balance from the former billing system for u | unmerged account              |
|                                 |                                                                                                    |                                                                                          |                               |
| Audit                           |                                                                                                    |                                                                                          |                               |
|                                 |                                                                                                    |                                                                                          |                               |
|                                 | ¢                                                                                                    |                                                                                          |                               |
| Admin                           |                                                                                                    |                                                                                          |                               |
|                                 |                                                                                                    |                                                                                          |                               |
|                                 |                                                                                                    |                                                                                          |                               |
|                                 | - 10 C                                                                                                    |                                                                                          |                               |
| i nepores                       |                                                                                                    |                                                                                          |                               |

19 | Page

- All Categories: to generate bills for all available categories.
- Normal Reading: to generate bills for only meters that have normal reading.
- Zero Reading: to generate bills for meters with zero reading.
- Reverse or No Reading: to generate bills for meters without reading.
- Single Bill: to generate bill for a particular account (having already captured the meter reading).

Rollback AMR Bill

To rollback AMR bill, use the following steps:

- 1. Expand Billing navigation menu item.
- 2. Expand AMR navigation sub-menu item.
- 3. Click Rollback Bill.
- 4. Click Scope Settings button on the upper right hand corner of the page to select bill rollback options.
- 5. Use the Action area to rollback bill.

| <u></u> +                                       |                                                                                                    |                  |                                       |                 |                        |                                                                                                    | - 🔍 🗙       |
|-------------------------------------------------|----------------------------------------------------------------------------------------------------|------------------|---------------------------------------|-----------------|------------------------|----------------------------------------------------------------------------------------------------|-------------|
| lback                                           |                                                                                                    |                  | 9 Q. Search                           | 合 自             | V 🖡 🕆                  | P +                                                                                                    | • • 🚥 🔳     |
| E Search                                        | Scope Settings                                                                                                    |                  |                                       |                 |                        | Hello host                                                                                                    | : 🕪 Log out |
| FCT Water Board Billing & CIS<br>Roll-Back Bill | Account Number                                                                                                    | A01-032507-GK1 - |                                       |                 |                        |                                                                                                    |             |
|                                                 | Exe                                                                                                    |                  | Submit                                |                 |                        |                                                                                                    | •           |
| Show 10 v entries                               |                                                                                                    |                  |                                       |                 | C                      | py CSV Excel                                                                                                    | PDF Print   |
| Account Custome                                 | Name Last Unit<br>Date                                                                                                    | Amount Consumed  | Last Bill Ket. Accoun<br>No Balanc    | t 🕴 Rate Code 🍵 | Category<br>Alias      | Usage Type                                                                                                    | Action      |
| A01-032583-GK1 MRS YUSUF                        | 2016-Aug-31                                                                                                    | (4,250.00) 50.00 | 2016-08-001-32583 (34,70              | 0.00) RES1      | Garki I Area<br>Office | Residential                                                                                                    | C O         |
| Showing 1 to 1 of 1 entries                     |                                                                                                    |                  |                                       |                 | First                  | Previous 1                                                                                                    | Next Last   |
|                                                 |                                                                                                    |                  |                                       |                 |                        |                                                                                                    |             |
|                                                 | Current Current Curre |                  | t t t t t t t t t t t t t t t t t t t |                 |                        | Image: Second Dimension     Scope Settings       FCT Water Board Billing & CIS     Scope Settings       Rell Back Bill     Account Number       AD1-022587-0K1     Scope Settings       State 00     Scope Settings       Colored Dimension     Scope Settings       Colored Dimension     Scope Settings       State 00     Scope Settings       Colored Dimension     Scope Settings       Colored Dimension     Scope Settings       State 00     Scope Settings       Colored Dimension     Scope Settings       State 00     Scope Settings       Colored Dimension     Scope Settings       State 00     Scope Settings       Colored Dimension     Scope Settings       State 00     Scope Settings       Colored Dimension     Scope Settings       State 00     Scope Settings       Scope Settings     Scope Settings       Scope Settings     Scope Settings       Scope Settings     Scope Settings       Scope Settings     Scope Settings       Scope Settings     Scope Settings       Scope Settings     Scope Settings       Scope Settings     Scope Settings       Scope Settings     Scope Settings       Scope Settings     Scope Settings       Scope Settings     Scope S |             |

Annex13-13

#### CONVENTIONAL

#### Manage Customers

To manage customers, use the following steps:

- 1. Expand Billing navigation menu item.
- 2. Expand Conventional navigation sub-menu item.
- 3. Expand Customers navigation sub-menu item.
- 4. Click Manage Customer.
- 5. Click Scope Settings button on the upper right hand corner of the page to select Customer filter options.

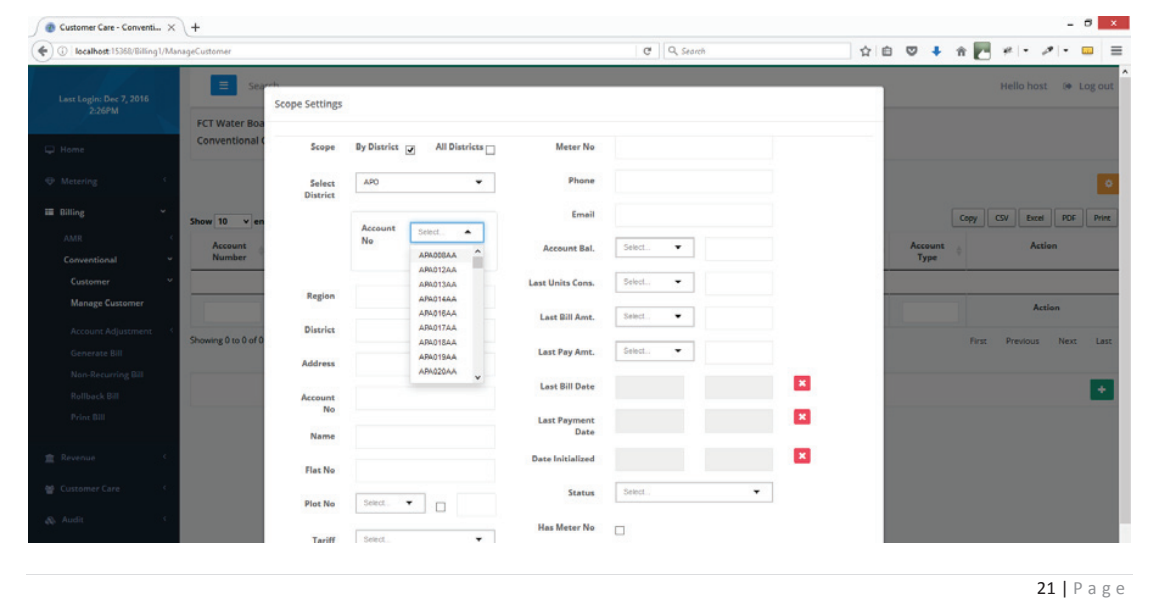

#### Closeout AMR Billing Cycle

To manually closeout AMR billing cycle, use the following steps:

- 1. Expand Billing navigation menu item.
- 2. Expand AMR navigation sub-menu item.
- 3. Click Closeout to closeout current billing cycle and move to next billing cycle.

| Billing - Closeout            | < +                                             |                 |                       |                           |             |                |                         | - 8           |
|-------------------------------|-------------------------------------------------|-----------------|-----------------------|---------------------------|-------------|----------------|-------------------------|---------------|
| ( Iocalhost 15368/Billing2/Cl | loseout                                         |                 |                       | C Q Sean                  | ch          | 合自 🛡           | 🔹 n 🗖 🛩                 | - 10          |
| Last Login: Dec 7, 2016       | E Search                                        |                 |                       |                           |             |                | Hello ho                | ost 😥 Log out |
| 2:26PM                        | FCT Water Board Billing & CIS                   |                 |                       |                           |             |                |                         |               |
|                               | Closeout Routine for 2016, September Billing Pe | riod            |                       |                           |             |                |                         |               |
|                               | Show 10 v entries                               |                 |                       |                           |             |                | Copy CSV Ext            | cel PDF Print |
| 🖬 Billing 🗸 🗸                 | Account                                         | 0 Bill Date 0   | Bill Amount 👌         | Units<br>Consumed         | Bill Rate 💧 | Category Allas | 0 Usage 0<br>Category 0 | Usage Type 👌  |
| AMR Y                         |                                                 |                 | N                     | o data available in table |             |                |                         |               |
|                               |                                                 |                 |                       |                           |             |                |                         |               |
| Account Adjustment            |                                                 |                 |                       |                           |             |                |                         |               |
| Generate Bill                 | Showing 0 to 0 of 0 entries                     | A Active        | PUMA 4.0              |                           |             |                | First Previou:          | s Next Last   |
| Rollback Bill                 |                                                 | Are you sure yo | want to close out the | current Billing           |             |                |                         |               |
|                               |                                                 | Cycle?          |                       |                           |             |                |                         | Closeout      |
| Conventional 4                |                                                 |                 |                       | YES NO                    |             |                |                         |               |
| ▲ Revenue <                   |                                                 |                 |                       |                           |             |                |                         |               |
| 🔮 Customer Care 🔍 🤇           |                                                 |                 |                       |                           |             |                |                         |               |

| O localhost:15368/Billing1/ManageCustomer               |                                                                       | C Q Search        |                                     |
|---------------------------------------------------------|-----------------------------------------------------------------------|-------------------|-------------------------------------|
| Last Login: Dec 7, 2016                                 | Add New Conventional Customer                                         |                   | Hello host 🔅 Log out                |
| FCT Water Board Billing & CIS<br>Conventional Customers | Customer Name                                                         |                   |                                     |
| Metering     Show 10 v entries                          | Cuttomer name is required Mobile Phone D0000 Phone surplar is invalid |                   | Copy COV Exer POP Pres              |
| AMR Conventional Custome                                | er Na Email Address email<br>Email address is invalid                 |                   | s 🖕 Service Type o Account o Action |
| Account Adjustment                                      | Ext                                                                   | = Previous Next + | Action                              |
| Generate Bill Non-Recurring Bill                        |                                                                       |                   | First Previous Next Last            |
| Rollback Dill Print Bill                                |                                                                       |                   | •                                   |

New Conventional Customer Modal

#### Account Adjustment

To adjust Conventional customer accounts, use the following steps:

- 1. Expand Billing navigation menu item.
- 2. Expand Conventional navigation sub-menu item.
- 3. Expand Account Adjustment navigation sub-menu item.
- 4. Click Account Reconciliation to adjust account.
- 5. Click Scope Settings button on the upper right hand corner of the page to select Customer filter options.
- 6. Use the Action area to reconcile account.

| ) () liocalnost is sold unling (/ | ManageCustomer               |                                   |            |                 | C,                                             | Q, Search   | <b>\$</b>               | 白 🛡 🖡 🏦             | 🖻 # • # • 🚥           |
|-----------------------------------|------------------------------|-----------------------------------|------------|-----------------|------------------------------------------------|-------------|-------------------------|---------------------|-----------------------|
| Last Login: Dec 7, 2016           | ≡ Se                         | sarch                             |            |                 |                                                |             |                         |                     | Hello host 🔅 Log out  |
| 2:26PM                            | FCT Water Bo<br>Conventional | oard Billing & CIS<br>I Customers |            |                 |                                                |             |                         |                     |                       |
| p nome                            |                              |                                   |            |                 |                                                |             |                         |                     |                       |
| E Dilling ~                       | Show 10 v e                  | entries                           |            |                 |                                                |             |                         | Сору                | CSV Excel PDF Scope S |
| AMR<br>Conventional               | Account Number               | Customer Name                     | Region     | District        | Address                                        | 0 Status    | 0 Service Type          | 0 Account 0<br>Type | Action                |
| Customer<br>Manage Customer       | Y APA012AA                   | THE OCCUPANT                      |            | APO             | 0 PLOT 620 CADASTRAL 2<br>APO                  | ONE ACTIVE  | COMMERCIAL_FLAT_RATE    | FLAT                |                       |
| Account Adjustment                | APA013AA                     | UMMAR ABDULLAHI                   |            | APO             | 0 PANTEKA MARKET NEAF<br>ROUNDABOUT APO        | APO ACTIVE  | PUBLIC_TOILET           | FLAT                | > > 0 0 4 4           |
| Non-Recurring Bill                | APA014AA                     | DUFFRELO ENGINERING CO.<br>LTD    |            | APO             | 0 PLOT 1081 JOSEPH GON<br>STREET, APO          | WALK ACTIVE | COMMERCIAL_METERED      | METERED             |                       |
|                                   | APA016AA                     | BASHIR ABDULLAHI                  |            | APO             | 0 HOUSE 8 B CLOSE ROAD<br>EFAB ESTATE, APO APO | ACTIVE      | DOMESTIC_METERED_PREM   | ISES METERED        |                       |
| [ Revenue 9                       | APA017AA                     | BASHIR ABDULLAHI                  |            | APO             | 0 HOUSE 3 ROAD 112 EFA<br>ESTATE, APO APO      | B ACTIVE    | DOMESTIC_METERED_PREM   | ISES METERED        |                       |
|                                   | APAD18AA                     | THE OCCUPANT                      |            | APO             | 0 HOUSE 4 ROAD 112 EFA<br>ESTATE, APO APO      | B           | DOMESTIC_METERED_PREM   | ISES METERED        |                       |
| 7. Use the bu                     | utton at the                 | bottom right of th                | ne page to | 0 HOUSE 37 ROA  | W CUSTOMER.                                    | CTIVE DO!   | VESTIC_METERED_PREMISES | METERED             | ~ 5                   |
| _                                 |                              | _                                 | _          | ESTATE, APO APO |                                                | _           |                         | _                   | Action                |
| ring 1 to 10 of 1,080 entri       | ies                          |                                   |            |                 |                                                |             | First Previous 1 2      | 3 4 5               | 108 Next I            |

#### 6. Use the Action area to manage customer

Annex13-15

| O localhost 15368/Billing1/Bill |                     |                  |                |                   | C Q Search |        | ☆ 白 ♥ ♣ :                 | n 🖸 # 🗖       | a - 🖬 🗄        |
|---------------------------------|---------------------|------------------|----------------|-------------------|------------|--------|---------------------------|---------------|----------------|
| Last Login: Dec 7, 2016         | ≡ Sea               | rch              | Scone Settines |                   |            |        |                           | Hello ho:     | t 🔅 Log out    |
| 2:26PM                          | FCT Water Boa       | rd Billing & CIS | scope seconds  |                   |            | _      |                           |               |                |
| 🖵 Home                          | Generate Conv       | entional Bill    | All Distr      | icts              |            |        |                           |               |                |
| ⊕ Metering                      |                     |                  | By Dist        | rict              |            |        |                           |               | 0              |
| III Billing ~                   | Show 10 v en        | tries            | Single         | Bill 💌            |            |        |                           | Copy CSV Exce | PDF Print      |
| AMR < Conventional <            | Account<br>Number   | District         | District       | 4808080           |            | aits 0 | ServiceType               | Billing Type  | Bill Belance   |
| Customer                        | APA012AA            | APO              | Unatrict       | ABURUNU           |            | 0.00   | COMMERCIAL_FLAT_RATE      | FLAT          | (1,263,000.00) |
| Account Adjustment              | APA013AA            | APO              | Acct. No       | ASA210AA          | · .        | 0.00   | PUBLIC_TOILET             | FLAT          | (633,300.00)   |
| Generate Bill                   | APADOBAA            | APO              | Start From     | Contember 2016    |            | 0.00   | DOMESTIC_METERED_PREMISES | METERED       | (54,542.19)    |
| Non-Recurring Bill              | APA017AA            | APO              |                | September, 2016   |            | 50.00  | DOMESTIC_METERED_PREMISES | METERED       | (43,340.00)    |
| Rollback Bill                   | APADIBAA            | APO              |                |                   |            | 55.00  | DOMESTIC_METERED_PREMISES | METERED       | (35,100.00)    |
| Print Bill                      |                     |                  | Billing M      | ode Select        | -          |        |                           |               |                |
| 💼 Revenue 💠 🖓                   | Showing 1 to 5 of 5 | entries          | Billing Per    | ried November, 20 | 16         |        | Fire                      | st Previous 1 | Next Last      |
| M Eustomer Care                 |                     |                  |                |                   |            |        |                           |               |                |

- 5. Select one of the three bill generation options
  - All Districts: to generate bills for all available districts.
  - By District: to generate bills by one or multiple districts.
  - Single Bill: to generate bill for a particular account.

#### Generate Non Recurring Conventional Bill

To generate non-recurring Conventional bill, use the following steps:

- 1. Expand Billing navigation menu item.
- 2. Expand Conventional navigation sub-menu item.

**25 |** Page

| O localhost:15368/Billing1/Re     | econcile          |                                             |                       |             | C Q Search          | 1                | e 🛛 🖡               | n 🔽 🛩 📼        | 0            |
|-----------------------------------|-------------------|---------------------------------------------|-----------------------|-------------|---------------------|------------------|---------------------|----------------|--------------|
| Last Login: Dec 7, 2016<br>2:26PM | E Ser             | arch                                        | Reconcile Account     |             |                     |                  |                     | Hello ho       | ost 🕪 Logiou |
|                                   | FCT Water Boa     | ard Billing & CIS<br>Account Reconciliation | Account Number        | APA008AA    |                     |                  |                     |                |              |
|                                   |                   |                                             | Customer Name         | ENG HASSUNI |                     |                  |                     |                |              |
| Billing Y                         | Show 10 v er      | ntries                                      | District              | APO         |                     |                  |                     | Copy CSV Ex    | cel PDF Prin |
|                                   | Account<br>Number | ¢                                           | Authorization By/Date |             |                     | Last Bill Date 🖕 | Last Bill<br>Amount | Current +      | Action       |
|                                   | APADOBAA          | ENG HASSUNI                                 | Reason                | Select      | •                   | 2016-Nov-1       | 5,335.48            | (54,542.19)    | 100          |
|                                   | APA012AA          | THE OCCUPANT                                | Account Balance       | -54,542.19  |                     | 2016-Nov-1       | 45,000.00           | (1,263,000.00) | / 0 0        |
|                                   | APAD13AA          | UMMAR ABDULLAHI                             |                       |             | <i>1</i> 9 <b>-</b> | 2016-Nov-1       | 30,000.00           | (633,300.00)   | 100          |
|                                   | APAD14AA          | DUFFRELO ENGINERIA                          | Amount                |             | ~ ·                 | 2016-Oct-9       | 3,750.00            | 2,100.00       |              |
|                                   | APA016AA          | BASHIR ABDULLAHI                            | New Balance           |             |                     | 2015-Dec-1       | 12,680.00           | (858,860.00)   | / 0 0        |
|                                   | APA017AA          | BASHIR ABDULLAHI                            | Comments              |             |                     | 2016-Nov-1       | 4,000.00            | (43,340.00)    |              |
|                                   | APAD18AA          | THE OCCUPANT                                |                       |             | _                   | 2016-Nov-1       | 4,400.00            | (35,100.00)    | 100          |
|                                   | APA019AA          | PAUL DANIEL SUHUM                           | Exit                  |             | Save                | 2016-Oct-1       | 8,000.00            | (8,300.00)     |              |
|                                   | APAD2DAA          | THE OCCUPANT                                |                       |             |                     | 2016-Oct-1       | 4,000.00            | (34,780.00)    | 100          |

#### Generate Conventional Bill

To generate Conventional bill, use the following steps:

- 1. Expand Billing navigation menu item.
- 2. Expand Conventional navigation sub-menu item.
- 3. Click Generate Bill.
- 4. Click Scope Settings button on the upper right hand corner of the page to select bill generation options.

| Conventional                                                                                                    | Search<br>Vater Board Billing & CIS<br>Jack Conventional Bill<br>0 v entries<br>Automore New          | Roll-Back Last Bill<br>Account NumR<br>Customer Nar<br>Distr | ber<br>me         | KAW302AA<br>ABBEY O. EMMAI<br>KUBWA | IC Q     | Search   |              |                      | *      | Hello host | 09 LO | ag ou |
|----------------------------------------------------------------------------------------------------|----------------------------------------------------------------------------------------------------|--------------------------------------------------------------|-------------------|-------------------------------------|----------|----------|--------------|----------------------|--------|------------|-------|-------|
| Last Legini Dec 7, 2016<br>2:269Al<br>Home<br>Moreing<br>Billing<br>AUR<br>Conventional<br>Conventional                                                                                                    | Stearch<br>Atter Board Billing & CIS<br>Jack Conventional Bill<br>0 • entries<br>round Clustence Name | Roll-Back Last Bill<br>Account Numb<br>Customer Nar<br>Distr | ber<br>me         | KAW302AA<br>ABBEY O. EMMAI<br>KUBWA | NUEL     |          |              |                      |        | Hello host | 5+ L0 | og ou |
| Lax Legit Dec 2,2016<br>2,2040Al FGT W<br>Pforme<br>P Movering<br>Billing<br>AUR<br>Conventional<br>Conventional                                                                                                    | Vater Board Billing & CIS<br>lack Conventional Bill                                                   | Roll-Back Last Bill<br>Account Numb<br>Customer Nar<br>Distr | ber<br>me<br>rict | KAW302AA<br>ABBEY O. EMMAI<br>KUBWA | IUEL     |          |              |                      |        |            |       |       |
| FCTW     Form     FCTW     Roll-II     Moreing     Moreing     Moreing     Moreing     Acta     Acca     Conventional     Conventional     Conventional                                                                                                    | Vater Board Billing & CIS<br>lack Conventional Bill                                                   | Account Numb<br>Customer Nar<br>Distr                        | ber<br>me<br>rict | KAW302AA<br>ABBEY O. EMMAI<br>KUBWA | IUEL     |          |              |                      |        |            |       | 8     |
| Home     Metering     Metering     Metering     Metering     Sherr     Sherr | ack Conventional Bill                                                                                 | Account Numb<br>Customer Nar<br>Distr                        | ber<br>me<br>rict | KAW302AA<br>ABBEY O. EMMAI<br>KUBWA | IUEL     |          |              |                      |        |            |       | B     |
| Metering     Metering     Metering     Milling     AMR     Conventional     Conventional     Conventional                                                                                                    | 0 ventries                                                                                            | Customer Nar<br>Distr                                        | me                | ABBEY O. EMMAI                      | IUEL     |          |              |                      |        |            |       |       |
| Dilling Show T<br>AMR Conventional Show T                                                                                                    | 0 v entries                                                                                           | Distr                                                        | rict              | KUBWA                               |          |          |              |                      |        |            |       | 1     |
| Diffing Show 1<br>AMR Acc<br>Conventional Show 1                                                                                                    | 0 v entries                                                                                           | Distr                                                        | rict              | KUBWA                               |          |          |              |                      |        |            |       |       |
| AMR Acc<br>Conventional Nu                                                                                                    | rount Customer Nam                                                                                    |                                                              |                   |                                     |          |          |              |                      | Сору   | CSV Excel  | PDF   | Pri   |
| Conventional Customer                                                                                                    |                                                                                                    | Last Bill Date/Amou                                          | unt               | 2016-Sep-5                          | 4,160.00 |          | Account      | Service Type         |        | Account    | Acti  | on    |
| Customer S                                                                                                    | mber                                                                                                  | 55 555                                                       |                   |                                     |          |          | Balance      |                      |        | Туре       |       |       |
| KAW3                                                                                                    | 02AA ABBEY O. EMMANUEL                                                                                | Account Balan                                                | nce               | -64,480.00                          |          |          | (64,480.00)  | DOMESTIC_METERED_PRI | EMISES | METERED    | 0     | 0     |
| Generate Bill KAW3                                                                                                    | 03AA MR UCHE OKEKE                                                                                    | 1.0                                                          |                   |                                     |          | Submit   | 9,400.00     | DOMESTIC_METERED_PR  | EMISES | METERED    |       | 0     |
| Non-Recurring Bill                                                                                                    | MR FMFKA NWAMGRC                                                                                      | 100                                                          |                   |                                     |          | Subme    | (104 959 38) | COMMERCIAL METERED   |        | METERED    |       |       |
| Rollback Bill                                                                                                    | (BRAMA PRE WATER)                                                                                     |                                                              |                   |                                     |          |          | (,           |                      |        |            |       | Ĕ     |
| Print Bill KAW3                                                                                                    | 05AA MRS ONYINYE MGBEO                                                                                | JI KUBWA 20                                                  | 16-Sep-5          | 160.0                               | 2.00     | 1,040.00 | (74,680.00)  | DOMESTIC_METERED_PRI | EMISES | METERED    | C     | 0     |
| KAW3                                                                                                    | 06AA MRS OBINNA EZEOBI                                                                                | KUBWA 20                                                     | )16-Sep-7         | 500.4                               | 3.00     | 1,000.00 | (9,800.89)   | DOMESTIC_METERED_PRI | EMISES | METERED    |       | 0     |
| Revenue                                                                                                    |                                                                                                    |                                                              |                   |                                     |          |          |              |                      |        |            |       |       |

#### Print Conventional Bill

To print Conventional bill, use the following steps:

- 1. Expand Billing navigation menu item.
- 2. Expand Conventional navigation sub-menu item.
- 3. Click Print Bill.

| 27   P | а | g | е |
|--------|---|---|---|
|--------|---|---|---|

- 3. Click Rollback Bill.
- 4. Click Scope Settings button on the upper right hand corner of the page to select bill rollback options.
- 5. Use the Action area to rollback bill.

| 🖉 Billing - Generate Non-rec 🗙      | +                 |                              |              |                       |            |                 |             |       |                    |             |                |                 | - 8 ×     |
|-------------------------------------|-------------------|------------------------------|--------------|-----------------------|------------|-----------------|-------------|-------|--------------------|-------------|----------------|-----------------|-----------|
| ( localhost 15368/Billing1/Bill     | UMise             |                              |              |                       |            |                 | C Q 50      | uch   |                    | 合自          | 🗢 🖡 nî         | 🖻 # 1= 2        | • • • =   |
| Last Login: Dec 7, 2016<br>2-26PM   | E se              | sarch                        | Miscellaneou | s Billing Charges     |            |                 |             |       |                    |             |                | Hello host      | 🔅 Log out |
|                                     | FCT Water Bo      | ard Billing & CIS            |              |                       |            |                 |             |       |                    |             |                |                 |           |
| 📮 Home                              |                   | 0                            | A            | ccount Number         | BWA001AI   | 8               |             |       |                    |             |                |                 |           |
| Metering                            |                   |                              |              | Lustomer Name         | UNACHUK    | WU VINCI        | INT AMAECHI |       |                    |             |                |                 | •         |
| III Billing ~                       | Show 10 v         | intries                      |              | ccount Balance        | -93,700.00 |                 |             |       |                    |             | Co             | py CSV Excel    | PDF Print |
| AMR Conventional Y                  | Account<br>Number | Customer Name                |              |                       |            |                 | +           |       | Account<br>Balance | Servi       | се Туре        | Account<br>Type | Action    |
| Customer <                          | BWA001AB          | UNACHUKWU VINCENT<br>AMAECHI |              |                       |            |                 |             |       | (93,700.00)        | DOMESTIC    |                | METERED         |           |
| Generate Bill                       | BWA002AA          | ALH ALHASAN IBU MUSA         | Miscella     | neous Billing Entries |            |                 |             |       | 145,538.38         | DOMESTIC_ME | TERED_PREMISES | 5 METERED       |           |
| Non-Recurring Bill<br>Rollback Bill | BWA002AB          | MWO DANIEL DANLAMI           | S/N          | Item Description      | Qty.       | Rate<br>New Bal | -93,700.00  | Clear | (95,650.00)        | DOMESTIC_ME | TERED_PREMISES | 5 METERED       |           |
| Print Bill                          | 6WA003AA          | JAMB                         |              |                       |            |                 |             | _     | (496,328.54)       | COMMERCIAL  | METERED        | METERED         |           |
| · Revenue                           | BWA003AB          | ISAAC USMAN                  | Exit         |                       |            |                 |             | Save  | (93,480.00)        | DOMESTIC_ME | TERED_PREMISES | 5 METERED       |           |
| M. Customer Care (                  | BWA004AB          | PAULICAP EDWARD YERIM        | A BWARI      | 2016-Sep-17           |            | 410.00          | 16.00       | 0.00  | (94,430.00)        | DOMESTIC_ME | TERED_PREMISES | METERED         |           |
| to costomer care                    |                   |                              |              |                       |            |                 |             |       |                    |             |                |                 |           |

#### Rollback Conventional Bill

To rollback Conventional bill, use the following steps:

- 1. Expand Billing navigation menu item.
- 2. Expand Conventional navigation sub-menu item.
- 3. Click Rollback Bill.
- 4. Click Scope Settings button on the upper right hand corner of the page to select bill rollback options.
- 5. Use the Action area to rollback bill.

- 2. Expand AMR navigation sub-menu item.
- 3. Click Payment Entry.
- 4. Click Scope Settings button on the upper right hand corner of the page to select Customer filter options.
- 5. Use the Action area to view payment history and capture new payments.

| localhost:15368/Revenue2/A                                                               | udd                                                                                                    |                                   |                   |                        | G                           | Q, Search                                       | 宜              | é ♥ ♣ 1    | n 🗖 #1+ -                                         | • • •                                                                                       |
|------------------------------------------------------------------------------------------|----------------------------------------------------------------------------------------------------|-----------------------------------|-------------------|------------------------|-----------------------------|-------------------------------------------------|----------------|------------|---------------------------------------------------|---------------------------------------------------------------------------------------------|
|                                                                                          | E Search                                                                                                    | Payment History                   |                   |                        |                             |                                                 | ×              |            | Hello host                                        | 🕪 Log ou                                                                                    |
|                                                                                          | FCT Water Boar                                                                                                    |                                   |                   |                        |                             |                                                 |                |            |                                                   |                                                                                             |
|                                                                                          | Add AMR Payme                                                                                                    |                                   |                   |                        |                             |                                                 |                |            |                                                   |                                                                                             |
|                                                                                          |                                                                                                    |                                   |                   |                        |                             |                                                 |                |            |                                                   |                                                                                             |
|                                                                                          |                                                                                                    | Show 10 v entries                 |                   |                        |                             | Copy CSV E                                      | xcel PDF Print | 5          | en en en                                          |                                                                                             |
|                                                                                          | Show 10 v entr                                                                                                    | Payment Date 🔺                    | Payment<br>Amount | Pøyment Ref.           | Bank 0                      | Teller Number                                   | Record State   |            | Copy CAV Excel                                    | POF Print                                                                                   |
|                                                                                          | Number                                                                                                    | 2012-Apr-18                       | 8,500.00          | 2012-04057411          | First Bank                  | NIL                                             | POSTED         | Amount     | Balance                                           | Action                                                                                      |
|                                                                                          | A01-097947-GK1                                                                                                    | 2013-Aug-19                       | 12,750.00         | 2013-08091320          | Diamond Bank                | NIL                                             | POSTED         | (4,250.00) | (104,750.00)                                      | + 0                                                                                         |
|                                                                                          | A01-094103-GK1                                                                                                    | 2013-Feb-6                        | 17,000.00         | 2013-02079908          | First Bank                  | NIL                                             | POSTED         | (4,250.00) | (250,833.60)                                      | + 💿                                                                                         |
|                                                                                          | A01-095903-GK1                                                                                                    | 2013-Sep-20                       | 8,500.00          | 2013-09094480          | Diamond Bank                | NIL                                             | POSTED         | (4,250.00) | (202,455.60)                                      | + 0                                                                                         |
|                                                                                          | A01-095902-GK1                                                                                                    | 2014-Aug-11                       | 4,250.00          | 8493                   | First City<br>Monument Bank | CSH Deposit By : THE<br>OCCUPANT/A01-097947-GK1 | POSTED         | (4,250.00) | (172,175.60)                                      | + 0                                                                                         |
|                                                                                          | A01-098523-GK1                                                                                                    | 2014-Dec-19                       | 8,500.00          | 18463                  | First Bank                  | FCTWB Ebills                                    | POSTED         | (4,250.00) | (172,750.00)                                      | + 0                                                                                         |
|                                                                                          | A01-098524-GK1                                                                                                    | 2015-jun-19                       | 8,500.00          | 38189                  | First Bank                  | NIBSS Ebills                                    | POSTED         | (4,250.00) | (126,750.00)                                      | + 0                                                                                         |
|                                                                                          | A01-094140-GK1                                                                                                    | 2015-May-8                        | 8,500.00          | 35445                  | First City<br>Monument Bank | NIBSS Ebills                                    | POSTED         | (4,250.00) | (204,175.60)                                      | + 0                                                                                         |
|                                                                                          | A01-094138-GK1                                                                                                    | 2015-Nov-9                        | 8,500.00          | 49421                  | First City                  | NIBSS eBills                                    | POSTED         | (4,250.00) | (92,455.60)                                       | + 0                                                                                         |
|                                                                                          | A01-096595-GK1                                                                                                    |                                   |                   |                        | Monument Bank               |                                                 |                | (4,250.00) | (41,505.40)                                       | + 0                                                                                         |
|                                                                                          | A01-096592-GK1                                                                                                    | 2016-May-13                       | 10,000.00         | 57574                  | First City<br>Monument Bank | NIBSS Ebills                                    | POSTED         | (4.250.00) | (24,592.80)                                       | + 0                                                                                         |
| c C                                                                                      | Showing 1 to 10 of 2.                                                                                                    | Integrated Limited © 2016         |                   | -                      | -                           |                                                 |                | 234        | 5 272                                             | Next Las                                                                                    |
| orts 6                                                                                   | Showing 1 to 10 of 2,                                                                                                    | Integrated Limited © 2016         |                   | -                      |                             |                                                 |                | 234        | 5 272                                             | Next Las                                                                                    |
| orts (                                                                                   | Showing 1 to 10 of 2,<br>Copyright Millenium 1                                                                                                    | ntegrated Limited (0 2016         |                   |                        |                             |                                                 |                | 234        | 5 _ 272                                           | Next Las<br>All rights reserve<br>9   Pag                                                   |
| sra k                                                                                    | Showing 1 to 10 of 2.                                                                                                    | negrated Limited © 2016           |                   |                        |                             |                                                 |                | 2 3 4      | 5 - 272                                           | Next Las                                                                                    |
| из (                                                                                     | Showing 1 to 10 of 2.                                                                                                    | negysted Limited © 2016           |                   |                        |                             |                                                 |                | 2 3 4      | 3 - 272                                           | Next Las                                                                                    |
| из (                                                                                     | Showing 1 to 10 of 2.                                                                                                    | programming to to to or it entire |                   |                        |                             |                                                 |                | ]          | 5 <u>272</u>                                      | Next Lan                                                                                    |
| 971 C                                                                                    | Showing 1 to 10 of 2.                                                                                                    | megysted Limited © 2016           |                   |                        |                             |                                                 |                | 234        | 3 - 272                                           | Next Lan                                                                                    |
|                                                                                          | Showing 1 to 10 of 2.                                                                                                    | megvaad Limited © 2016            |                   |                        |                             |                                                 |                | 234        | 3 - 272                                           | Next Las                                                                                    |
|                                                                                          | Showing 1 to 10 of 2.                                                                                                    | megvaad Limited © 2016            |                   |                        |                             |                                                 |                | 234        | 3 - 272                                           | Next Las                                                                                    |
|                                                                                          | Showing 1 to 10 of 2.                                                                                                    | megvaad Limited © 2016            |                   |                        |                             |                                                 |                | 234        | 3 - 272                                           | Next Las                                                                                    |
| Conventional Bill X                                                                      | Showing 1 to 10 of 2.<br>Cepyright Millinson b                                                                                                    | megvated Limited © 2016           |                   |                        |                             | 10 fact                                         |                |            | 272                                               | Next Las                                                                                    |
| Conventional Bill X                                                                      | Showing 1 to 10 of 2.<br>Cepyright Millineum b                                                                                                    | megvated Limited © 2016           |                   |                        | G                           | Q. Seach:                                       | Â              |            | 272                                               |                                                                                             |
| Conventional Bill X<br>Conventional Bill X<br>ogin: Dec. 2016                            | Shewing 1 to 10 of 2.<br>Cepyright Milencum 1<br>+<br>H                                                                                                    | megysted Limited © 2016           |                   |                        | G                           | Q. Search                                       |                |            | 2 272<br>2<br>* Tello host                        | Next Last                                                                                   |
| Conventional Bill X<br>Scienceshore 1556/Dilling1/Prin<br>splin: Dec 7, 2016<br>2:2769M  | Showing 1 to 10 of 2.<br>Cepyright Millencum 1<br>t<br>t<br>Search                                                                                                    | negystad Limited © 2016           |                   |                        | G                           | Q Seat                                          | Δ              |            | 2 272<br>2<br>* Tello host                        | Next Last                                                                                   |
| Conventional Bill X<br>scathoet 1356/Billing1/Print<br>orgin: Des 7, 2016<br>2,269 M     | Shewing 1 to 10 of 2.<br>Cepyright Millenum 1<br>e<br>e                                                                                                    | megyasad Limited © 2016           | мвс               |                        | ¢ ¢ ¢                       | Q. Search                                       | <u></u> Ω      |            | 2 272<br>2<br>• • • • • • • • • • • • • • • • • • | Next Last                                                                                   |
| Conventional Bill X Conventional Bill X cashout 11362/Billing1/Print egin: Des 7, 2016 e | + et t t t t t t t t t t t t t t t t t t                                                                                                     |                                   | ж В С.            |                        | ¢ ¢ ¢                       | Q. Search                                       | <u></u> Ω      |            | 2<br>2<br>Relio host                              | Pexc Lass<br>Dight recever<br>P P a g<br>P a g<br>P a g<br>P a g<br>P a g<br>P a g<br>P a g |
| Conventional Bill X<br>scatheat 1555/Billing1/Print<br>spins Des 7, 2016<br>2,2667M      | Showing 1 to 10 of 2.<br>Cepyright Millionum b<br>t<br>t<br>t<br>Cepyright Millionum b<br>t<br>t<br>t<br>t<br>t<br>t<br>t<br>t<br>t<br>t<br>t<br>t<br>t<br>t<br>t<br>t<br>t<br>t<br>t | megyasad Limited © 2016           | ж В С.            | т <b>В В</b> т<br>Лама | ۲<br>۹<br>۹                 | Q Search                                        |                |            | 3 _ 272                                           | Next Last                                                                                   |

REVENUE MODULE

Any payments not

20-Jun-2016

and a state

METERED RATE MONTHS - READING

VIDA

PLEASE NOTE: Payments made after the 19th day of June, 2016 may not be reflected in this bil \*\*\* Payments made without bils will not be reflected\*\*\*

ush NIBSS (EBILLSPA

17,588 17,647 150.00 59 10-Dec-2014 900.00

may not reflect in your next bill.

250.00 50.00 8,850.00 (470,057.00)

(478,907.00) DR

Conventional and AMR Revenue functions have been merged into one common interface for simplicity and enhanced efficiency.

#### AMR

#### Payment Entry

To enter AMR payments, use the following steps:

1. Expand Revenue navigation menu item.

| Revenue - Payments ×        | +                                             |                      |                   |            |            |                 |                   | - 8 ×           |
|-----------------------------|-----------------------------------------------|----------------------|-------------------|------------|------------|-----------------|-------------------|-----------------|
| ( Iocalhost 15368/Revenue2/ | iewTable                                      |                      |                   | C Q Search |            | ☆ €             | n 🔍 🖡 👘 💌 🖻       | / · =           |
| Last Login: Dec 7, 2016     | Search                                        | Edit Payment         |                   |            |            |                 | Hello             | host 🔅 Log out  |
|                             | FCT Water Board Billing & CIS<br>AMR Payments | Payment Amount       |                   |            |            |                 |                   |                 |
|                             |                                               | Teller Date          |                   |            |            |                 |                   | •               |
|                             | Show 10 v entries                             | Teller Number        |                   |            |            |                 | Copy              | Excel PDF Print |
| 💼 Revenue 🔍                 | Account + Payment +<br>Number Date            | Payment Mode         | Bank Deposit      | •          | 0          | Payment<br>Mode | Payment Purpose   | 0 Action        |
| AMR ~                       | A01-032583-GK1 2016-Nov-11                    | Payment Purpose      | Water Consumption | -          |            | Bank Deposit    | Water Consumption |                 |
|                             | A01-032583-GK1 2016-Nov-1                     | Collection Bank      | Select            | -          |            | Bank Deposit    | Water Consumption |                 |
|                             | A01-032583-GK1 2016-Sep-27                    | Bill Ref. Number     | Select            | •          |            | Bank Deposit    | Water Consumption |                 |
|                             | A01-032583-GK1 2016-Sep-14                    |                      |                   |            |            | Bank Deposit    | Water Consumption | Þ               |
|                             | A01-032583-GK1 2016-Aug-1                     | Name of Depositor    |                   |            |            | Bank Deposit    | Water Consumption |                 |
|                             | A01-032583-GK1                                | Exit                 |                   |            | Sive       | Rank Denosit    | Water Consumption |                 |
|                             | A01-032583-GK1                                |                      |                   |            |            | Bank Deposit    | Water Consumption |                 |
|                             | A01-032583-GK1 2016-Apr-21                    | 3,000.00 2016 Apr-21 | Direct Crediting  | Guaranty   | Trust Bank | Bank Deposit    | Water Consumption |                 |

#### **Conventional**

#### Payment Entry

To enter Conventional payments, use the following steps:

- 1. Expand Revenue navigation menu item.
- 2. Expand Conventional navigation sub-menu item.
- 3. Click Payment Entry.
- 4. Click Scope Settings button on the upper right hand corner of the page to select Customer filter options.
- 5. Use the Action area to view payment history and capture new payments.

31 | Page

| Revenue - Payment Entry X         | <b>+</b>                             |                                           |                   |                           | e Q 9 | arch  |           | \$ | 白豆             |        | * 17                     | <i>a</i> -        |       |       | ×      |
|-----------------------------------|--------------------------------------|-------------------------------------------|-------------------|---------------------------|-------|-------|-----------|----|----------------|--------|--------------------------|-------------------|-------|-------|--------|
| Last Login: Dec 7, 2016<br>2:26PM | E Searc                              | h                                         | Add Payment       |                           |       |       | 1         | I  |                | ·      |                          | tello ho:         | st (* | Log   | out    |
|                                   | Add AMR Payme                        | ints                                      | Payment Amount    | Amount is new inert       |       |       |           |    |                |        |                          |                   |       |       |        |
| Metering                          |                                      |                                           | Teller Date       |                           |       |       |           |    |                |        |                          |                   |       |       |        |
| ▲ Revenue Y                       | Show 10 v entri<br>Account<br>Number | ies                                       | Teller Number     | Teller number is required |       |       | sent Ref. |    | Last B<br>Amou | . 0    | Copy C<br>Curre<br>Balan | nt o              | A     | ction | nint . |
|                                   | A01-097947-GK1                       | THE OCCUPANT                              | Payment Mode      | Bank Deposit              | •     |       |           |    | (4,3           | 50.00) | (104,                    | (50.00)           | Đ     | 0     |        |
|                                   | A01-094103-GK1                       | OCCUPANT<br>MRS THERESA C.                | Payment Purpose   | Water Consumption         | •     |       |           |    | (4,3           | 50.00) | (250)                    | (33.60)           | 6     |       |        |
|                                   | A01-095902-GK1                       | MAL SAIDU A.                              | Collection Bank   | Select                    | -     |       |           |    | (4,3           | 50.00) |                          | 75.60)            | 6     |       |        |
|                                   | A01-098523-GK1                       | AMINA ABUBAKAR                            | Bill Ref. Number  | Select                    | •     |       |           |    | (4,3           | 50.00) | (172,                    | 50.00)            | E     | 0     |        |
|                                   | A01-098524-GK1<br>A01-094140-GK1     | MRS E.O.SANGSTER                          | Name of Depositor |                           |       |       |           |    | (4,3           | 50.00) | (126,                    | (75.60)           | E     |       |        |
|                                   | A01-094138-GK1                       | ESTHER DAVID                              | Exit              |                           |       | Silve |           |    | (4,3           | 50.00) | (92,                     | .55.60)           | ŀ     | 0     |        |
|                                   | A01-096595-GK1<br>A01-096592-GK1     | MR. WINIFRED SOLARI<br>MR. PASCAL CHINASA | -                 |                           |       |       |           |    | (4.3           | 50.00) | (41,)                    | 06.40)<br>992.80) | 2     |       |        |

#### Payment Correction

To correct AMR payments, use the following steps:

- 1. Expand Revenue navigation menu item.
- 2. Expand AMR navigation sub-menu item.
- 3. Click Payment List.
- 4. Click Scope Settings button on the upper right hand corner of the page to select Payment filter options.
- 5. Use the Action area to manage payment.

| Revenue - Payment Entry X   | +                                 |                                |                  |                      |             |              |            |                     |               | - 8 ×        |
|-----------------------------|-----------------------------------|--------------------------------|------------------|----------------------|-------------|--------------|------------|---------------------|---------------|--------------|
| ( localhost 15368/Revenue1/ | Add                               |                                |                  |                      | C Q, Search |              |            | ê ♥ ♣               | n 🗖 🐖 -       | /· =         |
| Last Login: Dec 7, 2016     | E Sear                            | :h                             | Add Payment      |                      |             |              |            |                     | Hello ho      | st 🕪 Log out |
|                             | FCT Water Board<br>Add Convention | d Billing & CIS<br>al Payments | Payment Amount   |                      |             |              |            |                     |               |              |
|                             |                                   |                                | Teller Date      |                      |             |              |            |                     |               | •            |
|                             | Show 10 v entr                    | ies                            | Teller Number    |                      |             |              |            |                     | Copy CSV Exce | d PDF Print  |
|                             | Account<br>Number                 | Customer                       | Payment Mode     | BANK DEPOSIT         | •           | Last B       | ill Date 👌 | Last Bill<br>Amount | Current ÷     | Action       |
|                             | BWA001AB                          | UNACHUKWU VINCEN               | Payment Purpose  | ROUTINE MONTHLY BILL | •           | 2016-Se      | >17        | 6,300.00            | (93,700.00)   | + 0          |
|                             | BWA002AA                          | ALH ALHASAN IBU MU             | Collection Bank  | Select               | •           | 2016-Se      | ≻17        | 823.87              | 145,538.38    | + 🖸          |
|                             | BWA002AB                          | MWO DANIEL DANLAM              | Rill Ref. Number | Salart               |             | 2016-Se      | >17        | 6,550.00            | (95,650.00)   | + 0          |
|                             | BWA003AA                          | JAMB                           | bill Ker, Humber |                      |             | 2016-Se      | ≻17        | 5,507.18            | (496,328.54)  | + 🖸          |
|                             | BWA003AB                          | ISAAC USMAN                    | Exit             |                      | Sa          | 2016-Se      | ⊳17        | 6,280.00            | (93,480.00)   | + 🖸          |
|                             | BWA004AB                          | PAULICAP EDWARD YE             |                  |                      |             | 2016-Se      | ⊳17        | 6,410.00            | (94,430.00)   | + 0          |
|                             | BWA005AA                          | BARR. OYAKEMEAGBEO             |                  |                      | - 1 mg -    | 2016-Se      | ⊳17        | 106.59              | (41,582.77)   | + 0          |
|                             | BWA005AB                          | EGBUKA EMMANUEL                | BWARI            |                      |             | 0.00 2016-Se | >17        | 8,540.00            | (109,540.00)  | +0           |

#### **Payment Correction**

To correct Conventional payments, use the following steps:

- 1. Expand Revenue navigation menu item.
- 2. Expand Conventional navigation sub-menu item.
- 3. Click Payment List.
- 4. Click Scope Settings button on the upper right hand corner of the page to select Payment filter options.
- 5. Use the Action area to manage payment.

33 | Page

| (i) localhost 15368/Revenue1/     | /Add               |                   |              |               | G                                       | Q, Search   |                 | 合自 🛡 🖡              | A 🔽 🐖 -            | P        |
|-----------------------------------|--------------------|-------------------|--------------|---------------|-----------------------------------------|-------------|-----------------|---------------------|--------------------|----------|
| Last Login: Dec 7, 2016<br>2:26PM | FCT Water Boa      | Payment History   |              |               |                                         |             |                 | ×                   | Hello ho           | st Թ Loj |
|                                   | Autentio           |                   |              |               |                                         |             |                 |                     |                    |          |
|                                   |                    | Show 10 v entries |              |               |                                         | Copy CSV    | Excel PDF Print |                     |                    |          |
|                                   | Show 10 v en       | Payment Date      | Payment Amt. | Payment Ref.  | e Benk e                                | Entry Date  | Record State    |                     | Copy CSV Exc       | el POF   |
|                                   | Account<br>Number  | 2009-Apr-3        | 1,000.00     | BWA007AA0001  | ZENITH<br>INTERNATIONAL                 | 2009-May-8  | POSTED          | Lest Bill<br>Amount | Current<br>Balance | Action   |
|                                   | BWA001AB           | 2000 Aug 12       | 5 000 00     | PH10074-00001 | PENITU PENITU                           | 2000 Aug 21 | DOFTED          | 6,300.00            | (93,700.00)        | + 0      |
|                                   | BWA002AA           | 2009-Aug-13       | 3,000.00     | BWAUU/AAUUU1  | INTERNATIONAL<br>BANK_MAITAMA           | 2009-Aug-21 | POSIED          | 823.87              | 145,538.38         | +        |
|                                   | BWA002AB           | 2009-Jul-13       | 1,000.00     | BWA007AA0001  | ZENITH                                  | 2009-Jul-24 | POSTED          | 6,550.00            | (95,650.00)        | + 0      |
|                                   | BWADO3AA           |                   |              |               | INTERNATIONAL<br>BANK_MAITAMA           |             |                 | 5,507.18            | (496,328.54)       | +        |
|                                   | EWA003AB           | 2009-Jun-5        | 1,000.00     | BWA007AA0001  | ZENITH                                  | 2009-jun-18 | POSTED          | 6,280.00            | (93,480.00)        | +        |
|                                   | BWA004AB           |                   |              |               | BANK_MAITAMA                            |             |                 | 6,410.00            | (94,430.00)        | +        |
|                                   | BWA005AA           | 2009-May-15       | 1,000.00     | BWA007AA0001  | ZENITH                                  | 2009-May-22 | POSTED          | 106.59              | (41,582.77)        | + (      |
|                                   | EWA005AB           |                   |              |               | BANK_MAITAMA                            |             |                 | 8,540.00            | (109,540.00)       | <b>F</b> |
|                                   | BWA006AB           | 2009-Nov-13       | 600.00       | BWA007AA0001  | ZENITH<br>INTERNATIONAL<br>BANK MAITAMA | 2009-Nov-18 | POSTED          | 6,280.00            | (93,480.00)        | +        |
|                                   | BWA007AA           | 2009-Oct-15       | 5,000.00     | 8WA007AA0001  | UNITY BANK                              | 2009-Oct-20 | POSTED          | 900.24              | 16,559.28          | + 0      |
|                                   |                    | 2009-Sep-9        | 2,000.00     | BWA007AA0001  | UNITY BANK<br>PLC_CENTRAL AREA          | 2009-Sep-16 | POSTED          |                     |                    |          |
|                                   | Showing 1 to 10 of | 2010-Feb-23       | 1,500.00     | BWA007AA0001  | UNITY BANK<br>PLC_CENTRAL AREA          | 2010-Mar-4  | POSTED          | 1 2 3               | 4 5 94             | Next     |

#### AUDIT MODULE

Conventional and AMR Audit functions have been merged into one common interface for simplicity and enhanced efficiency.

#### AMR

#### **Payment Validation**

To validate AMR payments, use the following steps:

- 1. Expand Audit navigation menu item.
- 2. Expand AMR navigation sub-menu item.
- 3. Click Payment Validation.
- 4. Use Action area to view payment audit trail.
- 5. Select payment(s) to validate.
- Click Validate button to validate payments.
   Accept confirmation dialog to save validation.

**35 |** P a g e

#### Suspense Payment Entry

To enter suspense payment, use the following steps:

- 1. Expand Revenue navigation menu item.
- 2. Expand Suspense Account navigation sub-menu item.
- 3. Click Payment List.
- 4. Use Action area to manage suspense payments.
- 5. Click Add button on the lower right hand corner of the page to add suspense payment.

| Suspense Account            | × \+                                                |                                  | - 0                                                | ×   |
|-----------------------------|-----------------------------------------------------|----------------------------------|----------------------------------------------------|-----|
| 😧 🕘   localhost 15368/Suspe | se/ViewTable                                        | C Q Search                       | 요白 🛛 🖡 숙 🔽 위 • 🖉 • 🚥                               | ≡   |
| Last Login: Dec 7, 2016     | E search                                            |                                  | Hello host 🛛 🕪 Log d                               | out |
| 22,26714                    | FCT Water Board Billing & CIS                       |                                  |                                                    |     |
|                             | Suspense Account Payments                           |                                  |                                                    |     |
|                             | The Payment has been saved.                         |                                  |                                                    | ×   |
| III Billing                 | C Show 10 v entries                                 |                                  | Copy CSV Excel PDF Pr                              | ins |
|                             | Payment Payment Amount Customer Name Depositor Name | O Payment      Ref     Bank Name | () Payment () Record () Action<br>Mode () State () |     |
|                             | 2016-Dec-7 50,000.00                                | Diamond Bank                     | Bank Deposit NEW                                   |     |
| Suspense Account            |                                                     |                                  | Action                                             |     |
| Payment List                | Showing 1 to 1 of 1 entries                         |                                  | First Previous 1 Next L                            | ast |
| 🗑 Customer Care             | C                                                   |                                  |                                                    | -   |
|                             |                                                     |                                  |                                                    | 2   |
|                             |                                                     |                                  |                                                    |     |
| Admin                       | e -                                                 |                                  |                                                    |     |
|                             |                                                     |                                  |                                                    |     |

#### Conventional

#### **Payment Validation**

To validate Conventional payments, use the following steps:

- 1. Expand Audit navigation menu item.
- 2. Expand Conventional navigation sub-menu item.
- 3. Click Payment Validation.
- 4. Use Action area to view payment audit trail.
- 5. Select payment(s) to validate.
- 6. Click Validate button to validate payments.
- 7. Accept confirmation dialog to save validation.

37 | Page

| localhost:15368/Revenue2/V | /alidate |                        |                   |                   |                  |                    | G d               | , Search      | 合自                    | 🗢 🕇 👚 # -         | a - 🚥    |
|----------------------------|----------|------------------------|-------------------|-------------------|------------------|--------------------|-------------------|---------------|-----------------------|-------------------|----------|
| est Login: Dec 7, 2016     |          | Search                 |                   |                   |                  |                    |                   |               |                       | Hello host        | 🕒 Log ot |
| 2:20PM                     | FCT W    | ater Board Billing     | & CIS             |                   |                  |                    |                   |               |                       |                   |          |
|                            | Valida   | te AMR Payment:        | 5                 |                   |                  |                    |                   |               |                       |                   |          |
|                            | Show 1   | 0 v entries            |                   |                   |                  |                    |                   |               |                       | Copy CSV Excel    | PDF Prin |
|                            | ۰        | Account 0              | Payment 0<br>Date | Payment<br>Amount | Teller Date      | Teller 0<br>Number | Depositor<br>Name | Bank Name     | 0 Payment 0<br>Mode 0 | Payment Purpose   | Action   |
|                            | •        | A01-032578-GK1         | 2016-Nov-29       | 22,000.00         | 2016-Nov-29      | PP12322            | NIL               | Fidelity Bank | Bank Deposit          | Water Consumption | >        |
|                            |          | A01-032583-GK1         | 2016-Nov-11       | 1,000.00          | 2016-Nov-8       | 22554              |                   | Diamond Bank  | Bank Deposit          | Water Consumption | 2        |
| wdit ~                     |          | A01-032583-GK1         | 2016-Nov-1        | 30,000.00         | 2016-Nov-1       |                    |                   | Access Bank   | Bank Deposit          | Water Consumption | >        |
| wr ~                       |          | A01-032589-GK1         | 2016-Nov-7        | 1,000.00          | A Active         | PUMA 4.0           |                   | lamond Bank   | Bank Deposit          | Water Consumption | >        |
| Payment Validation         |          | A01-032565-GK1         | 2016-Nov-7        | 5,200.60          | Are you sure you | want to continue?  | _                 | lamond Bank   | Bank Deposit          | Water Consumption | 2        |
|                            |          | A02-110449-W51         | 2016-Nov-2        | 25,000.00         |                  |                    | YES NO            | lamond Bank   | Bank Deposit          | Water Consumption | >        |
|                            |          | A02-092553-W51         | 2016-Oct-27       | 10,000.00         | 2011-Feb-1       | 0                  | nil               | Eco Bank      | Bank Deposit          | Water Consumption |          |
|                            |          | A03-093182-GK2         | 2016-Oct-27       | 95,800.00         | 2014-Jun-17      | 1024501            | nil               | First Bank    | Bank Deposit          | Water Consumption | •        |
|                            |          | A03-093182-GK2         | 2016-Oct-27       | 90,000.00         | 2014-Jun-19      | 10245              | nil               | First Bank    | Bank Deposit          | Water Consumption | >        |
| eports (                   |          | A04-098577-ASO         | 2016-Oct-25       | 2,500.00          | 2014-Jul-23      | 058680             | nil               | Zenith Bank   | Bank Deposit          | Water Consumption | >        |
|                            |          |                        |                   |                   |                  |                    |                   |               |                       |                   | Action   |
|                            | Showing  | 1 to 10 of 4,220 entri | es                |                   |                  |                    |                   | First         | Previous 1            | 2 3 4 5 422       | Next Las |

#### CREDIT CONTROL MODULE

Conventional and AMR Credit Control functions have been merged into one common interface for simplicity and enhanced efficiency.

#### AMR

#### **Payment Posting**

To post AMR payments, use the following steps:

- 1. Expand Credit Control navigation menu item.
- 2. Expand AMR navigation sub-menu item.
- 3. Click Payment Posting.
- 4. Use Action area to view payment audit trail.
- 5. Select payment(s) to post.
- 6. Click Post button to post payments or click Devalidate button to send payment back for validation.
- 7. Accept confirmation dialog to save payments posting.

**39 |** P a g e

| Iocalhost 15368/Revenue1/V | /alidate        |                                    |                         |                   |             |                     | C Q Search                      | 合            | e 🛡 🕇 🕈 🗖           | ¥8. •      | 0.    |    |
|----------------------------|-----------------|------------------------------------|-------------------------|-------------------|-------------|---------------------|---------------------------------|--------------|---------------------|------------|-------|----|
| Last Login: Dec 7, 2016    |                 | Search                             |                         |                   |             |                     |                                 |              |                     | Hello host | ⊕ Log | go |
| 2.20FM                     | FCT W<br>Valida | ater Board Billi<br>te Conventiona | ng & CIS<br>Il Payments |                   |             |                     |                                 |              |                     |            |       |    |
|                            | No Pa           | yment selected, pl                 | ease select at least on | e and try again.  |             |                     |                                 |              |                     |            |       |    |
|                            | Show 1          | ) v entries                        |                         |                   |             |                     |                                 |              | Copy                | W Excel    | PDF   | P  |
|                            |                 | Account<br>Number                  | Payment<br>Date         | Payment<br>Amount | Teller Date | Teller ()<br>Number | Bank Name                       | Payment Mode | Payment Purpo       | •          | Actio | m  |
|                            |                 | APA012AA                           | 2016-Nov-29             | 20,000.00         | 2016-Nov-29 |                     | Fidelity Bank                   | Bank Deposit | ROUTINE MONTHLY BIL | L2         | >     | ī  |
| udit Y                     |                 | BWA002AA                           | 2016-Nov-1              | 20,000.00         | 2016-Nov-1  |                     | Access Bank                     | Bank Deposit | ROUTINE MONTHLY BIL | L2         | >     | ĩ  |
|                            |                 | APA037AA                           | 2016-Nov-7              | 299.40            | 2016-Nov-7  |                     | Diamond Bank                    | Bank Deposit | ROUTINE MONTHLY BIL | L2         |       | i  |
| onventional *              |                 | ASA209AA                           | 2016-Nov-7              | 3,500.00          | 2016-Nov-7  |                     | Diamond Bank                    | Bank Deposit | ROUTINE MONTHLY BIL | L2         | >     | i  |
| Payment validation         |                 | KUF084AB                           | 2016-Oct-27             | 15,500.00         | 2011-Nov-23 |                     | UNITY BANK PLC_CENTRAL AREA     | CASH         | ROUTINE MONTHLY BIL | 1.2        | >     | i  |
|                            |                 | KUF519AA                           | 2016-Oct-24             | -30,000.00        | 2016-Jan-28 |                     | ECOBANK_ALL BRANCH              | CASH         | ROUTINE MONTHLY BIL | L2         | >     | i  |
|                            |                 | ASA230AA                           | 2016-Oct-17             | 150,000.00        | 2011-Apr-21 |                     | OCEANIC BANK_WUSE               | CASH         | ROUTINE MONTHLY BIL | 12         | >     | i  |
|                            |                 | KUW051AA                           | 2016-Oct-10             | 20,000.00         | 2012-Mar-12 |                     | ASO SAVINGS & LOANS_KUBWA       | CASH         | ROUTINE MONTHLY BIL | LŻ         | >     | 1  |
|                            |                 | UTA219AA                           | 2016-Oct-10             | 250,000.00        | 2012-Sep-18 |                     | UNITED BANK FOR<br>AFRICA_WUSE2 | CASH         | ROUTINE MONTHLY BIL | 12         | Þ     | 1  |
|                            |                 | GWG355A                            | 2016-Oct-10             | 0.00              | 2016-Oct-10 |                     |                                 | CASH         | ROUTINE MONTHLY BIL | L          | >     | ī  |
|                            |                 |                                    |                         | _                 |             |                     |                                 |              |                     | _          | Activ | on |

#### Conventional

#### Payment Posting

To post Conventional payments, use the following steps:

- 1. Expand Credit Control navigation menu item.
- 2. Expand Conventional navigation sub-menu item.
- 3. Click Payment Posting.
- 4. Use Action area to view payment audit trail.
- 5. Select payment(s) to post.
- 6. Click Post button to post payments or click Devalidate button to send payments back for validation.
- 7. Accept confirmation dialog to save payment posting.

**41 |** P a g e

|                        |         |                       |                   |                   |                  |                   | G d               | , Search            | 12 E                  | 0 + n 🖸 * .        |          |
|------------------------|---------|-----------------------|-------------------|-------------------|------------------|-------------------|-------------------|---------------------|-----------------------|--------------------|----------|
| est Login: Dec 7, 2016 |         | Search                |                   |                   |                  |                   |                   |                     |                       | Hello host         | 🕒 Log ou |
| 2.20PM                 | FCT W   | ater Board Billing    | & CIS             |                   |                  |                   |                   |                     |                       |                    |          |
| lome                   | Post A  | MR Payments           |                   |                   |                  |                   |                   |                     |                       |                    |          |
| Metering <             | Show 1  | 0 v entries           |                   |                   |                  |                   |                   |                     |                       | Copy CSV Excel     | PDF Prin |
| illing ¢               | ۰       | Account 0             | Payment 0<br>Date | Payment<br>Amount | Teller Date      | Teller<br>Number  | Depositor<br>Name | Bank Name           | 0 Payment 0<br>Mode 0 | Payment Purpose    | Action   |
| levenue <              |         | A01-097947-GK1        | 2016-Nov-10       | 20,000.90         | 2016-Nov-9       | 01235             |                   | Access Bank         | Bank Deposit          | Water Consumption  | >        |
| ustomer Care <         |         | A01-034229-GK1        | 2016-Sep-27       | 35,000.00         | 2016-Sep-27      |                   |                   | Diamond Bank        | Bank Deposit          | Water Consumption  |          |
| Audit c                |         | A01-032583-GK1        | 2016-Sep-27       | 30,000.00         | 2016-Sen-27      |                   |                   | Diamond Bank        | Bank Deposit          | Water Consumption  |          |
| Credit Control 🗸       |         | A01-032565-GK1        | 2016-Nov-2        | 10,000.00         | A Active         | PUMA 4.0          |                   | scess Bank          | Bank Deposit          | Water Consumption  |          |
| AMR ~                  |         | A01-032565-GK1        | 2016-Nov-8        | 5,000.00          | Are you sure you | want to continue? | _                 | ccess Bank          | Bank Deposit          | Water Consumption  |          |
| Payment Posting        |         | A03-110607-GK2        | 2016-Nov-4        | 30,000.00         |                  |                   | YES NO            | enith Bank          | Bank Deposit          | Water Consumption  |          |
| Conventional <         |         | A02-096482-W51        | 2016-Nov-4        | 15,000.00         | 2011-Aug-9       | 0012852           | nil               | First Bank          | Bank Deposit          | Water Consumption  | >        |
| dmin <                 |         | A02-096482-W51        | 2016-Nov-4        | 1,850.00          | 2011-Nov-22      | 0                 | nil               | Guaranty Trust Bank | Bank Deposit          | Water Consumption  | •        |
| vents <                |         | A01-086471-GK1        | 2016-Nov-3        | 65,000.00         | 2014-Aug-20      | 41257             | nil               | Diamond Bank        | Bank Deposit          | Water Consumption  | >        |
| lenorts C              |         | A02-071920-WS1        | 2016-Nov-3        | 8,170.00          | 2010-Oct-29      | 0124785           | nil               | First Bank          | Bank Deposit          | Water Consumption  | >        |
|                        |         |                       |                   |                   |                  |                   |                   |                     |                       |                    | Action   |
| ep (                   | Showing | 1 to 10 of 13 entries |                   |                   |                  |                   |                   |                     |                       | First Previous 1 2 | Next La  |

#### CUSTOMER CARE MODULE

Conventional and AMR Customer Care functions have been merged into one common interface for simplicity and enhanced efficiency.

#### AMR

#### Customer List

To manage AMR customers, use the following steps:

- 1. Expand Customer Care navigation menu item.
- 2. Expand AMR navigation sub-menu item.
- 3. Click Customer List.
- 4. Click Scope Settings button on the upper right hand corner of the page to select Customer filter options

| 0 localhost:15368/Custom          | erCare2/ViewTable     |                |                                                   |   |                      | C Q Search |   | 合自     |         | n 🗖   | 41- 1      |         |       |
|-----------------------------------|-----------------------|----------------|---------------------------------------------------|---|----------------------|------------|---|--------|---------|-------|------------|---------|-------|
| Last Login: Dec 7, 2016<br>2:26PM | E Search              | Scope Settings |                                                   |   |                      |            |   |        |         |       | Hello host | i () Lo | g out |
|                                   | AMR Customers         | Account        | Select.                                           | • | Account Bal.         | Select.    |   |        |         |       |            |         |       |
|                                   |                       | Name           |                                                   |   | Last Units Cons.     | Select 💌   |   |        |         |       |            |         | •     |
|                                   | Show 10 v entr        | Meter No       |                                                   |   | Last Bill Amt.       | Select     |   |        |         | Сору  | CSV Excel  | PDF     | Print |
|                                   | Account<br>Number     | ARB ID         |                                                   |   | Last Pay Amt.        | Select.    |   |        | Usage T | ibe é | Acti       | on      |       |
|                                   |                       | District       | WUSE II                                           | • | Last Bill Date       |            | × |        |         |       |            |         |       |
|                                   |                       | Street         | Beloct                                            | • | Last Payment<br>Date |            | × |        |         |       | Act        | ion     |       |
|                                   | Showing 0 to 0 of 0 e | Address        | ADETOKUNBO ADEMOLA<br>CRESCENT<br>ADZOPE CRESCENT | ^ | Install Date         |            | × |        |         | First | Previous   | Next    | Last  |
|                                   |                       | Phone          | AGADES STREET<br>AHMADU BELLO WAY                 |   | Status               | Select     |   |        |         |       |            |         |       |
|                                   | *                     | Email          | AJESA STREET<br>AL KHUMS CLOSE                    |   |                      |            |   |        |         |       |            |         |       |
|                                   |                       | Exit           | AMINU KANO CRESCENT<br>ATAXPAMI COLOCINT          | ~ |                      |            |   | Submit |         |       |            |         |       |
| Events                            |                       |                |                                                   |   |                      |            |   |        |         |       |            |         |       |
|                                   |                       |                |                                                   |   |                      |            |   |        |         |       | 4          | 3 I P ; | аø    |

- 🕫 🗙 Revenue - Payment Posting × + C Q Search ☆|白 ▽ ↓ ☆ 🛃 # |・ ♪ |・ 🚥 ☰ ( Iocalhost 15368/Re FCT Water Board Billing & CIS Post Conventional Payments Copy CSV Excel PDF Print ow 10 v entries Account
 Number Payment 0 Date ent Purpose Payment Teller Date Bank N Pay Payn Action Teller GBE099AA > DUTINE MONTHLY BILLS Custe GBE099AA 2016-Nov-4 50,000.00 2011-Jun-15 ZENITH INTERI PLC\_ABUJA CASH ROUTINE MONTHLY BILL2 > ATIONAL BANK GBE099AA & Credit Contro KRD239AA > ActivePUMA 4.0 150,000.00 > KRD239AA ROUTINE MONTHLY BILL2 2016-Nov-3 CASH Are you : WSG345AA 2016-Nov-3 150,000.00 CASH ROUTINE MONTHLY BILL2 > YES NO GWS411AA 2016-Nov-3 100,000.00 CASH ROUTINE MONTHLY BILL2 > PLC\_ABUJA > UTB023AA 2016-Nov-3 4,000.00 2011-Jul-26 CASH ROUTINE MONTHLY BILL2 FIRST BANK PLC\_GA KUF307AB 2016-Nov-3 70,000.00 2011-Jul-26 CASH ROUTINE MONTHLY BILL2 > UNITED BANK FOR AFRICA\_WUSE2 KUF721AA CASH 50,000.00 2011-Jul-26 ROUTINE MONTHLY BILL2 Acti ing 1 to 10 of 39 en Previous 1 2 3 4 Next Last First Devalidate Post

#### Print AMR Account Statement

To Print AMR Account Statement, use the following steps:

- 1. In the Action area, click the green print icon to load the Account Statement.
- 2. Click Scope Settings button on the upper right hand corner of the Account Statement page to select statement date range (optional)
- 3. You can choose to:
  - a. Print account statement

A06-099281-MAI

A06-110508-MAI WAD04

A05-099270-MAI WAD

388-MA

A05-099209-MAI

WAI

- b. Save account statement by selecting one of the numerous export options.
- c. Send the account statement to the customer by mail (by clicking the Email icon on the upper left corner of the page).

| D localhost 15368/Report | AccountStatement2/04258 |                 | <i>a</i> 9                                                                              | Search         |                 | 4            |     | 1 4   |   | <br> |   |
|--------------------------|-------------------------|-----------------|-----------------------------------------------------------------------------------------|----------------|-----------------|--------------|-----|-------|---|------|---|
|                          |                         |                 |                                                                                         |                |                 | н            |     | · · · | 0 |      | - |
|                          | = Search                |                 |                                                                                         |                |                 |              |     |       |   |      |   |
|                          |                         |                 |                                                                                         |                |                 |              |     |       |   |      |   |
|                          |                         |                 |                                                                                         |                |                 |              |     |       |   |      |   |
|                          |                         |                 |                                                                                         |                |                 |              |     |       |   |      |   |
|                          | ** ** C HH H 2 //       | 2 1 11 1 0 0 1  | ⊕ # T Q Q Q                                                                             |                |                 |              |     |       |   |      |   |
|                          |                         |                 |                                                                                         |                |                 |              |     |       |   |      |   |
|                          |                         | Account Stateme | nt Account Balance B/F: 0.00 CR                                                         | Start Date: NO | SPECIFIED END D | te: NOT SPEC | FED |       |   |      |   |
|                          |                         | S/No Date       | Transaction Details                                                                     | Debit Amount   | Credit Amount   | New Balance  |     |       |   |      |   |
|                          |                         | 1 15-Jul-2011   | Jun 2011 Routine Bill for Residential Metered Service 1<br>(93 Cubic Meters & 80 00 )   | 7,432.00       | 0.00            | 7,432.00     | DR  |       |   |      |   |
|                          |                         | 2 15-Jul 2011   | Jun 2011 Routine Bill for Meter Maintenance Charge (1                                   | 250.00         | 0.00            | 7,682.00     | DR  |       |   |      |   |
|                          |                         | 3 16-Aug-201    | Jul 2011 Routine Bill for Residential Metered Service 1 (96<br>Cubic Meters (9, 80,00.) | 7,679.20       | 0.00            | 15,361.20    | DR  |       |   |      |   |
|                          |                         | 4 18-Aup-201    | Jul 2011 Routine Bill for Meter Maintenance Charge (1 @                                 | 250.00         | 0.00            | 15,611,20    | DR  |       |   |      |   |
|                          |                         | 5 19-Sep-201    | Aug 2011 Routine Bill for Residential Metered Service 1                                 | 7,679.20       | 0.00            | 23,290.40    | DR  |       |   |      |   |
|                          |                         | 6 19-Sep-201    | Aug 2011 Routine Bill for Meter Maintenance Charge (1                                   | 250.00         | 0.00            | 23,540.40    | DR  |       |   |      |   |
|                          |                         | 7 17-0ct-2011   | Sep 2011 Routine Bill for Residential Metered Service 1                                 | 7,432.00       | 0.00            | 30,972,40    | DR  |       |   |      |   |
|                          |                         | 8 17-Oct-2011   | Sep 2011 Routine Bill for Meter Maintenance Charge (1                                   | 250.00         | 0.00            | 31 222 40    | DB. |       |   |      |   |
|                          |                         | 9 16.Nev.201    | Oct 2011 Routine Bill for Residential Metered Service 1                                 | 7 679 20       | 0.00            | 38.901.60    | 00  |       |   |      |   |
|                          |                         | 10 16 Nev 201   | (96 Cubic Meters @ 80.00 )<br>Oct 2011 Routine Bill for Meter Maintenance Charge (1     | 250.00         | 0.00            | 39 151 60    | DR  |       |   |      |   |
|                          |                         | 11 07.040.201   | © 250.00 )<br>Nov 2011 Routine Bill for Residential Metered Service 1                   | 7 412 00       | 0.00            | 40 583 68    | 09  |       |   |      |   |
|                          |                         | 12 07 Dec 201   | (93 Cubic Meters @ 60.00 )<br>Nov 2011 Routine Bill for Meter Maintenance Charge (1     | 260.00         | 0.00            | 46 933 60    | 00  |       |   |      |   |
|                          |                         | 12 07-040-201   | © 250.00 )<br>Dec 2011 Routine Bill for Residential Metered Service 1                   | 100.00         | 0.00            | 60,000,000   |     |       |   |      |   |
|                          |                         | 30.Jan.201.     | (50 Cubic Meters @ 80.00 )<br>Dec 2011 Routine Bill for Meter Maintenance Charge (1     | 2,000,00       | 0.00            | CA 000 00    |     |       |   |      |   |
|                          |                         | 14 30-Jan-2012  | © 250.00 )<br>Jan 2012 Routine Bill for Residential Metered Service 1                   | 250.00         | 0.00            | 51,083.60    | UR  |       |   |      |   |
|                          |                         | 15 17-Feb-2013  | (50 Cubic Meters @ 80.00 )                                                              | 4,000.00       | 0.00            | 55,083.60    | DIR |       |   |      |   |
|                          |                         |                 | Ian 2012 Doutine Bill for Hater Haintenance Charge (1                                   |                |                 |              |     |       |   |      |   |

45 | Page

> 0 0 🖨 🙆

> 0 0 💩 🎦

> 0 0 0

> 0 0 🛎 🚨

> 0 0 💩 🖸

44 | Page

Residential

Residential

Residentia

Unknown

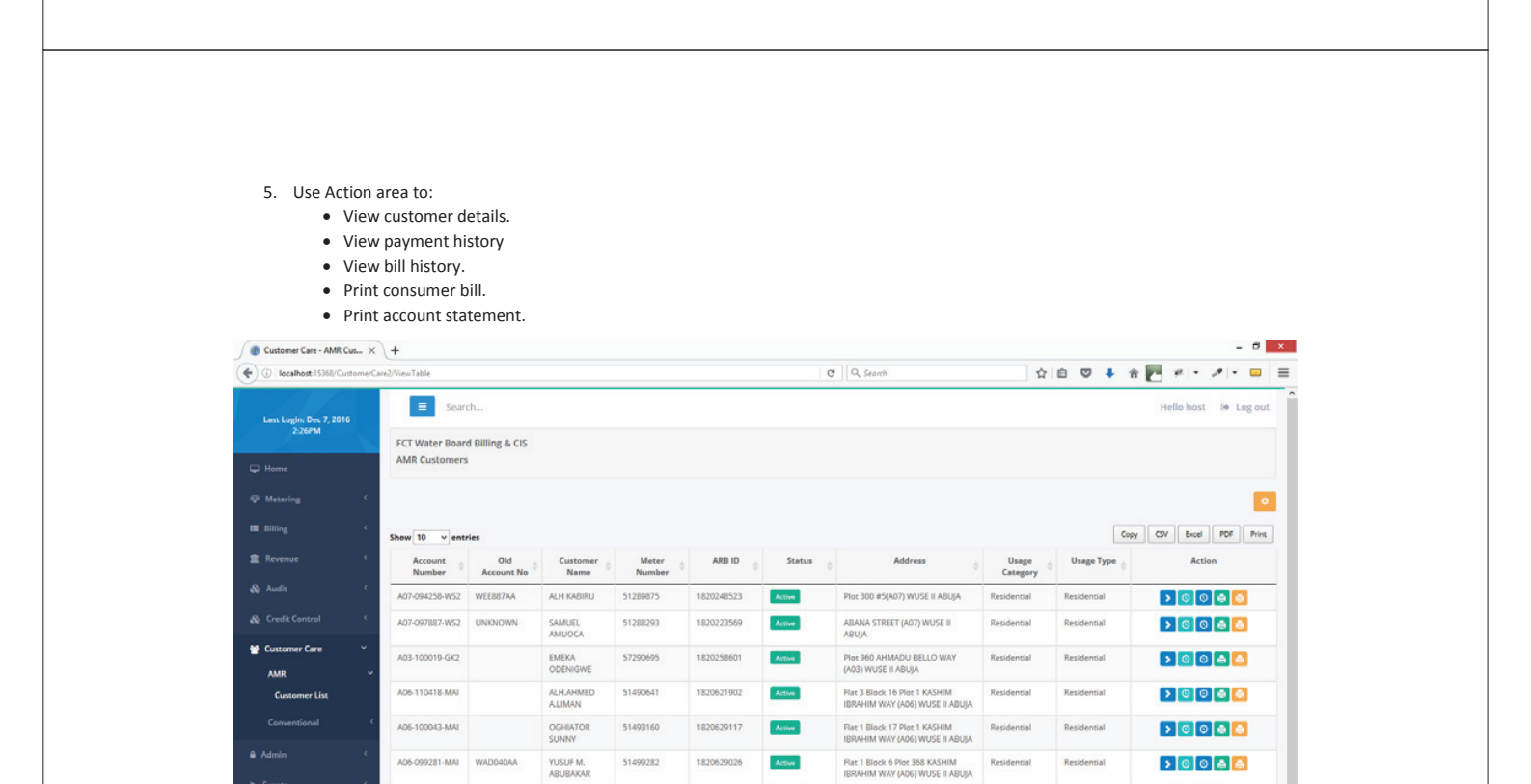

51499282

51493155

51289974

51493706

5148812

USUF M

RUTH NANLE

THE

1820629026

1820630211

1820254611

1820999878

Active

Active

Active

Active

Act

Flat 3 Block 7 Plot 368 C KASHIM IBRAHIM WAY (AD6) WUSE II ABUI

Flat 2 Block 9 KASHIM IBRAHIM WAY (A06) WUSE II ABUJA

Plot 170 ADETOKUNBO ADEMOLA CRESCENT (AD5) WUSE II ABUJA

ADETOKUNBO ADEMOLA CRESCENT (A05) WUSE II ABUJA

#### 5. Use Action area to:

- View customer details.
- View payment history (formerly Payfinder)
- View bill history.
- Print consumer bill.
- Print account statement.

| (i) localhost:15368/CustomerC | are1/ViewTable    |                                            |          |          | C Q 54                                                        | arch           | ☆ 自                  | 🛡 🖡 🕆           | 🖻 #I+ #I+ 🚥          |
|-------------------------------|-------------------|--------------------------------------------|----------|----------|---------------------------------------------------------------|----------------|----------------------|-----------------|----------------------|
| Last Login: Dec 7, 2016       | ≡ Sea             | rch                                        |          |          |                                                               |                |                      |                 | Hello host 🛛 🕪 Log o |
| 2:26PM                        | FCT Water Boa     | rd Billing & CIS                           |          |          |                                                               |                |                      |                 |                      |
|                               | Conventional C    | ustomers                                   |          |          |                                                               |                |                      |                 |                      |
|                               |                   |                                            |          |          |                                                               |                |                      |                 |                      |
|                               | Show 10 v en      | tries                                      |          |          |                                                               |                |                      | Сору            | CSV Excel PDF Pri    |
|                               | Account<br>Number | Customer Name                              | Region 🖕 | District | Address                                                       | Status (       | Service Type         | Account<br>Type | Action               |
|                               | ADA247AA          | COMMUNITY STAFF SCHOOL<br>(SECONDARY SCH.) |          | ASOKORO  | 0 ASOKORO ASOKORO                                             | INACTIVE       | GOVERNMENT_OFFICE    | FLAT            | •                    |
|                               | ASA348AA          | BUKAR GONI                                 |          | ASOKORO  | 0 PLOT B 96 NO 3 PATRICK                                      | AMR CUSTOMER   | DOMESTIC_FLAT_RATE   | FLAT            | >                    |
| lustomer Care 🗸 🗸             | ASA349AA          | MR GANA GUBA LAWAN                         |          | ASOKORO  | 0 PLOT 3394 A4 ASOKORO                                        | ACTIVE         | COMMERCIAL_FLAT_RATE | FLAT            |                      |
| AMR <                         | ASA350AA          | MAJOR BITRUS VANDOS KWAJI                  |          | ASOKORO  | 0 PLOT 2762 PHASE 11 A4                                       | ACTIVE         | DOMESTIC             | METERED         |                      |
| Customer List                 | 45435144          |                                            |          | 4508080  | ASOKORO                                                       |                | DOMESTIC ELAT PATE   | DAT             | 00000                |
| dmin (                        | 00007100          | and monitori outso outsait                 |          | ASONONO  | CHURCHILL STREET A4<br>ASOKORO                                | ALCONT .       | COMESTIC_PERI_MIT    | nor i           |                      |
|                               | ASA352AA          | GREENLAND GARDEN                           |          | ASOKORO  | 0 JOSE MARTI STREET A4<br>ASOKORO                             | ACTIVE         | COMMERCIAL_FLAT_RATE | FLAT            | > 0 0 4 🙆            |
|                               | ASA353AA          | ANIDONG SILVER FARMS                       |          | ASOKORO  | 0 JUSTICE MAMMAN NASIR<br>STREET A4 ASOKORO                   | ACTIVE         | COMMERCIAL           | METERED         | > 0 0 🛎 🛅            |
|                               | ASA354AA          | GIZ                                        |          | ASOKORO  | 0 PLOT B 1242 NO. 6, JULIUS<br>NYERERE CRESCENT A4<br>ASOKORO | NEW CONNECTION | COMMERCIAL_FLAT_RATE | FLAT            | 2                    |
|                               | ASA355AA          | STATE HOUSE AUDITORIUM                     |          | ASOKORO  | 0 NO. 14A, IBRAHIM TAIWO<br>STREET A4 ASOKORO                 | ACTIVE         | COMMERCIAL_FLAT_RATE | FLAT            | > 0 0 🖨 🤷            |
|                               | ASA357AA          | SUPREME COURT PROPERTY                     |          | ASOKORO  | 0 NO. 47 SULEIMAN BARAU                                       | AMR CUSTOMER   | COMMERCIAL_FLAT_RATE | FLAT            | >                    |

47 | Page

#### **Conventional**

Customer List

To manage Conventional customers, use the following steps:

- 1. Expand Customer Care navigation menu item.
- 2. Expand Conventional navigation sub-menu item.
- 3. Click Customer List.
- 4. Click Scope Settings button on the upper right hand corner of the page to select Customer filter options

| localhost 15368/CustomerCare1/ViewTable            |               |                             |                  | C Q Search | 1 | 合白 🛡 🖡          | 1 🗹 🖉 🕫 🗖 🗖         |
|----------------------------------------------------|---------------|-----------------------------|------------------|------------|---|-----------------|---------------------|
| ast Login: Dec 7, 2016<br>2:26PM<br>FCT Water Boar | cope Settings |                             |                  |            |   |                 | Hello host 🛛 🕪 Lo   |
| fome Conventional Co                               | Scope         | By District I All Districts | Meter No         |            |   |                 |                     |
| Metering C                                         | Select        | ASOKORO -                   | Phone            |            |   |                 |                     |
| illing < Show 10 v entr                            |               | Account                     | Email            |            |   |                 | Copy CSV Excel PDF  |
| levenue C. Account                                 |               | No State                    | Account Bal.     | Select 💌   |   | Account<br>Type | ¢ Action            |
| Audit C C                                          | Berley        |                             | Last Units Cons. | Select     |   |                 |                     |
| redit Control                                      | ingon .       |                             | Last Bill Amt.   | Select.    |   |                 | Action              |
| ustomer Care Showing 0 to 0 of 0 e                 | District      |                             | Last Pay Amt.    | Select     |   |                 | First Previous Next |
| Conventional ~                                     | Address       |                             | Last Bill Date   |            | × |                 |                     |
| Customer List                                      | Account<br>No |                             | Last Payment     |            |   |                 |                     |
| imin 4                                             | Name          |                             | Date             |            |   |                 |                     |
| renta C                                            | Flat No       |                             | Date Initialized |            |   |                 |                     |
| leports 4                                          | Plot No       | Select.                     | Status           | Select     | • |                 |                     |
| ep C                                               | Tariff        | Select.                     | Has Meter No     |            |   |                 |                     |
|                                                    | Billing       | Select 💌                    |                  |            |   |                 |                     |

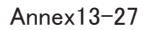

#### REPORTS MODULE

Conventional and AMR Reports have been redesigned and merged into one common interface for simplicity and enhanced efficiency.

#### AMR

To view AMR Reports, use the following steps:

- 1. Expand Reports navigation menu item.
- 2. Expand AMR navigation sub-menu item.
- 3. Select report to load.

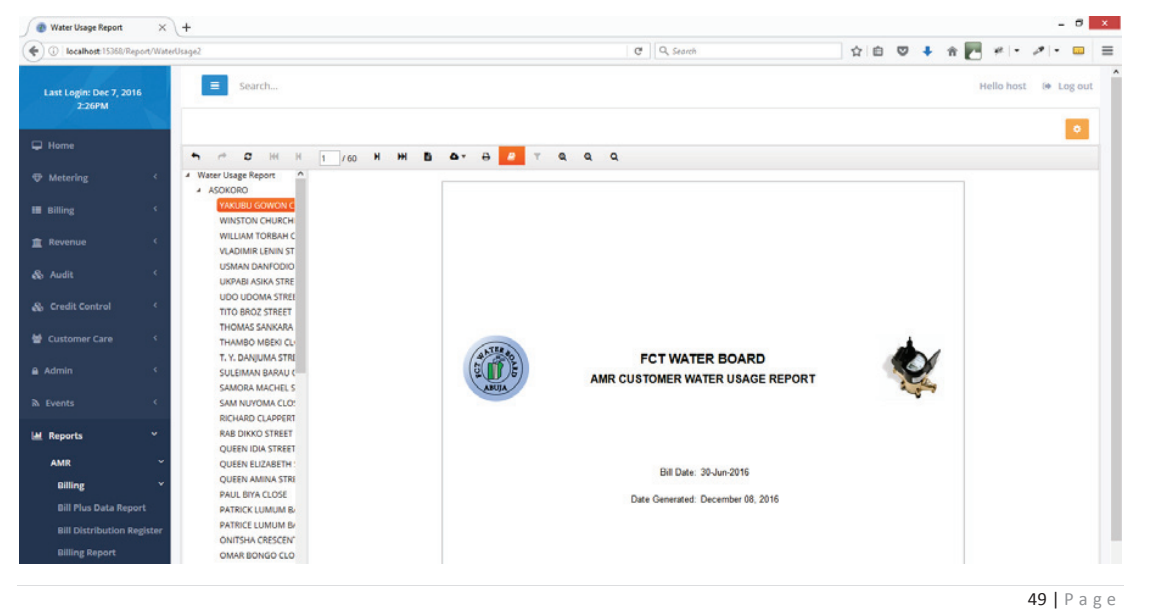

**Print Conventional Account Statement** 

To Print Conventional Account Statement, use the following steps:

- 1. In the Action area, click the green print icon to load the Account Statement.
- 2. Click Scope Settings button on the upper right hand corner of the Account Statement page to select statement date range (optional)
- 3. You can choose to:
  - a. Print account statement
  - b. Save account statement by selecting one of the numerous export options.
  - c. Send the account statement to the customer by mail (by clicking the Email icon on the upper left corner of the page).

| 0 localhost:15368/Report/Ac | countStatement1/48272 |      |             |             |                |              |               | G              | Q, Search |                   |                           |         | 6 ♥      | + | † C | ¥ - | - 0 |   |
|-----------------------------|-----------------------|------|-------------|-------------|----------------|--------------|---------------|----------------|-----------|-------------------|---------------------------|---------|----------|---|-----|-----|-----|---|
|                             | E Search              |      |             |             |                |              |               |                |           |                   |                           |         |          |   |     |     |     | 1 |
|                             | ← ← ♥ ₩ ₩ 2 /2        | H H  | 6 0         | • •         | 8              | τ            | ۹ ۹           | ٩              |           |                   |                           |         |          |   |     |     |     |   |
|                             |                       | Acce | ount Statem | ent         |                |              |               |                | 58        | art Date NOT SPEC | CIFIED End Date: 1        | NOT SPE | CFED     |   |     |     |     |   |
|                             |                       | S/No | Effective   | Actual Date | Trans.<br>Type | Bill<br>Year | Bill<br>Month | Amount<br>Paid | Amount    | Bill Balance      | Bill Basis                | Recon   | ciled To |   |     |     |     |   |
|                             |                       | 1    | 09-Dec-2011 | 09-Dec-2011 | в              | 2011         | Aug           | 0.00           | 0.00      | (50,000.00)       | FLAT (NEW-<br>CONNECTION) |         | 0.00     |   |     |     |     |   |
|                             |                       | 2    | 09-Dec-2011 | 09-Dec-2011 | в              | 2011         | Sep           | 0.00           | 4,000.00  | (54,000.00)       | FLAT                      |         | 0.00     |   |     |     |     |   |
|                             |                       | э    | 09-Dec-2011 | 09-Dec-2011 | D              | 2011         | Oct           | 0.00           | 4,000.00  | (58,000.00)       | FLAT                      |         | 0.00     |   |     |     |     |   |
|                             |                       | 4    | 09-Dec-2011 | 09-Dec-2011 | 0              | 2011         | Nov           | 0.00           | 4,000.00  | (62,000.00)       | FLAT                      |         | 0.00     |   |     |     |     |   |
|                             |                       | 5    | 20-Jan-2012 | 20-Jan-2012 | в              | 2011         | Dec           | 0.00           | 4,000.00  | (66,000.00)       | FLAT                      |         | 0.00     |   |     |     |     |   |
|                             |                       | 6    | 14-Feb-2012 | 14-Feb-2012 | 8              | 2012         | Jan           | 0.00           | 4,000.00  | (70,000.00)       | FLAT                      |         | 0.00     |   |     |     |     |   |
|                             |                       | 7    | 19-Mar-2012 | 19-Mar-2012 | 8              | 2012         | Feb           | 0.00           | 4,000.00  | (74,000.00)       | FLAT                      |         | 0.00     |   |     |     |     |   |
|                             |                       | 8    | 18-Apr-2012 | 18-Apr-2012 | 8              | 2012         | Mar           | 0.00           | 5,500.00  | (79,500.00)       | FLAT                      |         | 0.00     |   |     |     |     |   |
|                             |                       | 9    | 14-May-2012 | 14-May-2012 | 8              | 2012         | Apr           | 0.00           | 5,500.00  | (85,000.00)       | FLAT                      |         | 0.00     |   |     |     |     |   |
|                             |                       | 10   | 21-Jun-2012 | 21-Jun-2012 | в              | 2012         | May           | 0.00           | 5,500.00  | (90,500.00)       | FLAT                      |         | 0.00     |   |     |     |     |   |
|                             |                       | 11   | 18-Jui-2012 | 18-Jul-2012 | 8              | 2012         | Jun           | 0.00           | 5,500.00  | (96,000.00)       | FLAT                      |         | 0.00     |   |     |     |     |   |
|                             |                       | 12   | 20-Aug-2012 | 20-Aug-2012 | 8              | 2012         | Jul           | 0.00           | 5,500.00  | (101,500.00)      | FLAT                      |         | 0.00     |   |     |     |     |   |
|                             |                       | 13   | 25-Sep-2012 | 25-Sep-2012 | в              | 2012         | Aug           | 0.00           | 5,500.00  | (107,000.00)      | FLAT                      |         | 0.00     |   |     |     |     |   |
|                             |                       | 14   | 24-Oct-2012 | 24-Oct-2012 | в              | 2012         | Sep           | 0.00           | 5,500.00  | (112,500.00)      | FLAT                      |         | 0.00     |   |     |     |     |   |
|                             |                       | 15   | 01-Nov-2012 | 01-Nov-2012 | D              | 2012         | Oct           | 0.00           | 5,500.00  | (118,000.00)      | FLAT                      |         | 0.00     |   |     |     |     |   |
|                             |                       |      |             |             |                |              |               |                |           |                   |                           |         |          |   |     |     |     |   |

Annex13-28

#### EVENT MANAGEMENT

Management of long running events for AMR and Conventional systems have been remodeled into really simple syndicate feeds that automatically notifies the user of the status of currently running event. The currently logged in user can only events that they initiated.

#### AMR

Event management are available to the following AMR processes:

- Metering > Route Export
- Metering > Reading Import
- Billing > Bill Generation
- Billing > Bill Roll Back
- Billing > Bill Closeout
- Billing > Customer Approval
- Audit > Payment Validation
- Credit Control > Payment Posting
- To manage AMR Bill generation events after timeout, use the following steps:
  - 1. Expand Events navigation menu item.
  - 2. Expand Billing navigation menu item.
  - 3. Expand AMR navigation sub-menu item.
  - 4. Select Bill Generation.

To manage other AMR long running events mentioned above after timeout, use steps 1 to 4 above.

51 | Page

#### **Conventional**

To view Conventional Reports, use the following steps:

- 1. Expand Reports navigation menu item.
- 2. Expand Conventional navigation sub-menu item.
- 3 Select report to load

| -                                                                                                    | +                       |                                                                                                    |                                                                                                    |                                                                                            |                                                                                 |                                                                                                    |                                                                                                    |                                                                               |                                                                          |                                                 |                                          |         |
|----------------------------------------------------------------------------------------------------|-------------------------|----------------------------------------------------------------------------------------------------|----------------------------------------------------------------------------------------------------|--------------------------------------------------------------------------------------------|---------------------------------------------------------------------------------|----------------------------------------------------------------------------------------------------|----------------------------------------------------------------------------------------------------|-------------------------------------------------------------------------------|--------------------------------------------------------------------------|-------------------------------------------------|------------------------------------------|---------|
| ③ localhost:15368/Report/Billing                                                                                                    | Report 1                |                                                                                                    |                                                                                                    | G                                                                                          | Q, Search                                                                       |                                                                                                    | 合自                                                                                                    | □ ↓                                                                           | î Γ                                                                      | #1-                                             | 1                                        | • •     |
| Last Login: Dec 7, 2016<br>2:26PM                                                                                                    | Search                  |                                                                                                    |                                                                                                    |                                                                                            |                                                                                 |                                                                                                    |                                                                                                    |                                                                               |                                                                          | Hello hos                                       | st (#                                    | Log out |
| ⊋ Home                                                                                                    | <b>•</b> • • • • •      | 1 /2 H H D 4                                                                                                    | A A A T Q                                                                                                    | 9 9                                                                                        |                                                                                 |                                                                                                    |                                                                                                    |                                                                               |                                                                          |                                                 |                                          | •       |
| ♥ Metering <                                                                                                    | Billing Revenue Summary |                                                                                                    |                                                                                                    |                                                                                            |                                                                                 |                                                                                                    |                                                                                                    |                                                                               |                                                                          |                                                 | _                                        |         |
| Billing <                                                                                                    |                         |                                                                                                    |                                                                                                    |                                                                                            |                                                                                 |                                                                                                    |                                                                                                    |                                                                               |                                                                          |                                                 |                                          |         |
| Revenue <                                                                                                    |                         | ANTER BO                                                                                                    | FEDERAL CAPITAL T                                                                                                    | ERRITORY WAT                                                                               | TER BOARD                                                                       |                                                                                                    |                                                                                                    |                                                                               |                                                                          |                                                 |                                          |         |
| & Audit <                                                                                                    |                         |                                                                                                    | Area 3, Garki Abuja                                                                                                    |                                                                                            |                                                                                 |                                                                                                    |                                                                                                    |                                                                               |                                                                          |                                                 |                                          |         |
| & Credit Control 🤇                                                                                                    |                         | and a second second sec | Billing Revenue Repo                                                                                                    | ort (by Area Offic                                                                         | ce)                                                                             | d                                                                                                    |                                                                                                    |                                                                               |                                                                          |                                                 |                                          |         |
|                                                                                                    |                         |                                                                                                    | Turne telbout ages that developing                                                                                                    | Drits Generated on the                                                                     | Dagig Or estimated                                                              | D meter readings)                                                                                      |                                                                                                    |                                                                               |                                                                          |                                                 |                                          |         |
| Customer Care 🤌                                                                                                    |                         |                                                                                                    | True report does not contain a                                                                                                    | onis generated on me                                                                       | Dabia Creationales                                                              | o meter readings)                                                                                      |                                                                                                    |                                                                               |                                                                          |                                                 |                                          |         |
| Lustomer Care <                                                                                                    |                         |                                                                                                    | For the month of June, 2016                                                                                                    | onia generateo on me                                                                       | Daala Gressmaler                                                                | o meter readingsy                                                                                      | Pri                                                                                                    | nt Date: 08-D                                                                 | Dec-2016                                                                 |                                                 |                                          |         |
| Customer Care <     Admin <     Admin <     Atmin <     Atmin     |                         |                                                                                                    | For the month of June, 2016                                                                                                    | i line generated on me                                                                     | Daolo di Kolimbie                                                               | o mener reardings)                                                                                     | Pri                                                                                                    | int Date: 08-D                                                                | Dec-2016                                                                 |                                                 |                                          |         |
| Customer Care < A Admin  Customer Care  Customer Care  Customer C |                         | Area Office                                                                                                    | For the month of June, 2016<br>District                                                                                                    | Total No.                                                                                  | Total Arears                                                                    | Total Amount<br>Billed                                                                                 | Pri<br>Total Outstanding                                                                                             | nt Date: 08-D<br>Total I<br>Pa                                                | Posted<br>syments                                                        | Total U                                         | Inits                                    |         |
| M Customer Care      Admin      C     A Admin      C     A Events      M Reports      AMR      C                                                                                                    |                         | Area Office<br>Gudu                                                                                                    | For the month of June, 2016 District APD                                                                                                    | Total No.                                                                                  | Total Arears                                                                    | Total Amount<br>Billed                                                                                 | Pri<br>Total Outstanding<br>51.837,704.78                                                                            | nt Date: 08-D<br>Total I<br>Pa<br>4,943,                                      | Posted<br>syments                                                        | Total U<br>69.8                                 | <b>Inita</b><br>895                      |         |
| Admin      Customer Care     Admin      C     Admin      C     AMR     AMR     C     Conventional      C                                                                                                    |                         | Area Office<br>Gudu<br>Asokoro                                                                                                    | For the month of June, 2016<br>District<br>APO<br>ASOKORO                                                                                   | Total No.                                                                                  | Total Arears<br>45,640,084.78<br>3,492,808.51                                   | Total Amount<br>Billed<br>6.197.620.00<br>601,620.00                                                   | Pr<br>Total Outstanding<br>51,837,704.78<br>4,084.428.51                                                             | Int Date: 08-D<br>Total  <br>Pa<br>4,943,<br>235.                             | Posted<br>lyments<br>.186.15<br>.960.00                                  | Total U<br>69.8<br>7.4                          | <b>Jnita</b><br>896                      |         |
| Admin     Customer Care     A     Admin     Convents     Amit     Conventional     Monthh Billing     Conventional                                                                                                    |                         | Area Office<br>Gudu<br>Asokoro<br>Byeri                                                                                                    | For the month of June, 2016<br>District<br>APO<br>ASOKORO<br>BWARI                                                                          | Total No.                                                                                  | Total Arears<br>45.640,084.78<br>3.482,808.51<br>39.840,262.57                  | Total Amount<br>Billed<br>6.197.620.00<br>601,620.00                                                   | Pri<br>Total Outstanding<br>51,837,704.78<br>4,004,420,51<br>41,702,312,57                                           | nt Dale: 08-D<br>Total 1<br>Pa<br>4,943,<br>235,<br>761                       | Posted<br>yments<br>.186.15<br>.960.00                                   | Total U<br>69.8<br>7,4                          | Jnita<br>896<br>487                      |         |
| Admin     Coustomer Care     Admin     Conventional     Monthly Billing Aeport     Account Reconciliation                                                                                                    |                         | Area Office<br>Gudu<br>Asokoro<br>Bwari<br>Ganki                                                                                                    | For the month of June, 2016 District APO ASOKORO BWARI C.A. HQ                                                                              | Total No.           596           54           663                                         | Total Arears<br>45,640,084.78<br>3,402,008.51<br>39,840,252.57                  | Total Amount<br>Billed<br>6.197.620.00<br>601.620.00<br>1.862.050.00                                   | Pr<br>Total Outstanding<br>51,837,704.78<br>4,084,428.51<br>41,702,312.57                                            | nt Date: 08-D<br>Total  <br>Pa<br>4,943,<br>235,<br>761,                      | Posted<br>yments<br>,186.15<br>,960.00<br>,800.00                        | Total U<br>69.8<br>7,4<br>20,8                  | Jnits<br>896<br>487                      |         |
| Events     Conventional     Monthly Billing Report     Account Recordilation     Reports     Monthly Billing Report     Account Recordilation     Report                                                                                                    |                         | Area Office<br>Gudu<br>Asokoro<br>Bwart<br>Gatki<br>Hondoust                                                                                                    | For the month of June, 2016           District           APO           ASOKORO           BWARI           C_A_HQ           CO. DEEDATE BOVES | Total No.<br>596 -<br>54<br>053 :<br>1,064 -                                               | Total Arears<br>45,640,084,78<br>3,482,808,51<br>39,840,282,57<br>47,506,733,35 | Total Amount<br>Billed<br>6.197.620.00<br>601.620.00<br>1.862.050.00<br>4.788,935.00                   | Pri<br><b>Total Outstanding</b><br>51,837,704.78<br>4,084,428.51<br>41,702,312.57<br>51,941,268.35                   | nt Date: 08-D<br>Total 1<br>4.943,<br>235,<br>761,<br>4,019,                  | Posted<br>lyments<br>.186.15<br>.960.00<br>.800.00<br>.626.46            | Total U<br>69,8<br>7,4<br>20,8<br>49,8          | <b>Jnita</b><br>896<br>487<br>817<br>869 |         |
| Admin     Customer Care     Admin     Content     Events     Am     Reports     Am     Conventional     Monthly Billing Report     Account Recordilation     Report     New Connection Report     Customer Records Edit                                                                                                    |                         | Area Office<br>Gudu<br>Asokoro<br>Bwari<br>Garki<br>Headquarters                                                                                                    | For the month of June, 2016<br>District<br>APO<br>ASOKORO<br>BWARI<br>C_A_HQ<br>CO_OPERATE_BODIES                                           | Total No.           596           54           663           1,064           419         2 | Total Arears<br>45,640,084,78<br>3,482,808,51<br>39,840,252,57<br>47,506,733,35 | Total Amount<br>Billed<br>6,197,620,00<br>601,620,000<br>1,862,050,00<br>4,788,935,00<br>66,455,390,00 | Pri<br><b>Total Outstanding</b><br>51,837,704.78<br>4,084,428.51<br>41,702,312.57<br>51,941,208.35<br>361,177,244.02 | nt Date: 08-D<br>Total  <br>Pa<br>4,943,<br>235,<br>761,<br>4,019,<br>45,543, | Posted<br>lyments<br>.186.15<br>.960.00<br>.800.00<br>.626.46<br>.403.30 | Total U<br>69.8<br>7,4<br>20,8<br>49,8<br>478,6 | <b>Jnits</b><br>896<br>817<br>869        |         |

Annex13-29

#### **Conventional**

Event management are available to the following Conventional processes:

- Billing > Bill Generation
- Revenue > Payment Entry
- Audit > Payment Validation
- Credit Control > Payment Posting

To manage Conventional Bill generation events after timeout, use the following steps:

- 1. Expand Events navigation menu item.
- Expand Events having a contract term.
   Expand Billing navigation menu item.
   Expand Conventional navigation sub-menu item.
- 4. Select Bill Generation.

To manage other Conventional long running events mentioned above after timeout, use steps 1 to 4 above.

53 | Page

| cainost/puma/messa                                                                         | sge/BillGeneration2                             |                                                             | C Q Search            | ☆ 白 ♡                 | 🔸 🕆 🛃 # 🗉 🖉 🖬        |
|--------------------------------------------------------------------------------------------|-------------------------------------------------|-------------------------------------------------------------|-----------------------|-----------------------|----------------------|
| ogin: Dec 9, 2016                                                                          | Search                                          |                                                             |                       |                       | Hello host 🛛 🕪 Log o |
| 3:21AM                                                                                     | FCT Water Board Billin<br>AMR Bill Generation E | ng & CIS<br>ivents                                          |                       |                       |                      |
|                                                                                            | < Event Messages                                |                                                             |                       |                       |                      |
|                                                                                            | c Initiator                                     | Message                                                     | Startl de Span        | Endl ifaSnan          | Duration             |
|                                                                                            | host                                            | AMR Bill Generation Failed. Reason: An unexpected error was | 6/13/2016 12:28:03 PM | 6/13/2016 12:28:37 PM | 0 Minutes            |
|                                                                                            | ¢                                               | encountered.                                                |                       |                       |                      |
|                                                                                            | .e                                              |                                                             |                       |                       |                      |
|                                                                                            | e.                                              |                                                             |                       |                       |                      |
|                                                                                            |                                                 |                                                             |                       |                       |                      |
|                                                                                            | с.,                                             |                                                             |                       |                       |                      |
|                                                                                            | 4.<br>•                                         |                                                             |                       |                       |                      |
| ing                                                                                        | с.<br>- с.                                      |                                                             |                       |                       |                      |
| ing<br>J<br>K                                                                              | e<br>e<br>u                                     |                                                             |                       |                       |                      |
| ring<br>3<br>R<br>Generation                                                               | <                                               |                                                             |                       |                       |                      |
| ring<br>R<br>K<br>Generation<br>Rot-Back<br>Disseout                                       |                                                 |                                                             |                       |                       |                      |
| ing<br>R<br>R<br>Roll-Back<br>Closeout<br>Closeout<br>toomer Approval                      |                                                 |                                                             |                       |                       |                      |
| ing<br>R<br>Generation<br>Roll-Back<br>Cloneout<br>Cloneout<br>tomer Approval<br>ventional |                                                 |                                                             |                       |                       |                      |

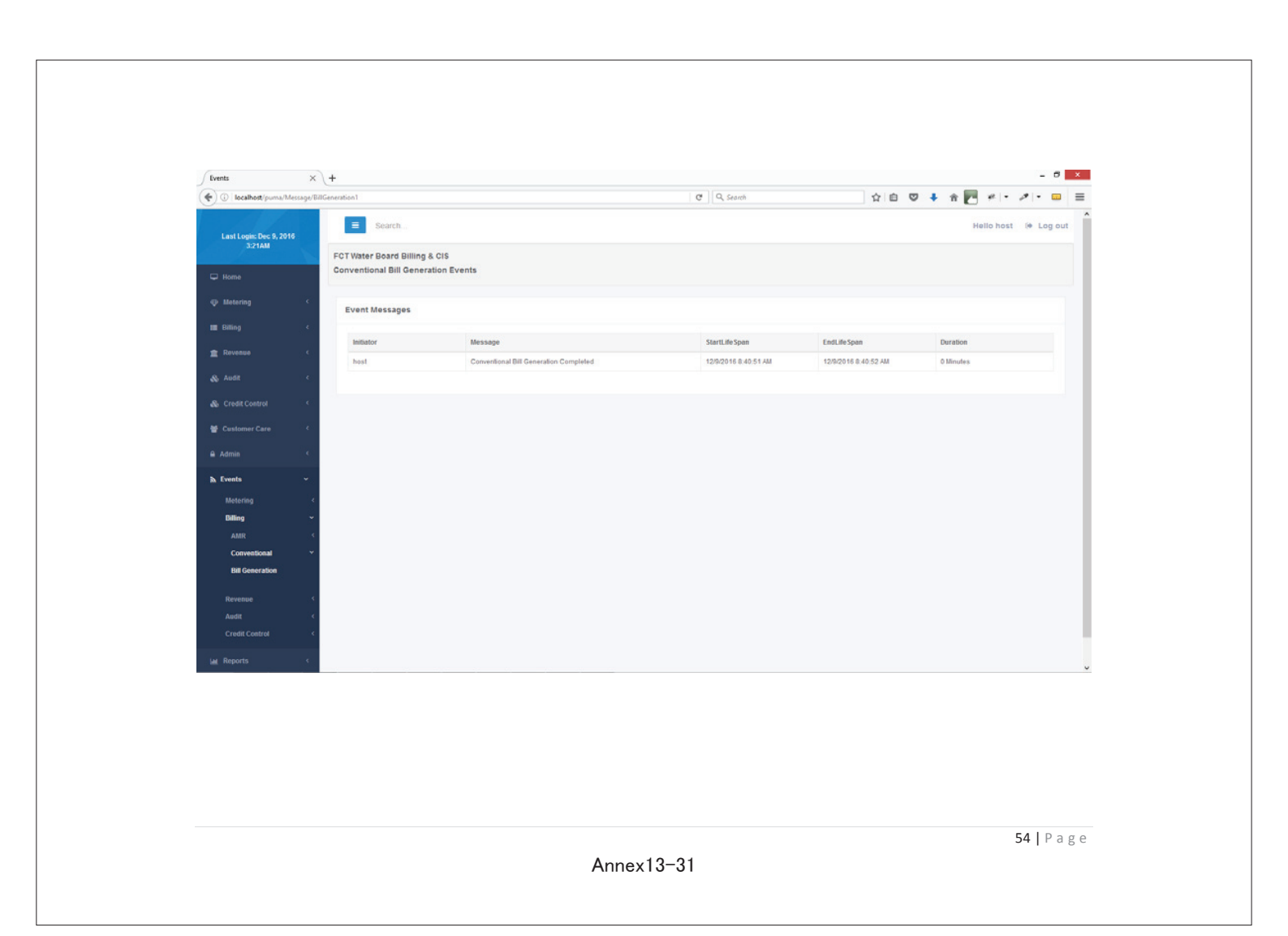

| <b>illenium</b>                                | <b>TRAINING DAY 1</b><br>TIME-TABLE<br>November 7 <sup>th</sup> 2016                                                                                                    | ABUJA             |
|------------------------------------------------|----------------------------------------------------------------------------------------------------|-------------------|
|                                                | <b>BILLING DEPARTMENT</b>                                                                                                    |                   |
| Session:                                       | Topic:                                                                                                    | Audience:         |
| Morning Session<br>10:00am – 12:00am           | <ul> <li>PART 1</li> <li>Introduction to new and smart look and feel</li> <li>Introduction to the improved security roles and membership functions</li> <li>Detailed look at data retrieval and search improvements</li> <li>Detailed look at billing history retrieval</li> <li>Detailed look at metering improvements</li> <li>Detailed look at billing improvements</li> <li>Detailed look at configurable bill generation functions and automated rollback capabilities</li> <li>Brief look at billing related events and notifications</li> </ul> | Billing Personnel |
| Short Break/Refreshments<br>12:00 pm – 12:30pm | n                                                                                                    |                   |
| Afternoon Session<br>12:30Pm – 2:00pm          | <ul> <li>PART 2</li> <li>Brief look at billing related system configuration</li> <li>Brief look at the redesigned billing related reports</li> <li>Questions and suggestions</li> </ul>                                                                                                    | Billing Personnel |

| • illenium                                                                                          | <b>TRAINING DAY 1</b><br>ATTENDANCE SHEET<br>November 7 <sup>th</sup> 2016 | ABUJA     |  |  |  |  |  |
|----------------------------------------------------------------------------------------------------|----------------------------------------------------------------------------|-----------|--|--|--|--|--|
| TRAINING MODULE FOR BILLING CUSTOMER<br>SERVICES AND AUTOMATED METER READING<br>FOR FCT WATER BOARD |                                                                            |           |  |  |  |  |  |
|                                                                                                    | BILLING DEPARTMENT                                                         |           |  |  |  |  |  |
| NAME                                                                                                | DESIGNATION                                                                | SIGNATURE |  |  |  |  |  |
| Rose Akpan<br>Fibékin Adidéri R.                                                                    | Head (Billing)<br>Head MLS                                                 | Axpan     |  |  |  |  |  |
| EJIMOROU DECLAN D.                                                                                  | 550                                                                        | Gottio    |  |  |  |  |  |
| Rose Anyim N.                                                                                       | Conf See.                                                                  |           |  |  |  |  |  |
| 2ainab Babangids                                                                                    | C01                                                                        | 1 A       |  |  |  |  |  |
| Adenni Chreset                                                                                      | PA (Amr)                                                                   | CL.       |  |  |  |  |  |
| IGE STEPHEN                                                                                         | DPU (ANTR)                                                                 | yina      |  |  |  |  |  |
| Ezechiedo Norah                                                                                     | PSD                                                                        | Aufr.     |  |  |  |  |  |
| Muhommed S.Ach                                                                                      | Alead Comm                                                                 | 24        |  |  |  |  |  |
|                                                                                                    |                                                                            |           |  |  |  |  |  |
|                                                                                                    |                                                                            |           |  |  |  |  |  |
|                                                                                                    |                                                                            |           |  |  |  |  |  |

| <b>illenium</b>                      | Image: constraint of the constraint of the constra | ABUJA             |
|--------------------------------------|----------------------------------------------------------------------------------------------------|-------------------|
| Session:                             | <u>Topic:</u>                                                                                                    | Audience:         |
| Morning Session<br>10:00am – 12:00pm | <ul> <li>Introduction to new and smart look and feel</li> <li>Introduction to the improved security roles<br/>and membership functions</li> <li>Detailed look at data retrieval and search<br/>improvements</li> <li>Detailed look at billing history retrieval</li> <li>Detailed look at metering improvements</li> <li>Detailed look at billing improvements</li> <li>Detailed look at configurable bill generation<br/>functions and automated rollback<br/>capabilities</li> <li>Brief look at billing related events and<br/>notifications</li> <li>Brief look at billing related system<br/>configuration</li> <li>Brief look at the redesigned billing related<br/>reports</li> <li>Questions and suggestions</li> </ul>                                                                                                    | Billing Personnel |
| Refreshments<br>12:00pm – 12:30pm    | ,                                                                                                    |                   |

| Image: With the second state of the second state of the |                      |           |  |  |  |  |  |
|----------------------------------------------------------------------------------------------------|----------------------|-----------|--|--|--|--|--|
| ]                                                                                                    | BILLING DEPARTMENT   |           |  |  |  |  |  |
| NAME                                                                                                    | DESIGNATION          | SIGNATURE |  |  |  |  |  |
| FABIKUN ADEDEJI K.                                                                                                    | HPMIS                | Tallas    |  |  |  |  |  |
| EZECHIEDO NURAH O.                                                                                                    | BILLING Officer      | - Alf     |  |  |  |  |  |
| 2amas Bromgida                                                                                                    | Commercial officer I | -         |  |  |  |  |  |
| lortger Maureen K.                                                                                                    |                      | li-       |  |  |  |  |  |
| Rose Alkpan                                                                                                    | Head (Billing)       | Rapan     |  |  |  |  |  |
| Rose Anyim                                                                                                    | Billy Donf See       | -MY-P.    |  |  |  |  |  |
| EJIMONY DECLAN O'                                                                                                    | Billing Officer SSO  | 5pho      |  |  |  |  |  |
| Ige stephen                                                                                                    | DPJ (AMR)            | Ujwa      |  |  |  |  |  |
| A denum Christy                                                                                                    | PACAMR)              | Ela       |  |  |  |  |  |
| Muhammad S. Actin                                                                                                    | tterel comm          | 2p        |  |  |  |  |  |
|                                                                                                    |                      |           |  |  |  |  |  |
|                                                                                                    |                      |           |  |  |  |  |  |
|                                                                                                    |                      |           |  |  |  |  |  |
|                                                                                                    |                      |           |  |  |  |  |  |

| Willenium                             | TRAINING DAY 2<br>TIME-TABLE<br>November 8 <sup>th</sup> 2016                                                                                                    | ABUJA                |
|---------------------------------------|----------------------------------------------------------------------------------------------------|----------------------|
|                                       | TRAINING MODULE FOR UPGRADED AND<br>MERGED BILLING & CUSTOMER INFORMATION<br>SERVICES SOFTWARE FOR FCT WATER BOARD                                                                                                    |                      |
| Session:                              | <u>Topic:</u>                                                                                                    | Audience:            |
| Afternoon Session<br>12:00pm – 2:00pm | <ul> <li>Introduction to new and smart look and feel</li> <li>Introduction to the improved security roles and membership functions</li> <li>Detailed look at data retrieval and search improvements</li> <li>Detailed look at payment history retrieval</li> <li>Detailed look at payment management improvements including corrections</li> <li>Detailed look at suspense payment management and distribution</li> </ul> | Revenue<br>Personnel |

| TRAINING<br>MERGED BIL<br>SERVICES SC | <b>FRAINING DAY 2</b><br>ATTENDANCE SHEET<br>November 8 <sup>th</sup> 2016<br>MODULE FOR UPGRADED AND<br>LING & CUSTOMER INFORMATIO<br>DFTWARE FOR FCT WATER BOARD | N<br>D    |
|---------------------------------------|----------------------------------------------------------------------------------------------------|-----------|
| <u> </u>                              | REVENUE DEPARTMENT                                                                                                    |           |
| NAME                                  | DESIGNATION                                                                                                    | SIGNATURE |
| Fabildom Adedigi K                    | Head MIS                                                                                                    | JAR D     |
| Francisca Minamde                     | ACEO (Acco Revenue                                                                                                    | augent.   |
| AZUNJE NKECHI                         | Cls                                                                                                    | Astorica  |
| HASHIMU JUSUL Zagsa                   | S. 2-6 hellende<br>Seo Revenue                                                                                                    | Brei      |
| OLAGUNTY MTIBOLA 5                    | Senior Accomptant                                                                                                    | Omitan    |
| Muhommad S. Adim<br>Rose A. Alkpan    | Head Billing                                                                                                    | Rep.      |
|                                       |                                                                                                    |           |
|                                       |                                                                                                    |           |

| AUDIT DEPARTMENTSession:Topic:Morning Session<br>10:00am - 12:00pm• Introduction to new and smart look and feel<br>• Introduction to the improved security roles<br>and membership functions<br>• Detailed look at data retrieval and search<br>improvements<br>• Detailed look at audit improvements<br>• Detailed look at audit improvements<br>• Detailed look at audit improvements<br>• Detailed look at audit inprovements<br>• Detailed look at audit related events and<br>notifications<br>• Brief look at audit related events and<br>notifications<br>• Brief look at audit related system<br>configuration<br>• Brief look at the redesigned audit related<br>reports<br>• Questions and suggestionsAudit Personnel                                                                                                    | <b>b</b> illenium                    | TRAINING MODULE FOR UPGRADED AND<br>MERGED BILLING & CUSTOMER INFORMATION<br>SERVICES SOFTWARE FOR FCT WATER BOARD                                                                                                    | ABUJA           |
|----------------------------------------------------------------------------------------------------|--------------------------------------|----------------------------------------------------------------------------------------------------|-----------------|
| Session:Topic:Audience:Morning Session<br>10:00am – 12:00pm• Introduction to new and smart look and feel<br>• Introduction to the improved security roles<br>and membership functions<br>• Detailed look at data retrieval and search<br>improvements<br>• Detailed look at payment history retrieval<br>                                                                                                    |                                      | AUDIT DEPARTMENT                                                                                                    |                 |
| Morning Session<br>10:00am – 12:00pmIntroduction to new and smart look and feel<br>Introduction to the improved security roles<br>and membership functionsAudit PersonnelDetailed look at data retrieval and search<br>improvementsDetailed look at data retrieval and search<br>improvementsAudit PersonnelDetailed look at data retrieval and search<br>improvementsDetailed look at audit improvementsAudit PersonnelDetailed look at data retrieval and search<br>improvementsDetailed look at payment history retrievalAudit PersonnelDetailed look at data retrieval and search<br>improvementsDetailed look at payment history retrievalAudit PersonnelDetailed look at payment search<br>validation and postingBrief look at audit related events and<br>notificationsBrief look at audit related system<br>configurationBrief look at the redesigned audit related<br>reportsAudit PersonnelBrief look at the redesigned audit related<br>reportsQuestions and suggestionsAudit Personnel | Session:                             | <u>Topic:</u>                                                                                                    | Audience:       |
|                                                                                                    | Morning Session<br>10:00am – 12:00pm | <ul> <li>Introduction to new and smart look and feel</li> <li>Introduction to the improved security roles<br/>and membership functions</li> <li>Detailed look at data retrieval and search<br/>improvements</li> <li>Detailed look at payment history retrieval</li> <li>Detailed look at audit improvements</li> <li>Detailed look at payment validation, de-<br/>validation and posting</li> <li>Brief look at audit related events and<br/>notifications</li> <li>Brief look at audit related system<br/>configuration</li> <li>Brief look at the redesigned audit related<br/>reports</li> <li>Questions and suggestions</li> </ul> | Audit Personnel |

| TRAINING<br>MERGED BIL<br>SERVICES SC                                                                                                    | <b>TRAINING DAY 3</b><br>ATTENDANCE SHEET<br>November 9 <sup>th</sup> 2016<br>MODULE FOR UPGRADED AND<br>LING & CUSTOMER INFORMATIO<br>OFTWARE FOR FCT WATER BOARD | N 2       |
|----------------------------------------------------------------------------------------------------|----------------------------------------------------------------------------------------------------|-----------|
|                                                                                                    | AUDIT DEPARTMENT                                                                                                    |           |
| NAME                                                                                                    | DESIGNATION                                                                                                    | SIGNATURE |
| FABIKUM HORD JI<br>JAKUBU D. ATAR<br>JAZULI USMAN<br>V. S. KININ<br>DALOGUN BULGIMMAN<br>HAMZAT R. T.<br>Muhommoof S. Acin<br>Rose A. Akpan | Head MIS<br>SEXIOR AUDITOR<br>E-0 Andit<br>V<br>Co Audit<br>Head Audit<br>Head Audit<br>Head Billing                                                               | Rep.      |

4

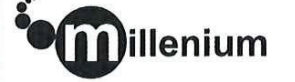

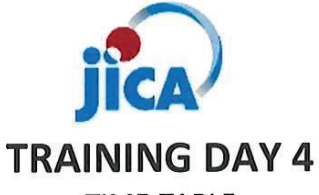

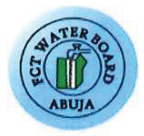

# TIME-TABLE November 10<sup>th</sup> 2016

### TRAINING MODULE FOR UPGRADED AND MERGED BILLING & CUSTOMER INFORMATION SERVICES SOFTWARE FOR FCT WATER BOARD

### **FINANCE DEPARTMENT**

| Session:                             | <u>Topic:</u>                                                                                                    | <u>Audience:</u>            |
|--------------------------------------|----------------------------------------------------------------------------------------------------|-----------------------------|
| Morning Session<br>10:00am – 12:00pm | <ul> <li>Introduction to new and smart look and feel</li> <li>Introduction to the improved security roles and membership functions</li> <li>Detailed look at data retrieval and search improvements</li> <li>Detailed look at payment history retrieval</li> <li>Detailed look at credit control improvements</li> <li>Detailed look at payment validation, devalidation and posting</li> <li>Brief look at credit control related events and notifications</li> <li>Brief look at system configuration settings</li> <li>Brief look at the redesigned credit control related reports</li> <li>Questions and suggestions</li> </ul> | Credit Control<br>Personnel |
| Refreshments<br>12:00pm – 12:30pm    |                                                                                                    |                             |

| Image: Weight of the second state of the second state o |                      |           |  |
|----------------------------------------------------------------------------------------------------|----------------------|-----------|--|
| Ē                                                                                                    | INANCE DEPARTMENT    |           |  |
| NAME                                                                                                    | DESIGNATION          | SIGNATURE |  |
| FABIKUN -AOSDEJI                                                                                                    | K. HEAD MIS          | Flash     |  |
| SURAT ETAMESOR                                                                                                    | HEAD GRED 17 CONTROL | 6 tett    |  |
| Kiggenilian Comfort B                                                                                                    | Credit Comm          | asp.      |  |
| 1                                                                                                    |                      |           |  |
| BEAFRICE WYLOMA                                                                                                    | Credit Control       | Bi        |  |
| ISAUL AMIJUMA                                                                                                    | H (Moar) Com         |           |  |
| SHEHU SULARMAN                                                                                                    | H (AMR OPERATIONS)   | Alimone   |  |
| Muhammer S. Adin                                                                                                    | Head comm            | *-        |  |
| Rose Alkpan                                                                                                    | Head Billing         | Ropan     |  |
| ,                                                                                                    | J                    | V         |  |
|                                                                                                    |                      |           |  |
|                                                                                                    |                      |           |  |
|                                                                                                    |                      |           |  |
|                                                                                                    |                      |           |  |

| Image: Second system       Image: Second system         Image: Second system       Image: Second system         Image: Second |                                                                                                    | ABUJA                      |
|----------------------------------------------------------------------------------------------------|----------------------------------------------------------------------------------------------------|----------------------------|
| Session:                                                                                                    | <u>Topic:</u>                                                                                                    | <u>Audience:</u>           |
| Morning Session<br>10:00am – 12:00pm                                                                                                    | <ul> <li>Introduction to new and smart look and feel</li> <li>Introduction to the improved security roles and membership functions</li> <li>Detailed look at data retrieval and search improvements</li> <li>Detailed look at payment and bill history retrieval</li> <li>Detailed look at customer care improvements</li> <li>Detailed look at account statement and other customer related information</li> <li>Brief look at the redesigned customer care related reports</li> <li>Questions and suggestions</li> </ul> | Customer Care<br>Personnel |
| Refreshments<br>12:00pm – 12:30pm                                                                                                    |                                                                                                    |                            |

| Image: Weight of the second state of the second state o |                                    |              |  |
|----------------------------------------------------------------------------------------------------|------------------------------------|--------------|--|
| <u>CUST</u>                                                                                                    | OMER CARE DEPARTMENT               |              |  |
| NAME                                                                                                    | DESIGNATION                        | SIGNATURE    |  |
| Attmed - S. ABINILLAH                                                                                                    | ATTO                               | -11/11/16    |  |
| KENNESYAY OHAGORO<br>AISHA A. MOHID                                                                                                    | STOR TRASE OFFICE                  | Angeneral 16 |  |
| CHIMA AMARACHIC<br>IBRAHIM AZIZATU                                                                                                    | 570                                | Ally ululo   |  |
| Muhammad S- Actin                                                                                                    | Ast Directiv Commercor<br>HOD COMM | A Minika     |  |
| OKO Murphy I.<br>Oludacye Toren                                                                                                    | STA.<br>COT                        | tores ululle |  |
| 0                                                                                                    |                                    |              |  |
|                                                                                                    |                                    |              |  |

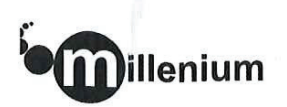

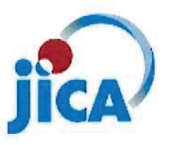

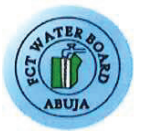

### ON

THE FEDERAL CAPITAL TERRITORY REDUCTION OF NON-REVENUE WATER PROJECT

# Test Script for Billing Personnel

| S.N | Functionality    | Input Data                                                                                                | Expected Result                                                                      | Actual Results /<br>Comments |
|-----|------------------|----------------------------------------------------------------------------------------------------|--------------------------------------------------------------------------------------|------------------------------|
| 1   | Access           | Type this URL; http://webs01/puma in<br>a browser                                                         | It should prompt you with a dialog box asking you to authenticate                    |                              |
| 2   | Security         | Type in the user name and password<br>assigned to you by the system<br>administrator                      | You should now be logged on to<br>the FCT Water Board Hybrid<br>Billing & CIS Portal | κ.                           |
| 3   | Security         | Click on your name to load your profile<br>and change your password                                       | You should receive a successful message                                              |                              |
| 4   | Look and<br>Feel | Navigate through the menu items on<br>the left to get familiar with the new<br>and enhanced look and feel | It should easy to find your way around with little or no help                        |                              |
| 5   | Core             | Confirm that the your expectations<br>have been met concerning the contract<br>technical specifications   |                                                                                      |                              |
| 6   | Security         | Click on Log out                                                                                          | You should now be logged out of the system                                           |                              |

Name of Tester: Ademini Chizcheth Signature & Date: 660 212/16

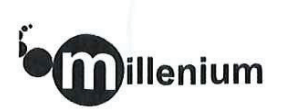

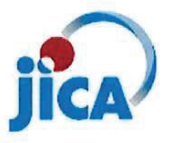

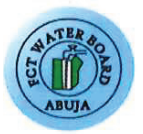

### ON

THE FEDERAL CAPITAL TERRITORY REDUCTION OF NON-REVENUE WATER PROJECT

# Test Script for Revenue Personnel

| S.N | Functionality    | Input Data                                                                                                | Expected Result                                                                      | Actual Results /<br>Comments |
|-----|------------------|----------------------------------------------------------------------------------------------------|--------------------------------------------------------------------------------------|------------------------------|
| 1   | Access           | Type this URL; http://webs01/puma in a browser                                                            | It should prompt you with a<br>dialog box asking you to<br>authenticate              |                              |
| 2   | Security         | Type in the user name and password<br>assigned to you by the system<br>administrator                      | You should now be logged on to<br>the FCT Water Board Hybrid<br>Billing & CIS Portal |                              |
| 3   | Security         | Click on your name to load your profile<br>and change your password                                       | You should receive a successful message                                              |                              |
| 4   | Look and<br>Feel | Navigate through the menu items on<br>the left to get familiar with the new<br>and enhanced look and feel | It should easy to find your way around with little or no help                        |                              |
| 5   | Core             | Confirm that the your expectations<br>have been met concerning the contract<br>technical specifications   |                                                                                      |                              |
| 6   | Security         | Click on Log out                                                                                          | You should now be logged out of the system                                           |                              |

Name of Tester: Mr. Oyesola Kabin h. Signature & Date: Malani Ogliz 2006.

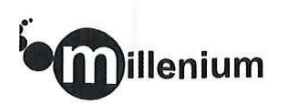

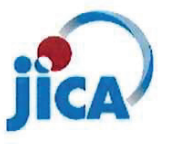

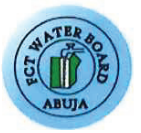

### ON

THE FEDERAL CAPITAL TERRITORY REDUCTION OF NON-REVENUE WATER
PROJECT

# Test Script for Audit Personnel

| S.N | Functionality    | Input Data                                                                                                | Expected Result                                                                      | Actual Results /<br>Comments |
|-----|------------------|----------------------------------------------------------------------------------------------------|--------------------------------------------------------------------------------------|------------------------------|
| 1   | Access           | Type this URL; http://webs01/puma in a browser                                                            | It should prompt you with a dialog box asking you to authenticate                    |                              |
| 2   | Security         | Type in the user name and password assigned to you by the system administrator                            | You should now be logged on to<br>the FCT Water Board Hybrid<br>Billing & CIS Portal |                              |
| 3   | Security         | Click on your name to load your profile<br>and change your password                                       | You should receive a successful message                                              |                              |
| 4   | Look and<br>Feel | Navigate through the menu items on<br>the left to get familiar with the new<br>and enhanced look and feel | It should easy to find your way around with little or no help                        |                              |
| 5   | Core             | Confirm that the your expectations<br>have been met concerning the contract<br>technical specifications   |                                                                                      |                              |
| 6   | Security         | Click on Log out                                                                                          | You should now be logged out of the system                                           |                              |

Name of Tester: Jakusn D. Alan Signature & Date: Jakusn 2 9/12/16

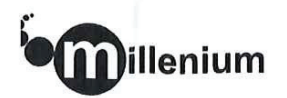

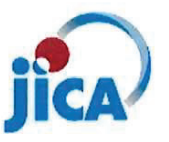

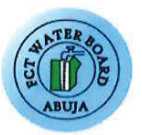

### ON

THE FEDERAL CAPITAL TERRITORY REDUCTION OF NON-REVENUE WATER
PROJECT

# Test Script for Customer Care Personnel

| S.N | Functionality    | Input Data                                                                                                | Expected Result                                                                      | Actual Results /<br>Comments |
|-----|------------------|----------------------------------------------------------------------------------------------------|--------------------------------------------------------------------------------------|------------------------------|
| 1   | Access           | Type this URL; http://webs01/puma in<br>a browser                                                         | It should prompt you with a dialog box asking you to authenticate                    |                              |
| 2   | Security         | Type in the user name and password<br>assigned to you by the system<br>administrator                      | You should now be logged on to<br>the FCT Water Board Hybrid<br>Billing & CIS Portal |                              |
| 3   | Security         | Click on your name to load your profile and change your password                                          | You should receive a successful message                                              |                              |
| 4   | Look and<br>Feel | Navigate through the menu items on<br>the left to get familiar with the new<br>and enhanced look and feel | It should easy to find your way<br>around with little or no help                     |                              |
| 5   | Core             | Confirm that the your expectations<br>have been met concerning the contract<br>technical specifications   |                                                                                      |                              |
| 6   | Security         | Click on Log out                                                                                          | You should now be logged out of the system                                           |                              |

| Name of Tester:   | OKO    | MURPHY  |
|-------------------|--------|---------|
| Signature & Date: | NAND - | 9/12/16 |

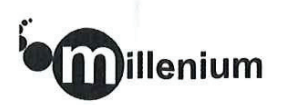

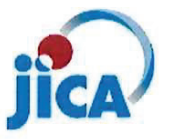

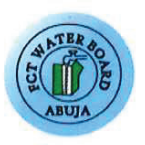

## ON

## THE FEDERAL CAPITAL TERRITORY REDUCTION OF NON-REVENUE WATER PROJECT

# Test Script for Credit Control Personnel

| S.N | Functionality    | Input Data                                                                                                | Expected Result                                                                      | Actual Results /<br>Comments |
|-----|------------------|----------------------------------------------------------------------------------------------------|--------------------------------------------------------------------------------------|------------------------------|
| 1   | Access           | Type this URL; http://webs01/puma in a browser                                                            | It should prompt you with a<br>dialog box asking you to<br>authenticate              |                              |
| 2   | Security         | Type in the user name and password<br>assigned to you by the system<br>administrator                      | You should now be logged on to<br>the FCT Water Board Hybrid<br>Billing & CIS Portal |                              |
| 3   | Security         | Click on your name to load your profile<br>and change your password                                       | You should receive a successful message                                              |                              |
| 4   | Look and<br>Feel | Navigate through the menu items on<br>the left to get familiar with the new<br>and enhanced look and feel | It should easy to find your way<br>around with little or no help                     |                              |
| 5   | Core             | Confirm that the your expectations<br>have been met concerning the contract<br>technical specifications   |                                                                                      |                              |
| 6   | Security         | Click on Log out                                                                                          | You should now be logged out of the system                                           |                              |

Name of Tester: Sur of Etamesor Signature & Date:

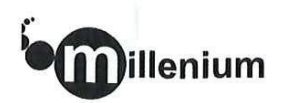

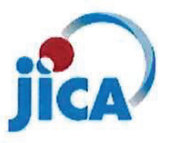

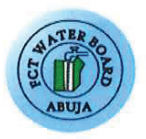

### ON

THE FEDERAL CAPITAL TERRITORY REDUCTION OF NON-REVENUE WATER
PROJECT

# Test Script for System Administrator

| S.N | Functionality    | Input Data                                                                                                | Expected Result                                                                      | Actual Results /<br>Comments |
|-----|------------------|----------------------------------------------------------------------------------------------------|--------------------------------------------------------------------------------------|------------------------------|
| 1   | Access           | Type this URL; http://webs01/puma in a browser                                                            | It should prompt you with a dialog box asking you to authenticate                    |                              |
| 2   | Security         | Type in the user name and password assigned to you by the consultants                                     | You should now be logged on to<br>the FCT Water Board Hybrid<br>Billing & CIS Portal |                              |
| 3   | Security         | Click on your name to load your profile<br>and change your password                                       | You should receive a successful message                                              |                              |
| 4   | Look and<br>Feel | Navigate through the menu items on<br>the left to get familiar with the new<br>and enhanced look and feel | It should easy to find your way around with little or no help                        |                              |
| 5   | Core             | Confirm that the your expectations<br>have been met concerning the contract<br>technical specifications   |                                                                                      |                              |
| 6   | Security         | Click on Log out                                                                                          | You should now be logged out of the system                                           |                              |

Name of Tester: FABIKUN ADEDEJI K. Signature & Date: JASophil. 8441252016